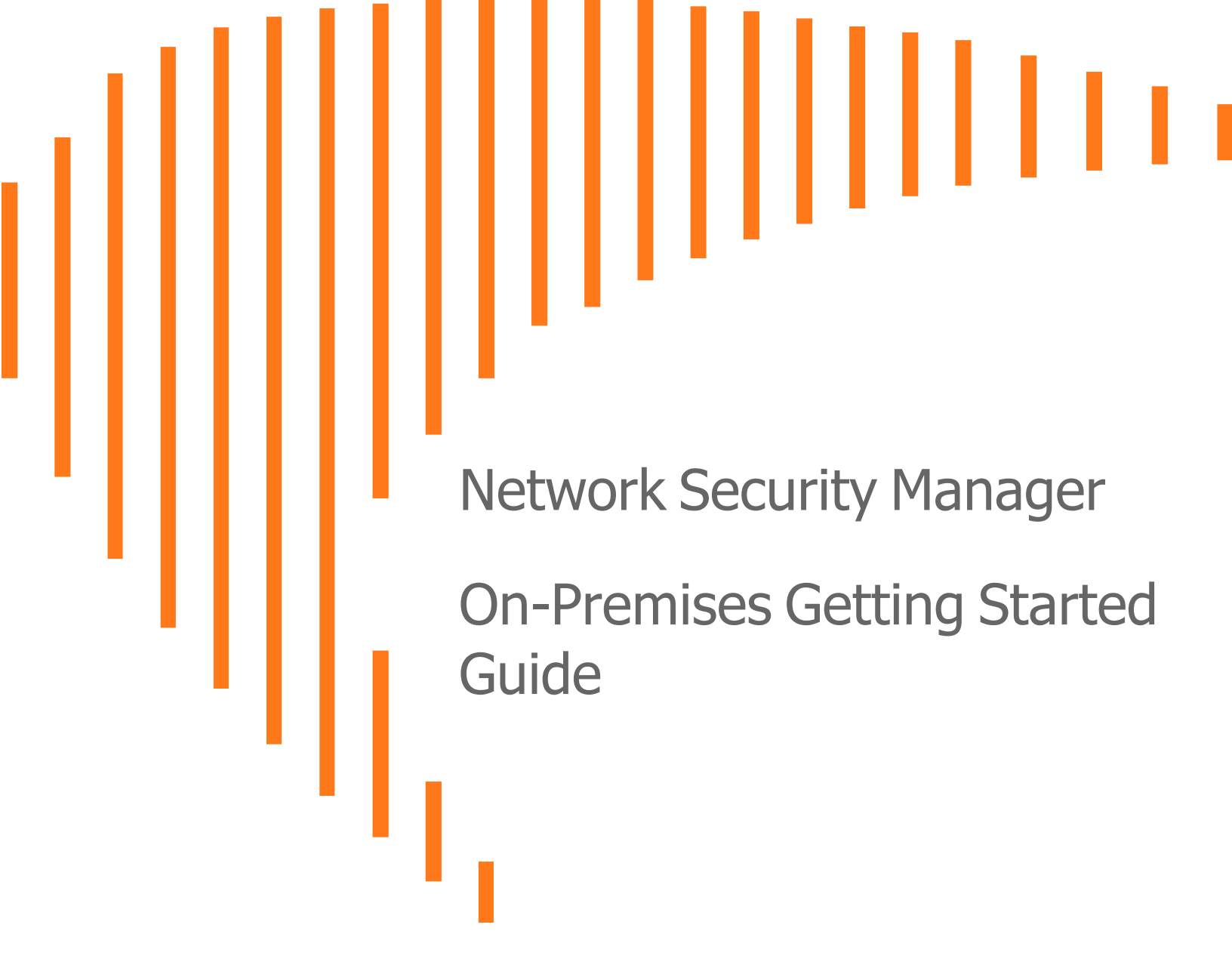

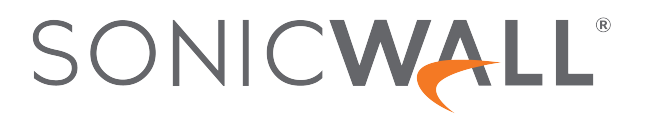

# Contents

| Overview                                       | . 4  |
|------------------------------------------------|------|
| About NSM                                      | . 4  |
| Related Documents                              | . 5  |
| Conventions                                    | . 7  |
| UI Conventions                                 | . 7  |
| Guide Conventions                              | . 7  |
| Before Starting                                | 9    |
| Installation Quick Start                       | . 9  |
| Prerequisites                                  | 10   |
| Supported Firewalls                            | 10   |
| System Requirements                            | 11   |
| Capacity Requirements                          | .11  |
| Scaling Up                                     | .12  |
| Licensing Model                                | .12  |
| Creating an MSW Account                        | .12  |
| Obtaining the Image                            | .14  |
| Obtaining a New Licensed Image                 | .14  |
| Obtaining a Trial Version                      | .18  |
| Downloading NSM for an Existing Instance       | . 19 |
| Installing NSM on ESXi Server                  | 21   |
| Installing on ESXi Server                      | .21  |
| Connecting to the Console from ESXI            | .27  |
| Installing NSM on Hyper-V                      | .28  |
| Preparing the Windows Server System            | .28  |
| Installing NSM On-Premises on Hyper-V          | .28  |
| Connecting to the Console from Hyper-V         | .33  |
| Installing NSM on KVM                          | .35  |
| Preparing the KVM Server                       | .35  |
| Installing KVM                                 | .36  |
| Deploying NSM on KVM                           | .36  |
| Creating a Virtual Machine via Command Line    | .37  |
| Creating a Virtual Machine via Virtual Manager | .41  |
| Installing NSM on Azure                        | 50   |

| NSM Settings and Registration              |    |
|--------------------------------------------|----|
| Configuring NSM Network Settings           |    |
| Registering NSM                            |    |
| Associating Firewalls on MSW               | 60 |
| Unregistering NSM                          | 60 |
| Console Operations                         | 61 |
| Management Console Operations              | 61 |
| NSM Management Console Menu                | 62 |
| System Info                                | 63 |
| Network Interfaces                         | 63 |
|                                            | 64 |
| NTP Server                                 |    |
| System Update                              |    |
| About                                      |    |
| About                                      |    |
| Lising SafeMode on the Management Console  |    |
| Enabling SafeMode                          |    |
| Disabling SafeMode                         | 70 |
| Configuring Network Interfaces in SafeMode |    |
| Installing a Software Upgrade in SafeMode  | 73 |
| Downloading Logs in SafeMode               | 74 |
| Using NSM                                  |    |
| Interface Overview                         | 76 |
| Dashboard                                  |    |
| Creating a Tenant                          | 79 |
| Creating a New User                        |    |
| Adding a Device                            |    |
| Integrate On-Prem Analytics with NSM       |    |
| Integrate SonicWall Analytics in NSM       |    |
| Enable Analytics While Adding a New Device | 84 |
| Enable Firewall to View Analytics Data     | 85 |
| Accessing Analytics Data                   |    |
| Upgrade Instructions                       |    |
| Upgrade Using Management Console           |    |
| Upgrading SonicOS Firmware                 | 91 |
| SonicWall Support                          |    |
| About This Document                        |    |

# Overview

SonicWall's Network Security Manager (NSM) is a web-based application that centralizes management, reporting, and analytics for the SonicWall family of network security appliances.

#### Topics:

- About NSM
- Related Documents
- Conventions

(i) **NOTE:** Information about upgrading NSM is provided in Upgrade Instructions.

# About NSM

SonicWall Network Security Manager (NSM) is the next generation firewall management application that provides a holistic approach to security management. The approach is grounded in the principles of simplifying and automating various tasks to achieve better security operation and decision-making, while reducing the complexity and time required. NSM gives you everything you need for firewall management; comprehensive visibility and granular control and the capacity to govern the entire SonicWall network security operations with greater clarity, precision, and speed. This is all managed from a single, function-packed interface that can be accessed from any location using a browser-enabled device. Firewalls can be centrally managed to provision all of the network security services with a single-pane-of-glass experience.

For ease of deployment, this security management platform is available as SaaS (Software as a Service) and as an on-premises offering. The on-premises solutions can be installed on ESXi, Hyper-V, KVM, or Azure system. It is accessible on-demand, via the cloud, with virtually unlimited system scalability to support multiple tenants with thousands of security modes under each one. The solution's redundant and distributed architecture enables organizations to centrally and reliably manage a single small network to multiple enterprise-class deployments. It has the flexibility to scale without increasing management and administrative overhead.

NSM offers many salient features:

- · On-board hundreds of devices with Zero-Touch Deployment easily
- Group devices based on geographic location, business functions or customers with Device Groups
- · Enforce consistent security across all your devices with Device Templates

- Quickly decide in real time what policy actions to take against any threat using detailed reporting and powerful analytics
- Centrally configure policies with the Unified Policy Management feature. Unified Policy Management provides the integrated management of various security policies for enterprise-grade firewalls.
- Easily configure devices with two new template types (in addition to the master golden configuration) for SonicOS and SonicOSX devices. It helps take configuration from baseline devices and apply it to the other devices or groups.

NSM can manage both Gen6 and Gen7 SonicWall firewalls, but SonicOS 6.5.4.6 is the recommended minimum version. NSM adds support for the firewall series Gen 7 NSa 2700 and TZ Series running SonicOS as well as NSsp and Gen 7 NSv, with multi-tenancy and unified policy management features.

NSM On-Premises also provides distinctive features like High Availability (HA), Closed Network and two factorauthentication (2FA) for stronger security and increased productivity and flexibility. The High Availability feature allows two identical SonicWall firewalls to be configured to provide a reliable continuous connection to the public internet. The Closed Network support feature is ideal for customers that run one or more private networks that are completely shut-off from the outside environment. Customers can license the NSM managed firewall without contacting License Manager (LM) or MySonicWall (MSW), when onboarding and patching SonicWall firewall to preserve the privacy and security of the closed networks. NSM on-premises also provides an added level of security with the two-factor authentication to address the increasing number of cyber security attacks.

For more information on the features, refer to *Network Security Manager Administration Guide* at Technical Documentation portal.

### **Related Documents**

In addition to this document, which describes how to set up and configure an On-Premises instance of NSM on various types of virtual machines, the NSM document set is made up of the following:

| Document                          | Description                                                                                                    | When to Use It                                                                                                    |  |
|-----------------------------------|----------------------------------------------------------------------------------------------------|----------------------------------------------------------------------------------------------------|--|
| About Network Security<br>Manager | Provides an overview of the product<br>and describes the base modes of<br>operation, the navigation and icons,<br>and the <b>Notification Center</b> . | Read this document gain an understanding of<br>basic tasks before diving into specific NSM<br>topics and tasks in the other books. These<br>include: |  |
|                                   |                                                                                                    | Overview of NSM                                                                                                    |  |
|                                   |                                                                                                    | Review of basic workflows                                                                                                    |  |
|                                   |                                                                                                    | <ul> <li>Introduction to the Dashboard and<br/>monitoring</li> </ul>                                                                                 |  |
|                                   |                                                                                                    | Navigation                                                                                                    |  |
|                                   |                                                                                                    | Notification Center                                                                                                    |  |
|                                   |                                                                                                    | This document applies to both SaaS and On-<br>Premises instances.                                                                                    |  |

| Document                                                                       | Description                                                                                                    | When to Use It                                                                                                    |
|--------------------------------------------------------------------------------|----------------------------------------------------------------------------------------------------|----------------------------------------------------------------------------------------------------|
| Network Security<br>Manager Administration<br>Guide                            | Provides details on NSM features<br>for administering your instance of<br>NSM.                                   | Read this document to learn how to configure<br>and maintain NSM. Use the workflows from<br>above as a checklist for the sequence of actions<br>and feature descriptions. This document applies<br>to both SaaS and On-Premises instances.         |
| Network Security<br>Manager Reporting and<br>Analytics Administration<br>Guide | Discusses how to use the reporting and analytics features.                                                       | Read this document to learn what types of<br>reports are available and how to navigate within<br>them. It also describes how to schedule reports<br>and define their contents. This document<br>applies to both SaaS and On-Premises<br>instances. |
|                                                                                |                                                                                                    | The Advanced license is needed to access all the Analytics features.                                                                                                    |
| Network Security<br>Manager On-Premises<br>System Administration               | Describes the system<br>administration tasks for an on-<br>premises deployment of NSM.                           | Read this document to understand how to configure and manage an on-premises instance of NSM. It includes:                                                                                                    |
| Guide                                                                          |                                                                                                    | System Dashboard                                                                                                    |
|                                                                                |                                                                                                    | System settings                                                                                                    |
|                                                                                |                                                                                                    | Network settings                                                                                                    |
|                                                                                |                                                                                                    | System monitoring                                                                                                    |
|                                                                                |                                                                                                    | High Availability (HA) configuration                                                                                                    |
|                                                                                |                                                                                                    | This document applies to On-Premises instances only.                                                                                                    |
| Network Security<br>Manager Getting Started<br>Guide for SaaS                  | Describes how to license and configure a basic SaaS NSM instance.                                                | Read this document to learn how to license and<br>configure a SaaS instance of NSM. This<br>document applies to SaaS instances only.                                                                                                    |
| Closed Network Feature<br>Guide                                                | Describes how to deploy NSM on a closed network.                                                                 | Read this document to learn how to set up on-<br>premises NSM in an environment that has no<br>external network connections. This instance<br>operates in a closed network. This document<br>applies to On-Premises instances only.                |
| NSM Release Notes                                                              | Summarizes the new features for<br>the product and provides<br>information on the closed and<br>resolved issues. | Read this document to review the list of<br>resolved and known issues for this release. This<br>document applies to both SaaS and On-<br>Premises instances of NSM.                                                                                |

To access the NSM documentation, navigate to the Technical Documentation portal.

## Conventions

The Network Security Manager Getting Started Guide makes use of the following conventions:

- Guide Conventions
- UI Conventions

### **UI** Conventions

When acquiring devices for management and reporting, the **Status** option uses colored icons to indicate the various states of the devices being monitored and managed.

| Status<br>Icon | Definition                                                                                                    |
|----------------|----------------------------------------------------------------------------------------------------|
|                | Indicates that a process is in progress. In some instances, specific details are provided: for example, <b>Requesting Licenses</b> .                                                                       |
| <b>~</b>       | Indicates that a process has completed successfully. May provide the message <b>Success</b> or something with more detail like <b>Device parameters set up in Cloud Capture Security Center complete</b> . |
| 0              | Indicates that a task is in process or pending the completion of another task. The message <b>Pending</b> is usually displayed, as well.                                                                   |
| •              | Indicates a potential issue. Messages provide additional detail to help you resolve the issue.                                                                                                    |
|                | Indicates an error. Additional information may be provided via an information icon. Click the icon or mouse over it to see the message: for example, <b>Gateway Firewall is not available in CSC</b> .     |
|                | Indicates the device is online.                                                                                                    |
|                | Indicates the device is offline.                                                                                                    |
| <b>\$</b>      | Indicates unmanaged devices.                                                                                                    |
| $\checkmark$   | Indicates managed devices.                                                                                                    |

### **Guide Conventions**

The following text conventions are used in this guide:

| Convention                                | Use                                                                                                    |
|-------------------------------------------|----------------------------------------------------------------------------------------------------|
| Bold text                                 | Used in procedures to identify elements in the user<br>interface like dialog boxes, windows, screen names,<br>messages, and buttons. Also used for file names<br>and text or values you are being instructed to select<br>or type into the interface.                                                                                                    |
| Menu view or mode   Menu item > Menu item | Indicates a multiple step menu choice on the user interface. For example, <b>Manager View   HOME</b>                                                                                                    |
|                                           | > Firewall > Groups means verify you are in<br>Manager View first and that the HOME options is<br>selected. Then click on Firewall in the left-hand<br>menu, and select Groups.                                                                                                    |
| Computer code                             | Indicates sample code or text to be typed at a command line.                                                                                                    |
| <computer code="" italic=""></computer>   | Represents a variable name when used in<br>command line instructions within the angle<br>brackets. The variable name and angle brackets<br>need to be replaced with an actual value. For<br>example in the segment serialnumber=< <i>your serial</i><br><i>number</i> >, replace the variable and brackets with the<br>serial number from your device:<br>serialnumber=C0ABC0000001. |
| Italic                                    | Indicates the name of a technical manual. Also<br>indicates emphasis on certain words in a sentence,<br>such as the first instance of a significant term or<br>concept.                                                                                                    |

2

# **Before Starting**

This chapter describes the prerequisites before installing and managing NSM on different platforms.

#### Topics:

- Installation Quick Start
- Prerequisites
- Supported Firewalls
- System Requirements
- Creating an MSW Account
- Obtaining the Image

() NOTE: If you are upgrading NSM, refer to Upgrade Instructions for more information.

### **Installation Quick Start**

Use this checklist to guide you through the getting started process.

(i) **NOTE:** Your virtual sever must already be in place and you should be familiar with the basics of deploying virtual servers.

| Step | Action to Take                                                                                                    | Reference           |
|------|----------------------------------------------------------------------------------------------------|---------------------|
| 1    | Ensure that any prerequisites are met. These include confirming<br>that your firewalls are supported and you have appropriate<br>licensing, your system meets minimum requirements, and you<br>have an MSW account. | Before Starting     |
| 2    | Obtain your image.      NOTE: The Azure image is obtained from the Microsoft Marketplace rather than MSW and is described in Installing NSM on Azure.                                                               | Obtaining the Image |

| Step | Action to Take                                                                                                    | Reference                                                                                                    |
|------|----------------------------------------------------------------------------------------------------|----------------------------------------------------------------------------------------------------|
| 3    | Install the NSM virtual appliance on your system. Each platform that NSM can run on is described in a separate chapter. | For EXSi: Installing NSM on ESXi<br>Server<br>For Hyper-V: Installing NSM on Hyper-V<br>For KVM: Installing NSM on KVM |
|      |                                                                                                    | For Azure: Installing NSM on Azure                                                                                     |
| 4    | Configure the NSM network settings                                                                                      | Configuring NSM Network Settings                                                                                       |
| 5    | Register NSM.                                                                                                    | Registering NSM                                                                                                    |
| 6    | Set up a basic configuration: <ul> <li>Create a tenant</li> </ul>                                                       | Using NSM                                                                                                    |

- Create a user
- Add a device

Additional information is available in Console Operations and Upgrade Instructions.

# Prerequisites

The prerequisites are similar for each platform NSM can be installed on.

- Each firewall must be licensed with the Comprehensive/Advanced Gateway Security Suite (CGSS/AGSS).
- Firewalls supported by an NSM On-Premises instance must be in a single Group or Tenancy.
- The firewalls added to NSM On-Premises are not a part of CSC (Capture Security Center) or NSM SaaS.
- Each firewall should have HTTPS management enabled.

(i) **IMPORTANT:** If a firewall is behind a NAT device, the HTTPS management port must be opened for the cloud services to communicate with the firewall.

(i) **NOTE:** For a KVM implementation, ensure that your Linux system supports KVM and download the image file to your Linux system (for example, SonicWall\_NSM\_On-Prem\_\_For\_QEMU\_VM.img) to your Linux machine.

# Supported Firewalls

The following firewalls and the associated firmware can be managed by Network Security Manager.

| Firewall Model | SonicOS Version |
|----------------|-----------------|
| SOHO W         | 6.5.4           |

| <b>TZ Series:</b> TZ300, TZ300W, TZ300P, TZ350, TZ350W, TZ400, TZ400W, TZ500, TZ500W, TZ600, TZ600P | , 6.5.4 |
|----------------------------------------------------------------------------------------------------|---------|
| <b>TZ Series:</b> TZ270, TZ270W, TZ370, TZ370W, TZ470, TZ470W, TZ570, TZ570W, TZ570P, TZ670         | 7       |
| <b>NSv Series:</b> NSv 10, NSv 25, NSv 50, NSv 100, NSv 200, NSv 300, NSv 400, NSv 800, NSv 1600    | 6.5.4   |
| NSv Series: NSv 270, NSv 470, NSv 870                                                               | 7       |
| NSA Series: NSA 2600, NSA 3600, NSA 4600, NSA 5600, NSA 6600                                        | 6.5.4   |
| <b>NSa Series:</b> NSa 2650, NSa 3650, NSa 4650, NSa 5650, NSa 6650, NSa 9250, NSa 9450, NSa 9650   | 6.5.4   |
| NSa Series: NSa 2700, NSa 3700                                                                      | 7       |
| NSsp Series: NSsp 12400, NSsp 12800                                                                 | 6.5.4   |
| NSsp Series: NSsp 15700                                                                             | 7       |
|                                                                                                    |         |

# System Requirements

Use the following information to plan the size and licensing needed for your system.

**Topics:** 

- Capacity Requirements
- Scaling Up
- Licensing Model

### **Capacity Requirements**

To be used efficiently, NSM recommends the following minimum requirements for the different platforms.

| Platform | Version                                                                                                    | Number of Firewalls | Minimum<br>Configuration |
|----------|----------------------------------------------------------------------------------------------------|---------------------|--------------------------|
| VMware   | ESXi 6.7                                                                                                    | 1-500               | 4 core, 24 GB RAM        |
|          | ESXi 7.0                                                                                                    | 500-3000            | 8 core, 48 GB RAM        |
| Hyper-V  | Windows 2016                                                                                                    | 1-500               | 4 core, 24 GB RAM        |
|          |                                                                                                    | 500-3000            | 8 core, 48 GB RAM        |
| KVM      | Linux Kernel 2.6.17 or above<br>Before installing KVM on Ubuntu, you have to verify if                                                                   | 1-500               | 4 core, 24 GB RAM        |
|          | the hardware supports KVM. Availability of CPU<br>virtualization extensions such as AMD-V and Intel-VT is<br>the minimum requirement for installing KVM. | 500-3000            | 8 core, 48 GB RAM        |

| Platform | Version                          | Number of Firewalls | Minimum<br>Configuration |
|----------|----------------------------------|---------------------|--------------------------|
| Azure    | Standard_D4_v2<br>Standard_D5_v2 | 1-500               | 8 core, 28 GB RAM        |
|          |                                  | 500-3000            | 16 core, 56 GB RAM       |

### Scaling Up

NSM provides tools to monitor and assess the performance of your NSM implementation. You can define the performance thresholds for utilization of your CPU, memory, and disk. You can set a Warning range and Critical range for any of these parameters. When the range for any of them is exceeded, you can make plans to scale your system accordingly.

NSM also provides several system performance graphs that you can monitor to see how the system is behaving in real time. These include:

| Live Monitor       | Monitors how NSM is behaving in real time                                                  |
|--------------------|--------------------------------------------------------------------------------------------|
| Process<br>Monitor | Shows the processes running on the NSM system and the utilization associated with each     |
| Service<br>Monitor | Shows what services are running on the NSM system and the utilization associated with each |
|                    |                                                                                            |

System Report Displays the historical reports for CPU, memory, and disk utilization

For more information refer to the "System Monitor" section in the Network Security Manager On-Premises System Administration Guide.

### Licensing Model

The licensing model is described below:

- Subscription are available for 1-year, 3-year, or 5-year periods.
- One base license supports up to five devices.
- NSM on-premises licensing is node based, with a base license of five nodes and add-on licenses for additional nodes after that.

# Creating an MSW Account

A MySonicWall account is required to register the NSM instance.

(i) NOTE: MySonicWall registration information is not sold or shared with any other company.

#### To create a MySonicWall account:

- 1. In your web browser, navigate to https://www.mysonicwall.com.
- 2. In the login screen, click the Sign Up link.

| SONIC <b>WALL</b><br>mysonicwall                |  |
|-------------------------------------------------|--|
| Login with your MySonicWall account credentials |  |
| Username or Email address                       |  |
| Next                                            |  |
| Forgot username or email? Sign Up               |  |

- 3. Complete the account information, including email and password.
- 4. Enable two-factor authentication if desired.
- 5. If you enabled two-factor authentication, select one of the following authentication methods:
  - Email (one-time passcode) where an email with a one-time passcode is sent each time you log into your MySonicWall account.
  - **Microsoft/Google Authentication App** where you use a Microsoft or Google authenticator application to scan the code provided. If you are unable to scan the code, you can click on a link for a secret code. Once you have set up the authenticator, you need only push a button to confirm.
- 6. Click on **Continue** to go to the **COMPANY** page.
- 7. Complete the company information and click **Continue**.
- 8. On the YOUR INFO page, select whether you want to receive security renewal emails.

Identify whether you are interested in beta testing new products.

- 9. Click **Continue** to go to the **EXTRAS** page.
- 10. Select whether you want to add additional contacts to be notified for contract renewals.
- 11. If you opted for additional contacts, input the information and click Add Contact.
- 12. Click Finish.
- 13. Check your email for a verification code and enter it in the **Verification Code** field. If you did not receive a code, contact Customer Support by clicking on the link.
- 14. Click **Done**. You are returned to the login window so you can login into MySonicWall with your new account.

# Obtaining the Image

You can purchase NSM On-Premises from a distributor or download a free trial from MySonicWall. The trial provides a 30-day license after which you need to purchase or remove it. When you purchase NSM you receive a fulfillment email with your Activation Key which you use to officially licenses our product.

(i) **NOTE:** NSM images for VMware, Hyper-V and KVM are available at MySonicWall. The image for an Azure system is available on the Microsoft Azure Marketplace.

#### **Topics:**

- Obtaining a New Licensed Image
- Obtaining a Trial Version
- Downloading NSM for an Existing Instance

### Obtaining a New Licensed Image

To download NSM for the first time, you need an Activation Key to access the image.

1. Log in to MySonicWall.

(i) | NOTE: If you do not have a MySonicWall account, refer to Creating an MSW Account.

- 2. Navigate to Product Management > My Products.
- 3. Click Register Products.

| Register Products         |                              |                                          |
|---------------------------|------------------------------|------------------------------------------|
| 1                         | 2                            | 3                                        |
| CHOOSE A TENANT           | PRODUCT REGISTRATION DETAILS | MANAGEMENT OPTIONS                       |
| Search Tenants            | ٩                            |                                          |
| Michael Meredith Products | Ť                            |                                          |
| NSM 2.0 Beta              |                              |                                          |
| NSM_Group                 |                              |                                          |
| Private_Group             |                              |                                          |
| SonicWall_Group           |                              |                                          |
| TechPubs Lab 🖉            |                              |                                          |
| + Create new tenant       |                              |                                          |
| Download CSV template     |                              | Cancel Proceed to product registration > |

4. Choose a **Tenant**.

| Register Products              |                                   |                                  |
|--------------------------------|-----------------------------------|----------------------------------|
|                                | 2<br>PRODUCT REGISTRATION DETAILS | 3<br>MANAGEMENT OPTIONS          |
| TechPubs Lab                   |                                   |                                  |
|                                | Authentication code               | Friendly name                    |
| Register another serial number |                                   |                                  |
|                                |                                   |                                  |
|                                |                                   |                                  |
| Download CSV template          |                                   | Cancel Choose management options |

- 5. Specify the Serial Number, Authentication Code, and Friendly Name.
- 6. From the drop-down, select **Upgrade Serial Number**.

| UPGRADE SE                                                                                                    | RIAL NUMBER                                                           |              |
|----------------------------------------------------------------------------------------------------|-----------------------------------------------------------------------|--------------|
| This Serial Number can be used to upgrade any one of<br>the Free Trials you would like to upgrade to Retail Versi | your Registered Free Trials listed below. Pl<br>on and click Upgrade. | lease select |
| To create a new installation, click Continue, without sele                                                        | ecting any Free Trials.                                               |              |
| FRIELNDLY NAME                                                                                                    | SERIAL                                                                | NUMBER       |
| TechPubsNSM                                                                                                    | 10110111                                                              | 111000       |
| Total: 1 item(s)                                                                                                  |                                                                       |              |
|                                                                                                    | Continue                                                              | UPGRADE      |
|                                                                                                    |                                                                       |              |
|                                                                                                    |                                                                       |              |
|                                                                                                    |                                                                       |              |

7. Click Upgrade.

| Register Products                |                      |              |                         |                    |
|----------------------------------|----------------------|--------------|-------------------------|--------------------|
| CHOOSE A TENANT                  | PRODUCT REGISTRATION | DETAILS MA   | ANAGEMENT OPTIONS       |                    |
| TechPubs Lab                     |                      |              |                         |                    |
| 10110011153/04/00100             | V TZDU-E8WP          | ✓ TP_Lab_NSM | (10)-0011(1172-0)-0(101 | NSM<br>ON-<br>PREM |
| + Register another serial number |                      |              |                         |                    |
|                                  |                      |              |                         |                    |
| 🗢 Download CSV template 🔹 U      |                      |              | Cancel 📗 Done           |                    |

8. Verify the details and click **Done**. When the installation is complete, you can view the details further as given below.

| TP_Lab_NSM                                     |                                                          |                    | ē              |
|------------------------------------------------|----------------------------------------------------------|--------------------|----------------|
| Product Details                                | Licenses                                                 | Firmware           |                |
| Serial Number                                  | 100.0611112.0100000                                      | Friendly name      | 111.1.48.14534 |
| Tenant Name                                    | TechPubs                                                 | Registered On      | 16 Jun 2021    |
| Node Support                                   | 5                                                        | Support Expiration | 16 Jun 2022    |
| Product Type                                   | NSM MANAGEMENT<br>ON-PREM BASE LICE<br>NSE - 5 NODES 1YR | Registration Code  | W142404/2012   |
| Authentication Code                            | 11031414035447                                           | Firmware Version   | 6.0 🕓          |
| Trusted                                        | YES                                                      | Closed Network     | 0              |
| Configuratio     Add ZT Configura     ADD GUID | n is missing. Please click her                           | re to add.         |                |

You have the option to add ZT configuration or you can do it later as required.

9. Select the Licenses tab to view the details of the license.

| TP_Lab_NSM                     | 02A0009         |            |       |             |                     | -                   |
|--------------------------------|-----------------|------------|-------|-------------|---------------------|---------------------|
| Product Details                | Licenses        | Firmware   |       |             |                     |                     |
| Q Show All Licenses            |                 | AL UPGRADE |       | A           | ctivation Key       | Activate            |
| × SERVICE NAME                 |                 | STATUS     | COUNT | EXPIRY DATE | ACTIONS             |                     |
| imes Desktop & Server Softwa   | re (1 Licensed) |            |       |             |                     |                     |
| Network Security Manager       |                 | Licensed   | 5     | Jun 16 2022 | •- Renew            | 📱 Buy 🕑 Start Trial |
| ✓ Support Services (1 License) | sed)            |            | (r    |             |                     |                     |
| 24x7 Support                   |                 | Licensed   |       | Jun 16 2022 | • <del></del> Renew | 📱 Buy 🕑 Start Trial |
|                                |                 |            |       |             |                     |                     |
|                                |                 |            |       |             |                     |                     |

10. To download the firmware, select the **Firmware** tab. The available download options are displayed.

| Product Details    | Licenses                  | Firm                    | ware       |         |                 |                |
|--------------------|---------------------------|-------------------------|------------|---------|-----------------|----------------|
| Updated release    | e available               |                         |            |         |                 |                |
| Serial Number      | and all the states of the | Firmware Version        | 6.0        |         | Latest Released | 2.2.1-R6-H1.2  |
|                    |                           | Туре                    | N/A        |         | Firmware        |                |
|                    |                           | Release Date            | N/A        |         | Туре            | Hotfix Release |
|                    |                           |                         |            | G-      | Release Date    | Jun 11, 2021   |
|                    |                           |                         |            |         |                 |                |
| ✓ Available Downlo | ads                       |                         |            |         |                 |                |
| NSM On-Prem K      | /M                        |                         |            |         |                 |                |
| NSM Onprem U       | pgrade- KVM               |                         |            |         |                 | Version        |
| Release Date - Ju  | un 11, 2021, Release ty   | /pe - Hotfix Release, F | ile Size - | 1.74 GB |                 | 2.2.1-R6-H1.2  |
| NSM On-Prem Hy     | yper-V                    |                         |            |         |                 |                |
| NSM Onprem U       | pgrade- Hyper V           |                         |            |         |                 | Version        |
|                    | 11 2021 D.I.              | LING DUILING            | Tile Cine  | 17400   |                 | 221 06 412     |

11. Hover the mouse over the required firmware and click with to download the software and save in your local system.

### **Obtaining a Trial Version**

#### To obtain a trial version:

- Log in to MySonicWall.
   **INOTE:** If you do not have a MySonicWall account, refer to Creating an MSW Account.
- 2. Navigate to **Product Management > Trial Software**.
- 3. Select Network Security Manager (NSM) On-Prem.

| Provide Friendly Name<br>Friendly name<br>Tenant Nam |             | ×              |
|------------------------------------------------------|-------------|----------------|
| Friendly name                                        | TechPubsNSM |                |
| Tenant Name                                          | TechPubs 🔹  |                |
|                                                      |             | Cancel Try Now |

- 4. Enter a Friendly Name.
- 5. Select a Tenant Name from the drop-down list.
- 6. Click Try Now.

When you purchase NSM, you need to activate the license.

#### To activate a trial NSM license:

- 1. After logging into your MySonicWall account, navigate to **Product Management > My Products**.
- 2. Find the **Friendly Name** of the NSM instance in your product list, and click on **Activate Service** (the **Key** icon on the right side of the table).
- 3. Type the **Activation Key** in the appropriate field and click **Activate**.

| Product Details            | Licenses        | Firmware |       |             |                |           |           |
|----------------------------|-----------------|----------|-------|-------------|----------------|-----------|-----------|
| C Show All Licenses        |                 | UPGRADE  |       | ł           | Activation Key |           | Activate  |
| SERVICE NAME               |                 | STATUS   | COUNT | EXPIRY DATE | ACTIONS        |           |           |
| Desktop & Server Softwa    | re (1 Licensed) |          |       |             |                |           |           |
| Network Security Manager   |                 | Licensed | 5     | Jun 16 2022 | •- Renew       | 🖁 Buy 🕞 S | tart Tria |
| Support Services (1 Licens | sed)            |          | 6     |             |                |           |           |
| 24x7 Support               |                 | Licensed |       | Jun 16 2022 | •Renew         | 🖫 Buy 🕑 S | tart Tria |

You also have an option to upgrade the Serial Number under Product Details.

| 🔥 Offline , Active Support |                     |                            |              | - |
|----------------------------|---------------------|----------------------------|--------------|---|
|                            |                     |                            |              |   |
| Serial Number              | ODHLU104A0003       | Friendly name              | My_trial_NSM |   |
| Tenant Name                | Sonic Wall Products | Registered On              | 10 Jun 2021  |   |
| Node Support               | Unlimited           | Support Expiration         | 10 Jul 2021  |   |
| Description                | NSM On-Prem Demo    | Registration Code          | 5010HW00     |   |
| Authentication Code        | C07L-R0H0           | Firmware Version           | 2.1 🖸        |   |
| Trusted                    | YES                 |                            |              |   |
| Upgrade Serial Number      |                     |                            |              |   |
| Add ZT Configuration       |                     |                            |              |   |
| TO-DO List                 |                     | Associated Products        |              |   |
| You have no pending tasks  |                     | FreeTrial SerialNumber (0) |              |   |
|                            |                     | Managed Nodes (0)          |              |   |
|                            |                     |                            |              |   |

While in MySonicWall, you should download the NSM image for later installation.

### Downloading NSM for an Existing Instance

#### To download the NSM image:

- 1. Navigate to **Product Management > My Products**.
- 2. Find the Friendly Name of the NSM instance in your product list, and click on the Serial Number.

- 3. Select **Firmware** at the top of the page. The NSM downloads for each platform are listed.
- 4. Click on the platform you want to download to highlight the options on the right.

| ✓ Available Downloads                                                                                                 |                     |
|----------------------------------------------------------------------------------------------------|---------------------|
| NSM On-Prem Hyper-V                                                                                                   |                     |
| NSM Onprem Fresh install- Hyper-V<br>Release Date - Mar 19, 2021, Release type - Feature Release, File Size - 3.57 GB | L 🕹                 |
| NSM On-Prem KVM                                                                                                    |                     |
| NSM Onprem Fresh install- KVM                                                                                         | Version             |
| Release Date - Mar 19, 2021, Release type - Feature Release, File Size - 3.13 GB                                      | 2.2.0-R10           |
| NSM On-Prem VMware                                                                                                    |                     |
| NSM Onprem Fresh install- VMware                                                                                      | Version             |
| Release Date - Mar 19, 2021, Release type - Feature Release, File Size - 3.11 GB                                      | 2.2.0-R10           |
|                                                                                                    | Browse All Firmware |

- 5. Click on the **Download** icon to download the image.
- 6. Store the image where you an easily access it when you begin the installation.

# Installing NSM on ESXi Server

#### **Topics:**

- Installing on ESXi Server
- Connecting to the Console from ESXI

# Installing on ESXi Server

Install NSM On-Premises by deploying an OVA file to your ESXi server. The OVA file contains the software components needed. Deploy the OVA file by using the vSphere or vCenter client, which is available with ESXi.

(i) **NOTE:** The elements of VMware must already be in place and the administrator must be familiar with the basics of deploying a virtual appliance on the ESXi server.

#### To install NSM On-Premises on ESXi server:

1. Access vSphere and log in to your ESXi server.

(i) NOTE: Install NSM after setting up your virtual system.

2. Right-click on your system and select Deploy OVF Template.

| 3 Select screpute resource<br>4 Review details<br>5 Select storage<br>6 Ready to complete<br>Her a URL to download and install the OVF package from the internet, or browse to a location accessible from your comput<br>a local hard drive, a network share, or a CD/DVD drive.<br>○ URL.<br>http://remotesenser.address/filetodeolog/ovf i ova<br>● Local file<br>Choose Files<br>Sonic/Wall_NSM2.3.0-2192.ova | Select an OVF template<br>Select a name and folder                                 | Select an OVF template<br>Select an OVF template from remote URL or local file system                                                                                                    |                                           |
|----------------------------------------------------------------------------------------------------|------------------------------------------------------------------------------------|----------------------------------------------------------------------------------------------------|-------------------------------------------|
| Choose Files Sonic Wall_NSM2.3.0-2192 ova                                                                                                    | Select a compute resource<br>Review details<br>Select storage<br>Ready to complete | Enter a URL to download and install the OVF package from the internet, or browse to a loc<br>a local hard drive, a network share, or a CD/DVD drive.<br>O URL .<br>http://temotesenver-address/fietodeolog.ovf   ova     @ Local file | ation accessible from your computer, such |
|                                                                                                    |                                                                                    | Choose Files SonicWall_NSM2.3.0-2192.ova                                                                                                    | lş.                                       |
|                                                                                                    |                                                                                    |                                                                                                    |                                           |

- 3. Select Local file and click on Choose Files.
- 4. Navigate to where you stored the NSM OVA file to select it.
- 5. Click Open.
- 6. On the wizard, click **Next**.
- 7. Specify the **Virtual machine name** for the NSMOn-Premises instance. Be sure it's a meaningful name so you can easily find it lists and tables.

| Deploy OVF Templat                                                                         | e                                                                                                    |      |  |  |  |  |  |
|--------------------------------------------------------------------------------------------|----------------------------------------------------------------------------------------------------|------|--|--|--|--|--|
| <ul> <li>1 Select an OVF template</li> <li>2 Select a name and folder</li> </ul>           | Select a name and folder<br>Specify a unique name and target location                                                                                                    |      |  |  |  |  |  |
| 3 Select a compute resource<br>4 Review details<br>5 Select storage<br>6 Ready to complete | Virtual machine name:                                                                                                    |      |  |  |  |  |  |
| o reeuy to comprete                                                                        | v         ©         venter670 eng sonicwall.com           v         San Jose           v         Engineering           >         Dev           >         Dev           >         Casture           >         Casture           >         Dev           >         Dev           >         Dev           >         Dev           >         Dev           >         Dev           >         Dev           >         Dev           >         Dev           >         Dev           >         Dev           > |      |  |  |  |  |  |
|                                                                                            | CANCEL                                                                                                    | BACK |  |  |  |  |  |

8. Select the location for the virtual machine and click **Next**.

- 9. On the next screen, **Select a compute resource** on which to deploy the template and click **Next**. The system validates the resources so it may take some time before the next window appears.
- 10. In the Review details screen, verify the template details and click Next.

| elect a name and folder             | Review details<br>Verify the template details. |                                                                                       |  |  |  |  |  |
|-------------------------------------|------------------------------------------------|---------------------------------------------------------------------------------------|--|--|--|--|--|
| elect a compute resource            |                                                |                                                                                       |  |  |  |  |  |
| cense agreements                    | Publisher                                      | No certificate present                                                                |  |  |  |  |  |
| elect storage                       | Product                                        | SpricMat NBH On-Prem 2 3-0-000                                                        |  |  |  |  |  |
| elect networks<br>ustomize template | Version                                        | MASTER/soniccore/nsm/2.3.0/master-386                                                 |  |  |  |  |  |
| eady to complete                    | Vendor                                         | Vendor SonicWail Bentley                                                              |  |  |  |  |  |
|                                     | Description                                    | Suni-Mar New On-Pren Web7999/suni-sun/hun/2.3.0/mediar-396 web/cat,786569 Reha Suglia |  |  |  |  |  |
|                                     | Download size                                  | 3.1 GB                                                                                |  |  |  |  |  |
|                                     | Size on disk                                   | 3.1 GB (thin provisioned)                                                             |  |  |  |  |  |
|                                     |                                                | 258.4 GB (thick provisioned)                                                          |  |  |  |  |  |
|                                     |                                                |                                                                                       |  |  |  |  |  |

(i) NOTE: The details you see on this screen are specific to your deployment.

11. On the License agreements screen, read the agreement, select I accept all license agreements.

| a name and folder   | License agreements                                                                                                    |  |  |  |  |  |
|---------------------|----------------------------------------------------------------------------------------------------|--|--|--|--|--|
| a name and rolder   | The end-user license agreement must be accepted. Read and accept the terms for the license agreement.                                                                                                    |  |  |  |  |  |
| w details           |                                                                                                    |  |  |  |  |  |
| e agreements        |                                                                                                    |  |  |  |  |  |
| storage             | End User License Agreement for SonicWall Network Security Manager (NSM)                                                                                                    |  |  |  |  |  |
| networks            |                                                                                                    |  |  |  |  |  |
| nize template       |                                                                                                    |  |  |  |  |  |
| 9 Ready to complete | SonicWall licenses its software on the conditions below, and on the condition that Customer agrees to this EULA. If Customer                                                                                                    |  |  |  |  |  |
|                     | does not wish to agree to this EULA, (i) Customer does not have a license to the software and (ii) Customer may not download.                                                                                                    |  |  |  |  |  |
|                     | install, activate or otherwise use any of the software, and (iii) Customer must promptly return the software. Customer's use of the                                                                                                    |  |  |  |  |  |
|                     | Software is conclusive evidence that it agrees to this EULA                                                                                                    |  |  |  |  |  |
|                     | The individual who indicates the Customer's agreement to this EULA personally represents to SonicWall that he or she is                                                                                                    |  |  |  |  |  |
|                     | authorized to agree to this EULA on behalf of the Customer.                                                                                                    |  |  |  |  |  |
|                     | This SonicWall End User License Agreement (the "EULA") is between the SonicWall entity identified in the Definitions section and                                                                                                    |  |  |  |  |  |
|                     | the person (legal entity or natural person) identified in an Order as the purchaser of SonicWall Products or on whose behalf the                                                                                                    |  |  |  |  |  |
|                     | This SonicWall End User License Agreement (the "EULA") is between the SonicWall entity identified in the Definitions section the person (legal entity or natural person) identified in an Order as the purchaser of SonicWall Products or on whose behalf<br>I accept all license agreements. |  |  |  |  |  |

- 12. Click Next.
- 13. Select virtual disk format from the drop-down list. Thick Provision is recommended to help prevent over-provisioning of storage.

| 2 Select a name and folder                      | Select storage                                                  |          |             |                 |                  |         |   |
|-------------------------------------------------|-----------------------------------------------------------------|----------|-------------|-----------------|------------------|---------|---|
| 3 Select a compute resource<br>4 Review details | Frervet this virtual machine (No encryption polities available) |          |             |                 |                  |         |   |
| 5 License agreements                            | Select virtual disk format:                                     |          |             | Thick Provisio  | n Lanky Zeroed 🗸 |         |   |
| 6 Select storage<br>7 Select networks           | VM Storage Policy:                                              |          |             | Thick Provision | on Lazy Zeroed   | -       |   |
| 8 Customize template                            | Name                                                            | Capacity | Provisioned | Thin Provision  | n                | Cluster |   |
| 9 Ready to complete                             | ESX-MIL148-DEV13-DM                                             | 2.91 TB  | 2.99 TB     | 269.24 GB       | VMFS 5           |         |   |
|                                                 | ESX-MIL148-DEV13-DM                                             | 3.63 TB  | 3.58 TB     | 85.54 GB        | VMFS 5           |         |   |
|                                                 | ESX-MIL148-DEV13-DM                                             | 1.82 TB  | 1.31 TB     | 813.92 GB       | VMFS 6           |         |   |
|                                                 |                                                                 |          |             |                 |                  |         |   |
|                                                 | •                                                               |          |             |                 |                  |         | , |
|                                                 | Compatibility                                                   |          |             |                 |                  |         |   |
|                                                 |                                                                 | andad    |             |                 |                  |         |   |

14. Select a data store from the table and click **Next**.

(i) **NOTE:** The minimum storage requirement is 260 GB.

15. In the Select networks screen, set up interfaceX0 to access the network.

This is the same naming convention as a SonicWall firewall. **X1** is considered a WAN interface so the Destination Network should be changed to an externally accessible subnet.

| 1 Select an OVF template<br>2 Select a name and folder | Select networks<br>Select a destination network for each source network. |       |                     |        |         |    |
|--------------------------------------------------------|--------------------------------------------------------------------------|-------|---------------------|--------|---------|----|
| 3 Select a compute resource                            | Source Network                                                           | т     | Destination Network |        |         |    |
| 5 License agreements                                   | X0                                                                       |       | 10.202.3.X Jm       |        |         |    |
| 6 Select storage                                       | X1                                                                       |       | 10.202.3.X          |        | ~       |    |
| 7 Select networks<br>8 Customize template              |                                                                          |       |                     |        | 2 item  | 15 |
| 9 Ready to complete                                    | IP Allocation Settings                                                   |       |                     |        |         |    |
|                                                        | IP allocation:                                                           | Stati | c - Manual          |        |         |    |
|                                                        | IP protocol:                                                             | IPv4  |                     |        |         |    |
|                                                        |                                                                          |       |                     |        |         |    |
|                                                        |                                                                          |       |                     |        |         |    |
|                                                        |                                                                          |       |                     |        |         |    |
|                                                        |                                                                          |       |                     |        |         |    |
|                                                        |                                                                          |       |                     |        |         |    |
|                                                        |                                                                          |       |                     |        |         |    |
|                                                        |                                                                          |       |                     |        |         |    |
|                                                        |                                                                          |       |                     | CANCEL | BACK NE |    |

- (i) **IMPORTANT:** X1 (the default WAN Interface) is set to **DHCP** by default, with **HTTPS management** enabled for the NSM On-Premises instance, as this configuration eases deployments in virtual/cloud environments.
- 16. Click Next.

| Select a compute resource | Customize the deployment properties of | Customize the deployment properties of this software solution. |  |  |  |  |  |  |
|---------------------------|----------------------------------------|----------------------------------------------------------------|--|--|--|--|--|--|
| Review details            | O All properties have valid values     | 2                                                              |  |  |  |  |  |  |
| Select storage            | <ul> <li>Uncategorized</li> </ul>      | 1 settings                                                     |  |  |  |  |  |  |
| Customize template        | SonicCore Hostname                     | SonicCore Hostname                                             |  |  |  |  |  |  |
| Ready to complete         |                                        |                                                                |  |  |  |  |  |  |
|                           |                                        |                                                                |  |  |  |  |  |  |
|                           |                                        |                                                                |  |  |  |  |  |  |
|                           |                                        |                                                                |  |  |  |  |  |  |
|                           |                                        |                                                                |  |  |  |  |  |  |
|                           |                                        |                                                                |  |  |  |  |  |  |
|                           |                                        |                                                                |  |  |  |  |  |  |
|                           |                                        |                                                                |  |  |  |  |  |  |
|                           |                                        |                                                                |  |  |  |  |  |  |
|                           |                                        |                                                                |  |  |  |  |  |  |
|                           |                                        |                                                                |  |  |  |  |  |  |
|                           |                                        |                                                                |  |  |  |  |  |  |

17. In the **Customize template** screen, verify the information, and click **Next**.

| <ul> <li>1 Select an OVF template</li> <li>2 Select a name and folder</li> <li>3 Select a compute resource</li> </ul> | Ready to complete<br>Click Finish to start creation. |                                                                                |  |  |  |  |  |
|----------------------------------------------------------------------------------------------------|------------------------------------------------------|--------------------------------------------------------------------------------|--|--|--|--|--|
| <ul> <li>4 Review details</li> <li>5 License agreements</li> </ul>                                                    | Provisioning type                                    | Deploy from template                                                           |  |  |  |  |  |
| ✓ 6 Select storage                                                                                                    | Name                                                 | SonicWall_NSM_On-Prem_2.2.0-366_R366789                                        |  |  |  |  |  |
| <ul> <li>8 Customize template</li> </ul>                                                                              | Template name                                        | SonicWall_NSM_On-Prem_2.2.0-366_R366                                           |  |  |  |  |  |
| 9 Ready to complete                                                                                                   | Download size                                        | 3.1 GB                                                                         |  |  |  |  |  |
|                                                                                                    | Size on disk                                         | 258.4 GB                                                                       |  |  |  |  |  |
|                                                                                                    | Folder                                               | Dev                                                                            |  |  |  |  |  |
|                                                                                                    | Resource                                             | 10.203.20.13                                                                   |  |  |  |  |  |
|                                                                                                    | Storage mapping                                      | 1                                                                              |  |  |  |  |  |
|                                                                                                    | All disks                                            | Datastore: ESX-MIL148-DEV13-DM-RDO-Local3; Format: Thick provision lazy zeroed |  |  |  |  |  |
|                                                                                                    | Network mapping                                      | 2                                                                              |  |  |  |  |  |
|                                                                                                    | xo                                                   | 10.202.3.X                                                                     |  |  |  |  |  |
|                                                                                                    | X1                                                   | VM Network                                                                     |  |  |  |  |  |
|                                                                                                    | IP allocation settings                               |                                                                                |  |  |  |  |  |
|                                                                                                    | IP protocol                                          | IPV4                                                                           |  |  |  |  |  |
|                                                                                                    | IP allocation                                        | Static - Manual                                                                |  |  |  |  |  |
|                                                                                                    | Properties                                           | SonicCore Hostname =                                                           |  |  |  |  |  |

18. In the **Ready to complete** screen, verify all fields and click **Finish** to create the NSv appliance. The name of the new NSM On-Premises appears in the left pane of the vSphere window when complete.

The deployment will take some time; you can view the summary and details on the **Summary** page of the vSphere Client.

19. When the deployment is complete, be sure the new virtual system is selected and click 💒 to power on the system.

| 2 8 2                                                                                                    | 🗄 SonicWall_N                                              | SM_On-Prem_2.2.0-366                                                                                                    | 6_R366RG                                              | h <u>= *</u>       | 🖗 🗐 Actions -                    |       |                                                                   |
|----------------------------------------------------------------------------------------------------|------------------------------------------------------------|----------------------------------------------------------------------------------------------------|-------------------------------------------------------|--------------------|----------------------------------|-------|-------------------------------------------------------------------|
| SBOX-DM2                                                                                                    | Summary Monitor                                            | Configure Permissions Dat                                                                                                    | astores Networks                                      | Power On<br>Jpanes |                                  |       |                                                                   |
| S.J.UNGELUS (Ophianed)     Sociulation of sonovellicom     Socialidade of sonovellicom     Socialidade     Socialidade | Powered Off<br>Launch Web Console<br>Launch Remote Console | Guest OS: Other 2.6.x Linux (6<br>Compatibility: ESXI 5.0 and later (<br>VMware Tools: Not running, version<br>More info<br>DNS Name:<br>IP. Addresses:<br>Host: 10.203.20.13 | 4-bit)<br>VM version 8)<br>1:2147483647 (Guest Manage | ed)                |                                  |       | CPU USAGE<br>O HZ<br>MEMORY USA<br>O B<br>STORAGE USA<br>258.4 GB |
| SonicWALL_NSv_870_Richa_2_03 So.eng.sonicwall.com-TO-BE-DELE                                                                                                    | VM Hardware                                                |                                                                                                    |                                                       | ~                  | Notes                            |       | ,                                                                 |
| Ubuntu14_04 - hadoop28 Center 4.1                                                                                                    | Related Objects                                            |                                                                                                    |                                                       | ^                  | SonicWall_NSv_R366<br>Edit Notes |       |                                                                   |
| VMware vCenter Server Appliance     Windows-2003-DC2-SOH                                                                                                    | Cluster                                                    | Dev-Cluster                                                                                                    |                                                       |                    | Custom Attributes                |       |                                                                   |
| > Dev2                                                                                                    | Host                                                       | 10.203.20.13                                                                                                    |                                                       |                    | Attribute                        | Value |                                                                   |
| > D QA-And-MSW-DataCenter<br>> D SonicOSCoreDevTest                                                                                                    | Networks                                                   | ♀ 10.202.3.X<br>♀ VM Network                                                                                                    |                                                       |                    |                                  |       |                                                                   |
| > In Capture<br>> In CAS<br>> In CFS                                                                                                    | Storage                                                    | ESX-MIL148-DEV                                                                                                    | /13-DM-RD0-Local3                                     |                    |                                  |       |                                                                   |
| > In DPI<br>> In Justin-MiniLab                                                                                                    | Tags                                                       |                                                                                                    |                                                       | ^                  | ×                                |       | <br>No items to display                                           |
| > 🖻 NSM<br>> 📄 SMA                                                                                                    | Assigned Tag                                               | Category                                                                                                    | Description                                           | *                  | Edt                              |       |                                                                   |
| > 🗈 SonicML                                                                                                    |                                                            |                                                                                                    |                                                       |                    | VM Storage Policies              |       |                                                                   |

20. Click on the large **Powered Off** button in the **Summary** page (upper left corner). to launch the console.

| Launch Console                                                      | $\times$ |
|---------------------------------------------------------------------|----------|
| Web Console     VMware Remote Console (VMRC)     Remember my choice |          |
| CANCEL                                                              |          |

21. Keep the default selection, and click **OK** to launch the **Web Console**.

The system console shows a boot message. Depending on the resources available to your system, this initial boot up may take 10 to 15 minutes; you can monitor the % complete in the console to track progress.

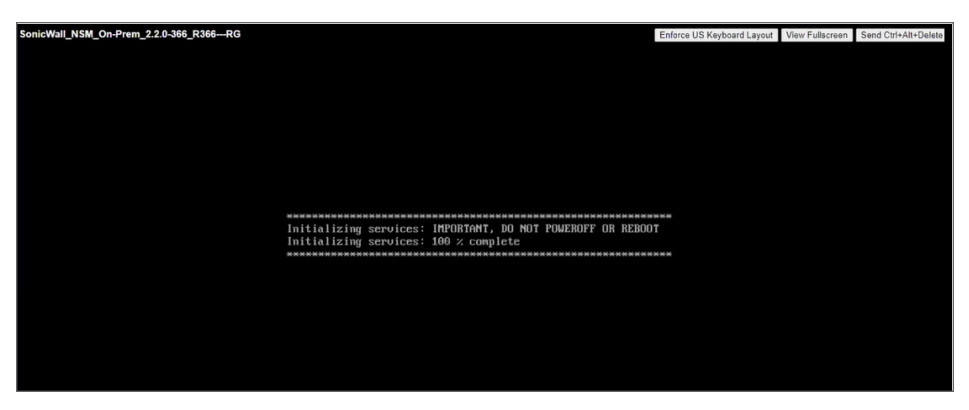

When the initial boot is complete, the Management Console displays.

| SonicWall_NSM_On-Prem_2.2.0-366_R366RG  |              |                                        | Enforce US Keyboard Layout View Fullscreen Send Ctrl+Alt+Delet                                                   |
|-----------------------------------------|--------------|----------------------------------------|----------------------------------------------------------------------------------------------------|
|                                         |              |                                        |                                                                                                    |
|                                         |              |                                        |                                                                                                    |
| Sustan Info                             | System Info  | + 42332501_50FC_22F1_082F_8403F1058696 |                                                                                                    |
| Storage                                 | GOTD         | · 16556501-5010-7611-0071-010561050050 |                                                                                                    |
| Network Interfaces                      |              |                                        | and the second second second second second second second second second second second second second second second |
| Diagnostics                             | System Time  | : Fri 2021-04-23 16:28:48 UTC          |                                                                                                    |
| Susten Update                           | Load Average | : 2.6 1nin 1.3 5nin 0.5 10nin          |                                                                                                    |
| Reboot   Shutdown                       |              |                                        |                                                                                                    |
| About                                   |              |                                        | and the second second second second second second second second second second second second second second second |
| Logs                                    |              |                                        |                                                                                                    |
|                                         |              |                                        |                                                                                                    |
|                                         |              |                                        | Contraction of the second second second second second second second second second second second second second s  |
|                                         |              |                                        |                                                                                                    |
|                                         |              |                                        |                                                                                                    |
|                                         |              |                                        |                                                                                                    |
|                                         |              |                                        |                                                                                                    |
|                                         |              |                                        | the second second second second second second second second second second second second second second second s   |
|                                         |              |                                        |                                                                                                    |
|                                         |              |                                        |                                                                                                    |
|                                         |              |                                        |                                                                                                    |
|                                         |              |                                        |                                                                                                    |
|                                         |              |                                        |                                                                                                    |
|                                         |              |                                        |                                                                                                    |
|                                         |              |                                        |                                                                                                    |
|                                         |              |                                        |                                                                                                    |
|                                         |              |                                        |                                                                                                    |
| The results are results and results and |              |                                        |                                                                                                    |
|                                         |              |                                        |                                                                                                    |
|                                         |              |                                        |                                                                                                    |
|                                         |              |                                        |                                                                                                    |
| 이 방송 방송 방송 방송 방송 방송 방송 방송 방송 방송         |              |                                        |                                                                                                    |
|                                         |              |                                        |                                                                                                    |
| Up 2 Down to collect Itoms              |              |                                        |                                                                                                    |
| TOR to nous between users               |              |                                        |                                                                                                    |

Next, you should use the console to configure the network settings. This establishes your ability to access NSM through a browser. Refer to Configuring NSM Network Settings for details.

### Connecting to the Console from ESXI

You can easily use the NSM Management Console to view and configure various parameters for NSM. It can also be used for diagnostics. To launch the NSM Management Console in an ESXi environment, simply go to the virtual machine monitor and choose **Launch Web Console** or **Launch Remote Console**.

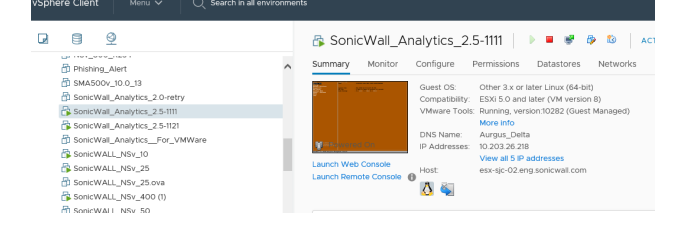

For details on what's available on the NSM Management Console refer to Console Operations.

# Installing NSM on Hyper-V

**Topics:** 

- Preparing the Windows Server System
- Installing NSM On-Premises on Hyper-V
- Connecting to the Console from Hyper-V

## Preparing the Windows Server System

Before installing an NSM On-Premises instance on Hyper-V, prepare the Windows Server system:

- Install Windows Server 2012 or 2016.
- Install the Hyper-V Role in the Windows Server system. Refer to the Microsoft documentation at Installthe-HyperV role-on-windows-server.

# Installing NSM On-Premises on Hyper-V

#### To install NSM On-Premises on Hyper-V:

- 1. Log in to Hyper-V to select the VM.
- 2. Right click on the name of the VM.
- 3. Click New > Virtual Machine.

| Manager               |                                                |          |           |                         |                      |          |                 | 1 | Actions                      |
|-----------------------|------------------------------------------------|----------|-----------|-------------------------|----------------------|----------|-----------------|---|------------------------------|
| Virt Virt             | ual Machines                                   |          |           |                         |                      |          |                 |   | ESQAHYPERV16                 |
| INEW INC. INC.        | virtua Machine                                 | State    | CPU Usage | Assigned Memory         | Uptime               | Status   |                 | ^ | New                          |
| import virtual Machin | e Harduisk                                     | 04       |           |                         |                      |          |                 |   | Ch. Immed Midwel Markins     |
| Hyper-V Settings      | Hoppy Disk                                     | 08       |           |                         |                      |          |                 |   | import virtual instanting    |
| Virtual Switch Manag  | If Man                                         | Bureires |           | 10034 MD                | 10.00.42.20          |          |                 |   | Hyper-V Settings             |
| Virtual SAN Manager.  | - Andrea                                       | OF       |           | Track the               | 12.0004.20           |          |                 |   | Virtual Switch Manager       |
| Evit Dirk             | Suhes                                          | Of       |           |                         |                      |          |                 |   | 🔬 Virtual SAN Manager        |
| Increast Dick         | Suhas                                          | Bunning  | 0%        | 16024 MB                | 18.23:30:06          |          |                 |   | 🚅 Edit Disk                  |
| mapped proces         | DRV                                            | Bunning  | 4%        | 2048 MB                 | 39.20:11:33          |          |                 |   | P Inspect Disk               |
| Stop Service          | MG_HYPERV                                      | Running  | 47,       | 2048 MB                 | 39.20:11:34          |          |                 |   | Step Senice                  |
| Remove Server         | 13                                             | OH       |           |                         |                      |          |                 |   |                              |
| Refresh               | 9.102                                          | Running  | 37.       | 20024 MB                | 4.03:15:22           |          |                 |   | A nemove server              |
| View                  | > 013                                          | Bussies  | 02        | 10024 MP                | 01/09/12             |          |                 |   | O Ketresh                    |
| 11-la                 | Press 2 2 0 R355                               | 01       | 0.0       | TOTAL TIME              | 01.02.14             |          |                 |   | View                         |
| Hep                   | Aniprio 10 Aniprio                             | Bunning  | 0%        | 16024 MB                | 24.15.04.31          |          |                 |   | 👔 Help                       |
| 8                     | VSv_RC676_Archana                              | 0#       |           |                         |                      |          |                 |   | es yesh 10.5.59,102          |
|                       | VSv_RC676_Manash                               | Off      |           |                         |                      |          |                 |   | Connect                      |
|                       | vSv_RTQA37_Akhia                               | Saved    |           |                         |                      |          |                 |   | P. falling                   |
|                       | 4C967_Harka 10.5.46.22                         | Hunning  | 2%        | 4096 MB                 | 39.20.11.06          |          |                 |   | Seconga.                     |
|                       | Scienced NSMCrosses 10.5.22.2 Narothini        | 01       |           |                         |                      |          |                 |   | <ul> <li>Turn Ott</li> </ul> |
| i i i                 | SonicWall NSv For Monach HoneyV-1128-Anta      | Burning  | 27.       | 10024 MR                | 25 17 47 50          |          |                 |   | Shut Down                    |
|                       | SonicWall NSv For Microsoft HyperV-1128-Chetan | Bunning  | 37.       | 10024 MB                | 39.20:10:41          |          |                 |   | Save                         |
| 8                     | SonicWall_NSvFor_Microsoft_HyperV-1219-Chetan2 | Running  | 2%        | 10024 MB                | 39.20:10:41          |          |                 |   | 11 Pause                     |
|                       | SonicWall_NSvHyperV-1219-Chetan 1-             | Running  | 37.       | 10024 MB                | 39.20:10:40          |          |                 | ~ | IÞ Reset                     |
| Che                   | ckpoints                                       | -        |           |                         |                      |          |                 |   | Checkpoint                   |
|                       |                                                |          |           |                         |                      |          |                 |   | P Move                       |
|                       |                                                |          |           | The selected virtual ma | achine has no checkp | oints.   |                 |   | Export                       |
|                       |                                                |          |           |                         |                      |          |                 |   | # Rename                     |
| es                    | resh 10.5.59.102                               |          |           |                         |                      |          |                 |   | 1 Enable Replication         |
|                       | Greated: 4/22/2021 11:14                       | IO PM    |           |                         |                      | Chustere | where Na        |   | Help                         |
|                       | Configuration Version: 8.0                     |          |           |                         |                      | Hearthe  | sat: No Contact |   | -                            |
|                       | Generation: 1                                  |          |           |                         |                      |          |                 |   |                              |
|                       |                                                |          |           |                         |                      |          |                 |   |                              |

The New Virtual Machine Wizard window is displayed.

| 🖳 New Virtual Machine Wiz                                                                                                    | tard                                                                                                    | X                                              |
|----------------------------------------------------------------------------------------------------|----------------------------------------------------------------------------------------------------|------------------------------------------------|
| Specify Nar                                                                                                    | ne and Location                                                                                                    |                                                |
| Before You Begin<br>Specify Name and Location<br>Specify Generation<br>Assign Memory<br>Configure Networking<br>Connect Virtual Hard Disk | Choose a name and location for this virtual machine. The name is displayed in Hyper-V Manager. We recommend that you use a name that lidentify this virtual machine, such as the name of the guest operating system or workd Name: Name: New Virtual Machine You can create a folder or use an existing folder to store the virtual machine. If you de folder, the virtual machine is stored in the default folder configured for this server. Store the virtual machine in a different location | helps you easily<br>bad.<br>]<br>on't select a |
| Summary                                                                                                    | Location: C: \ProgramData\Microsoft\Windows\Hyper-V\<br>f you plan to take checkpoints of this virtual machine, select a location that has e     space. Checkpoints include virtual machine data and may require a large amount o                                                                                                    | Browsess                                       |
|                                                                                                    | < Previous Next > Finish                                                                                                    | Cancel                                         |

- 4. Specify the name and location of the VM.
- 5. Click Next.

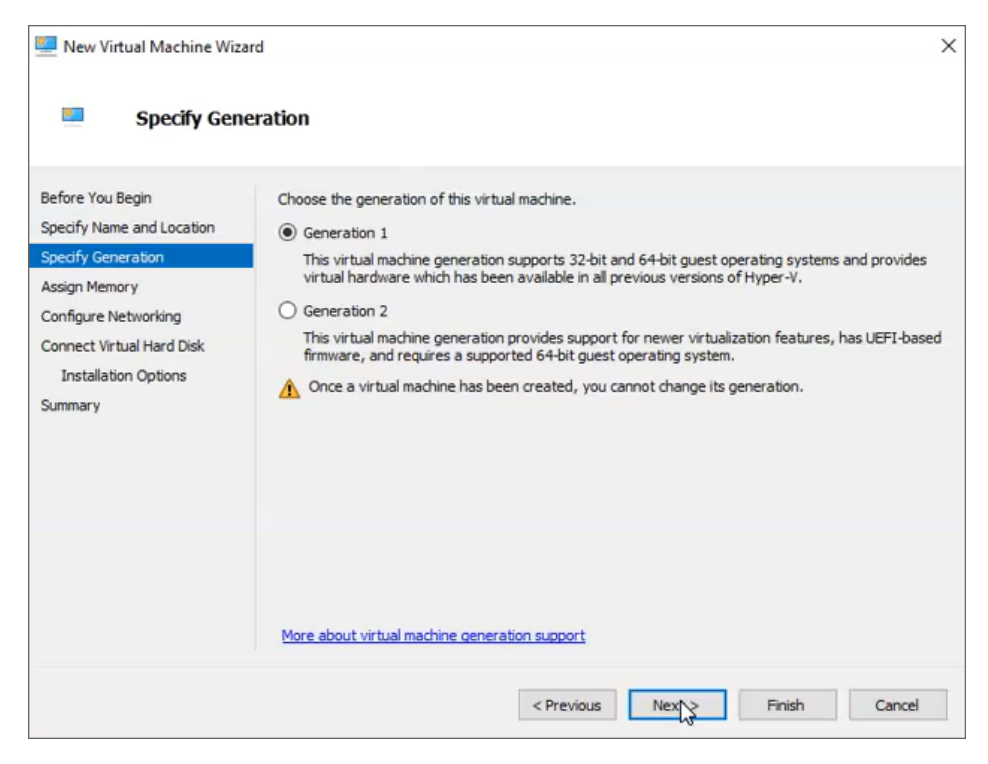

- 6. Specify the Generation as Generation 1.
- 7. Click Next.

| New Virtual Machine Wizar                                                                                                    | d                                                                                                    | × |
|----------------------------------------------------------------------------------------------------|----------------------------------------------------------------------------------------------------|---|
| Assign Memo                                                                                                    | rγ                                                                                                    |   |
| Before You Begin<br>Specify Name and Location<br>Specify Generation<br>Assign Memory<br>Configure Networking<br>Connect Virtual Hard Disk<br>Installation Options<br>Summary | Specify the amount of memory to allocate to this virtual machine. You can specify an amount from 32 MB through 12582912 MB. To improve performance, specify more than the minimum amount recommended for the operating system.         Startup memory:       Image: MB         Use Dynamic Memory for this virtual machine.       Image: MB         When you decide how much memory to assign to a virtual machine, consider how you intend to use the virtual machine and the operating system that it will run. |   |
|                                                                                                    | < Previous Next > Finish Cancel                                                                                                    |   |

- 8. Assign memory to the VM.
- 9. Click Next.

| Configure N                                                                                                    | letworking                                     |                                                                                                    |                                         |
|----------------------------------------------------------------------------------------------------|------------------------------------------------|----------------------------------------------------------------------------------------------------|-----------------------------------------|
| Before You Begin<br>Specify Name and Location<br>Specify Generation<br>Assign Memory<br>Configure Networking<br>Connect Virtual Hard Disk<br>Installation Options<br>Summary | Each new viri<br>virtual switch<br>Connection: | ual machine includes a network adapter. You c<br>or it can remain disconnected.<br>Not Connected<br>10.5.123<br>MGMT_Liplink<br>Physics_Detwork<br>NEW VLAN 200 Test<br>10.5.56.x | an configure the network adapter to use |
|                                                                                                    |                                                | < Previous N                                                                                                    | ext > Finish Cancel                     |

- 10. Select the network.
- 11. Click Next. The Connect Virtual Hard Disk screen is displayed.

| New Virtual Machine Wiza                                                             | ard                                                                                                    | × |
|--------------------------------------------------------------------------------------|----------------------------------------------------------------------------------------------------|---|
| Connect Vir                                                                          | tual Hard Disk                                                                                                    |   |
| Before You Begin<br>Specify Name and Location<br>Specify Generation<br>Assign Memory | A virtual machine requires storage so that you can install an operating system. You can specify the storage now or configure it later by modifying the virtual machine's properties.  Create a virtual hard disk Use this option to create a VHDX dynamically expanding virtual hard disk. |   |
| Configure Networking                                                                 | Name: hyperv_shreyas_41.83.vhdx                                                                                                    |   |
| Connect Virtual Hard Disk                                                            | Location: C:\Users\Public\Documents\Hyper-V\Virtual Hard Disks\ Browse                                                                                                    |   |
| Summary                                                                              | Size: 127 GB (Maximum: 64 TB)                                                                                                    |   |
|                                                                                      | Use an existing virtual hard disk     Use this option to attach an existing virtual hard disk, either VHD or VHDX format.     Location: C:\Users\Public\Documents\Hyper-V\Virtual Hard Disks\     Browse                                                                                   |   |
|                                                                                      | Attach a virtual hard disk later<br>Use this option to skip this step now and attach an existing virtual hard disk later.                                                                                                    |   |
|                                                                                      | < Previous Next > Einish Cancel                                                                                                    |   |

- 12. Select Use an existing virtual hard disk option.
- 13. Click **Browse** and select the NSM VHD file.
- 14. Click **Next**to see the **Summary** screen.

| 🖳 New Virtual Machine Wiza                                                    | rd                                                                                                    |
|-------------------------------------------------------------------------------|----------------------------------------------------------------------------------------------------|
| Completing                                                                    | the New Virtual Machine Wizard                                                                                                    |
| Before You Begin<br>Specify Name and Location<br>Specify Generation           | You have successfully completed the New Virtual Machine Wizard. You are about to create the following virtual machine. Description:                                                                                                    |
| Assign Memory<br>Configure Networking<br>Connect Virtual Hard Disk<br>Summary | Name:     hyperv_sream       Generation:     Generation 1       Memory:     16000 MB       Network:     B       Hard Disk:     C: \users \public \Documents \hyper-v \Virtual hard data Sencental _MA_O       Hard Disk:     C: \users \public \Documents \hyper-v \Virtual hard data Sencental _MA_O        To create the virtual machine and dose the wizard, dick Finish. |
|                                                                               | < Previous Next > Finish Cancel                                                                                                    |

- 15. In the **Summary** screen, verify the details, and click **Finish**.
- 16. To connect to the console, select the NSM On-Premises instance with a left-click and then right-click to select **Connect**.

When the installation and reboot is complete, go to NSM Settings and Registration to configure your network settings and register NSM.

# Connecting to the Console from Hyper-V

You can easily use the NSM Management Console to view and configure various parameters for NSM. It can also be used for diagnostics. When using Hyper-V you can connect to the NSM Management Console in the following way:

- Using the Hyper-V remote console to access the NSM On-Premises command line interface
  - (i) **NOTE:** In the following procedure, the public IP address is the WAN IP address appearing in **Hyper-V Virtual Machine Connection**.

#### To connect to the management console through the Hyper-V Manager::

1. Bring up the Hyper-V Manager, select the NSM On-Premises instance with a left-click and then right-click to select **Connect**.

| Hyper-V Manager       |                              |       |            |                  |        | -      | × |
|-----------------------|------------------------------|-------|------------|------------------|--------|--------|---|
| File Action View Help |                              |       |            |                  |        |        |   |
| • 🔿 🙍 🖬 🖬             |                              |       |            |                  |        |        |   |
| Hyper-V Manager       | Virtual Machines             |       |            |                  |        |        |   |
|                       | Name                         | State | CPU Usage  | Assigned Memory  | Uptime | Status |   |
|                       | NSv-Epsion<br>NSv-ResetTest3 | Off   |            |                  |        |        |   |
|                       | On_Prem_Analytics            | Off   |            |                  |        |        |   |
|                       |                              |       | Connect    |                  |        |        |   |
|                       |                              |       | Settings   |                  |        |        |   |
|                       |                              |       | Start      |                  |        |        |   |
|                       | <                            |       | Checkpoint |                  |        |        |   |
|                       | Checkpoints                  |       | Moun       |                  |        |        | 6 |
|                       |                              |       | Emort      | he has no checkp | oints. |        |   |
|                       |                              |       | Paparea    |                  |        |        |   |
|                       |                              |       | Delate     |                  |        |        |   |
|                       |                              |       | Delete     |                  |        |        |   |
|                       |                              |       | Help       |                  |        |        |   |

2. After the VM boots up, the Management Console appears.

| -Henu-<br>System Info                                                                                             | System Info<br>GUID                    | - 111777 - 1018 - 1018 - 1018 - 1018 - 1018 - 1018                            |
|----------------------------------------------------------------------------------------------------|----------------------------------------|-------------------------------------------------------------------------------|
| storage<br>Network Interfaces<br>Diagnostics<br>MTP Server<br>Lockdawn Mode<br>Reboot I Shutdown<br>About<br>Logs | Systen Tine<br>Up Tine<br>Load Average | : Thu 2019-02-21 23:20:48 UTC<br>: 0 seconds<br>: 0.0 1min 0.0 5min 0.0 10min |
| Up / Down to select itens<br>TAB to nove between views<br>Enter to action/edit an iten                            |                                        |                                                                               |

For details on what's available on the NSM Management Console refer to Console Operations.

# Installing NSM on KVM

5

**Topics:** 

- Preparing the KVM Server
- Installing KVM
- Deploying NSM on KVM

# Preparing the KVM Server

Before installing KVM on Ubuntu, you have to verify if the hardware supports KVM. Availability of CPU virtualization extensions such as AMD-V and Intel-VT is the minimum requirement for installing KVM.

To check whether the Ubuntu system supports virtualization, run the following command. If the outcome is greater than 0, then it implies that virtualization is supported:

```
$ egrep -c '(vmx|svm)' /proc/cpuinfo
```

To check if your system supports KVM virtualization, execute the following command:

\$ sudo kvm-ok

If the "kvm-ok" utility is not present on your server, you can install it by running the following command:

\$ sudo apt install cpu-checker

Now execute the "kvm-ok" command to probe your system:

\$ sudo kvm-ok
INFO: /dev/kvm exists
KVM acceleration can be used

The output clearly indicates that you are ready to proceed with the installation of KVM.

# Installing KVM

After confirming that your system can support KVM virtualization, you can start installing KVM. To install KVM, virt-manager, bridge-utils and other dependencies, run the following command:

\$ sudo apt install -y qemu qemu-kvm libvirt-daemon libvirt-clients bridge-utils virt-manager

- The gemu package (quick emulator) is an application that allows you to perform hardware virtualization.
- The qemu-kvm package is the main KVM package.
- The libvritd-daemon is the virtualization daemon.
- The bridge-utils package helps you create a bridge connection to allow other users to access a virtual machine other than the host system.
- The virt-manager is an application for managing virtual machines through a graphical user interface.

Next, you need to confirm that the virtualization daemon, libvritd-daemon, is running by executing the following command:

```
$ sudo systemctl status libvirtd
libvirtd.service - Virtualization daemon
Loaded: loaded (/lib/systemd/system/libvirtd.service; enabled; vendor preset: enabled)
Active: active (running) since Sun 2020-10-18 15:08:34 PDT; 1 months 16 days ago
```

If you want to start it on boot, you can run this command:

\$ sudo systemctl enable --now libvirtd

To check if the KVM modules are loaded, run the following command:

\$ lsmod | grep -i kvm

From the output, you can observe the presence of the kvm\_intel module. However, this is the case for Intel processors. For AMD CPUs, you get the kvm\_amd output instead:

```
$ lsmod | grep -i kvm
kvm_intel 282624 0
kvm 663552 1 kvm_intel
```

## Deploying NSM on KVM

This section describes more about the following topics:

- Creating a Virtual Machine via Command Line
- Creating a Virtual Machine via Virtual Manager
After installing KVM successfully, you have to create a virtual machine by following any of the two methods. You can create a virtual machine on the command-line or using the KVM virt-manager graphical interface (preferred).

### Creating a Virtual Machine via Command Line

The virt-install command-line tool is used for creating virtual machines on the terminal. A number of parameters are required when creating a virtual machine. To create a virtual machine execute the following command (replace the image file path with the appropriate file):

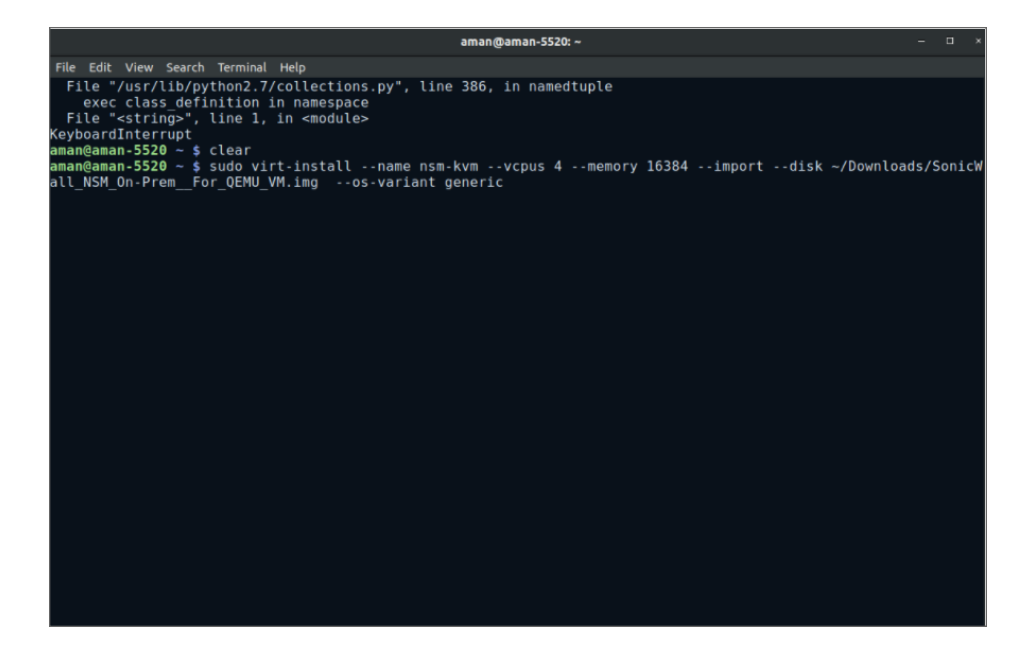

|              |     | Virtual Machine Manager | >           |
|--------------|-----|-------------------------|-------------|
|              |     |                         |             |
| 🔛 🔲 Open 🕨 📗 | 0 - |                         |             |
| Name         |     |                         | ✓ CPU usage |
|              |     |                         |             |
|              |     |                         |             |
|              |     |                         |             |
|              |     |                         |             |
|              |     |                         |             |
|              |     |                         |             |
|              |     |                         |             |
|              |     |                         |             |
|              |     |                         |             |
|              |     |                         |             |
|              |     |                         |             |
|              |     |                         |             |
|              |     |                         |             |
|              |     |                         |             |
|              |     |                         |             |
|              |     |                         |             |
|              |     |                         |             |
|              |     |                         |             |
|              |     |                         |             |
|              |     |                         |             |

\$ sudo virt-install --name nsm --vcpus 4 --memory 16384 --import --disk
/home/ghan/Downloads/SonicWall\_NSM\_On-Prem\_\_For\_QEMU\_VM.img --os-variant generic

- The "--name" option specifies the name of the new virtual machine.
- The "--vcpus" option indicates the CPU cores, which in this case is set to 4 cores.
- The "--memory" indicates the RAM capacity, which is 16 GB. Note that this requires your host to have a large memory for the best working experience.
- The "--import" option specifies that the virtual machine is imported from the virtual disk image specified by the "--disk" option which points to the image file path.
- The "--os-variant" option is set to "generic" in this case.

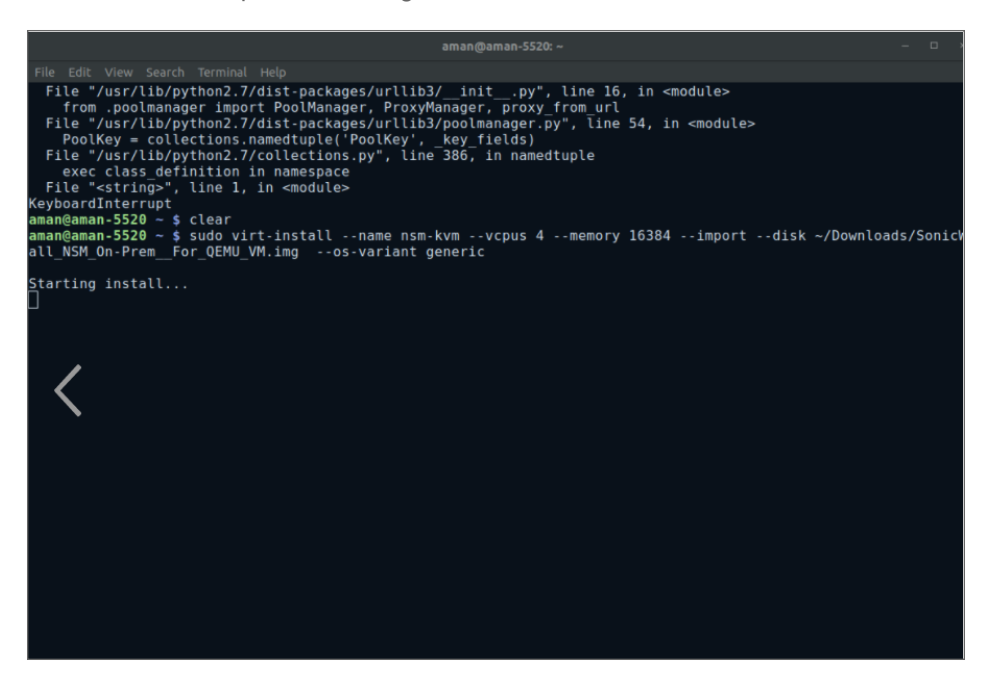

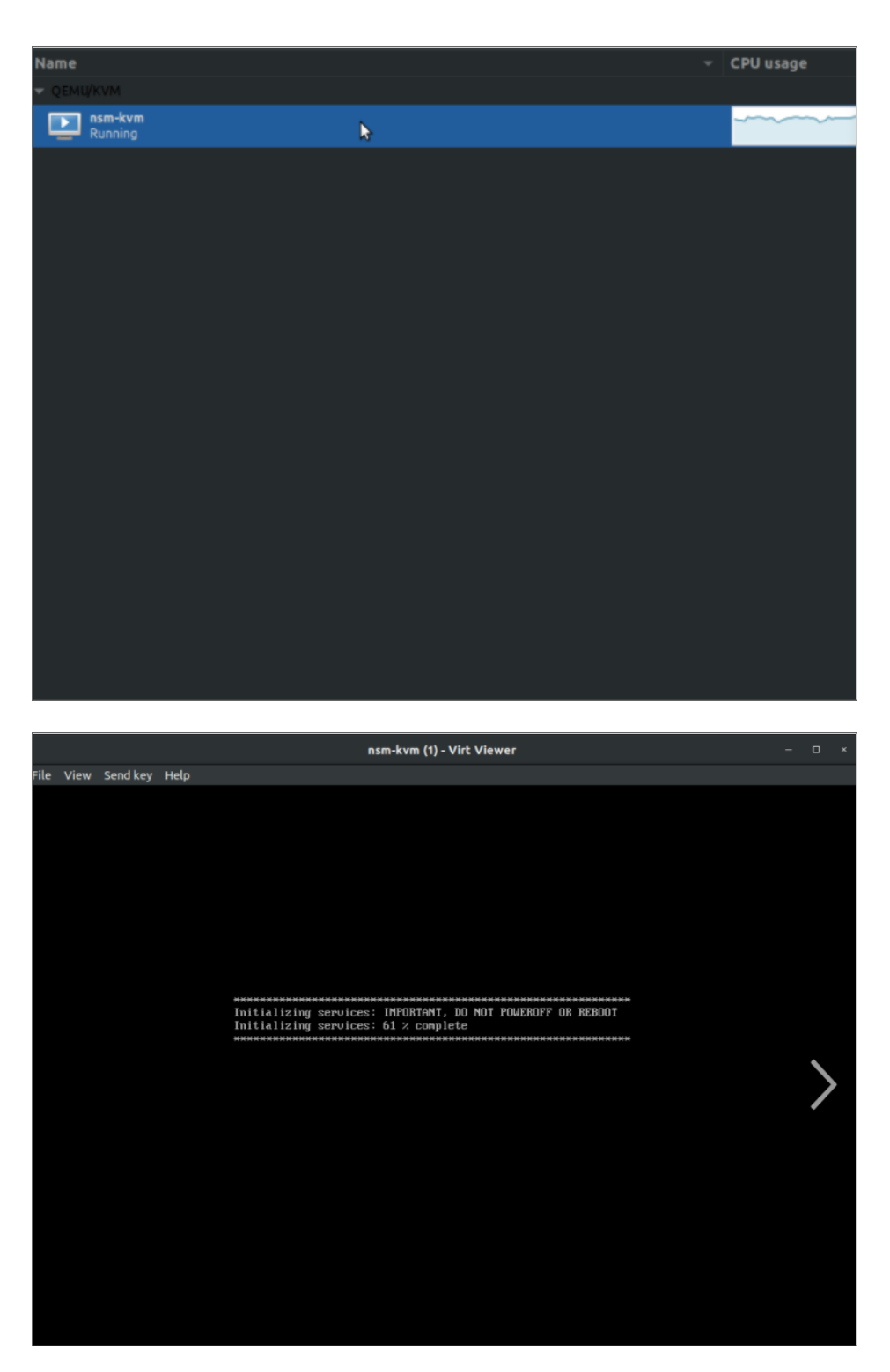

Immediately after executing the command, the virtual machine boots up and the installer gets ready for the installation of the virtual machine.

| aman@aman-5520: ~ – 🗆                                                                                                    |
|----------------------------------------------------------------------------------------------------|
| File Edit View Search Terminal Help                                                                                                    |
| <pre>File "/usr/lib/python2.7/dist-packages/urllib3/_initpy", line 16, in <module>     from .poolmanager import PoolManager, ProxyManager, proxy from url     file "/usr/lib/python2.7/dist-packages/urllib3/poolmanager.py", line 54, in <module>     PoolKey = collections.namedtuple('PoolKey', key fields)     File "/usr/lib/python2.7/collections.py", line 386, in namedtuple     exec class definition in namespace     File "<strings", 1,="" <module="" in="" line="">     KeyboardInterrupt     aman@aman-5520 ~ \$ clear     amaneman-5520 ~ \$ sudo virt-installname nsm-kvmvcpus 4memory 16384importdisk ~/Downloads/Sonic     all_NSM_On-Prem_For_QEMU_VM.imgos-variant generic</strings",></module></module></pre> |
|                                                                                                    |

|                     | Virtual Machine Manager | – 🗆 ×     |
|---------------------|-------------------------|-----------|
| File Edit View Help |                         |           |
| 🔛 🔲 Open 🕨 🚺 🖸      |                         |           |
| Name                |                         | CPU usage |
| ✓ QEMU/KVM          |                         |           |
| Running             |                         |           |
|                     |                         |           |
|                     |                         |           |
|                     |                         |           |
|                     |                         |           |
|                     |                         |           |
|                     |                         |           |
|                     |                         |           |
|                     |                         |           |
|                     |                         |           |
|                     |                         |           |
|                     |                         |           |
|                     |                         |           |
|                     |                         |           |

|                                                                                                    |                                        | nsm-kvm (1) - Virt Viewer                                                                |  |
|----------------------------------------------------------------------------------------------------|----------------------------------------|------------------------------------------------------------------------------------------|--|
|                                                                                                    |                                        |                                                                                          |  |
| Menu<br>System Info<br>Storage                                                                         | System Info<br>GUID                    | : E8C59E6C-490B-49D5-B3F5-E392E8CA2F20                                                   |  |
| Network Interfaces<br>Diagnostics<br>NTP Server<br>System Update<br>Reboot I Shutdown<br>About<br>Logs | System Time<br>Up Time<br>Load Average | : Thu 2021-06-17 21:21:52 UTC<br>: 5 minutes 23 seconds<br>: 3.1 1min 2.4 5min 1.1 10min |  |
|                                                                                                    |                                        | <br>▶                                                                                    |  |
|                                                                                                    |                                        |                                                                                          |  |
|                                                                                                    |                                        |                                                                                          |  |
| Up ∕ Down to select items<br>TAB to move between views<br>Enter to action∕edit an item                 |                                        |                                                                                          |  |

### Creating a Virtual Machine via Virtual Manager

You can create a virtual machine through by using the Virtual Machine Manager application. This application can be opened by either running the virt manager command, \$ virt-manager, or by opening it through your system:

1. If you have access to the console, you can open the virtual machine manager under **Applications** | **System > Virtual Machine Manager**.

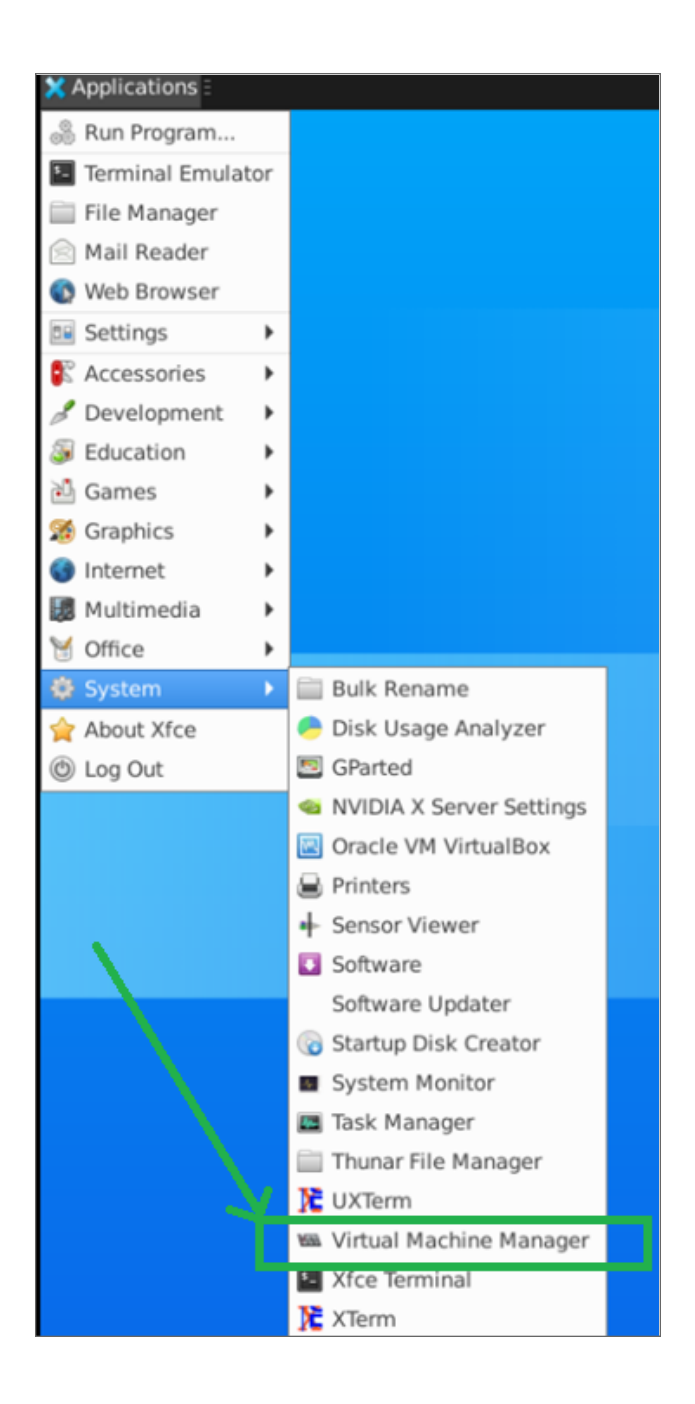

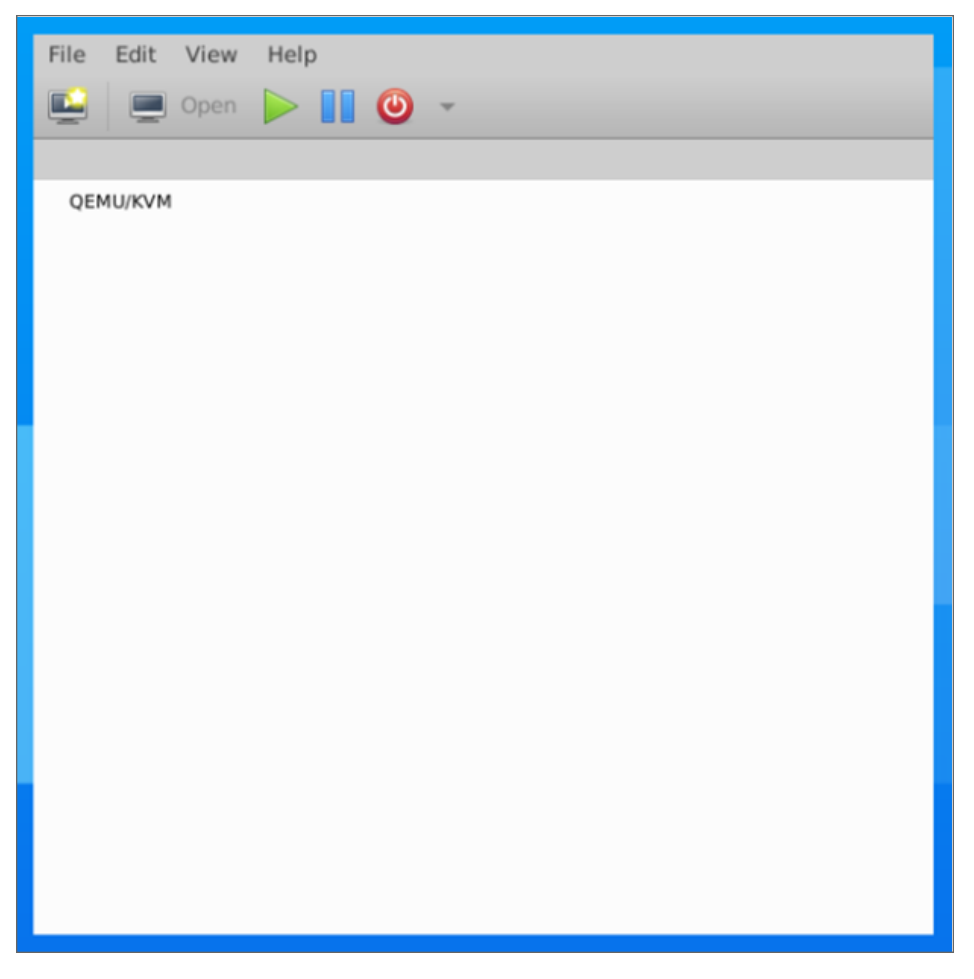

2. Click the monitor icon to start creating a virtual machine.

| File Edit View Help |
|---------------------|
| 🔛 💻 Open 🕨 🚺 🥝 👻    |
|                     |
| QEMU/KVM            |
| Click this is an    |
|                     |

3. On the pop-up window, choose Import existing disk image.

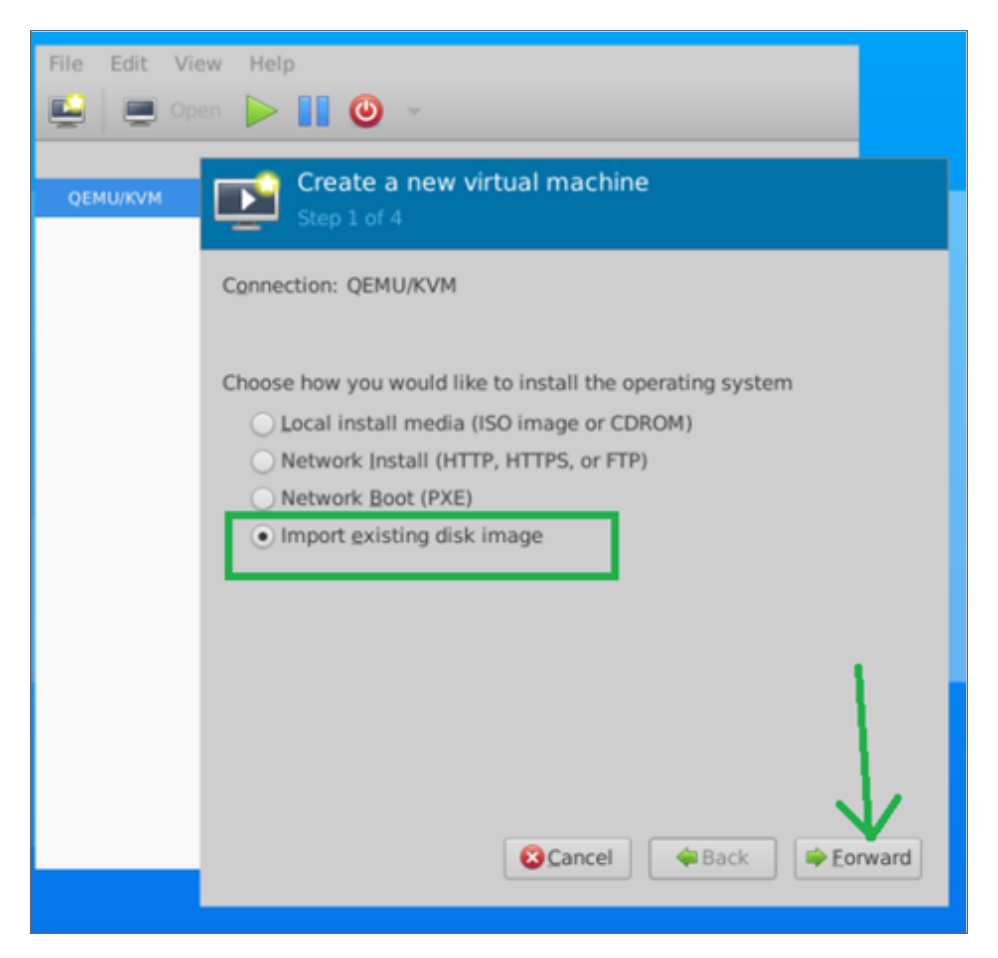

- 4. Click Forward to continue.
- 5. Browse your local directory and locate the image file, and then type in 'Generic default' in the **Operating System** field.
- 6. Click Forward.

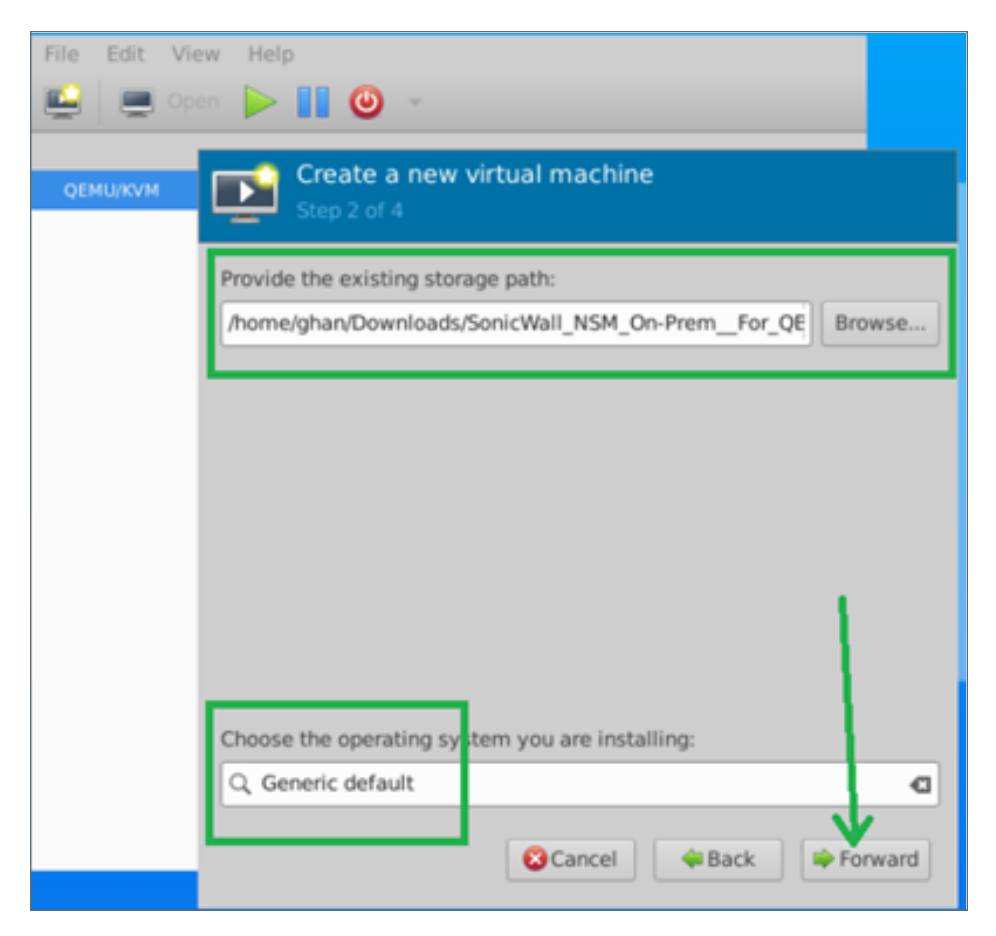

7. Next, set the memory to 16 (GB), and CPU to 4 (cores) and click Forward.

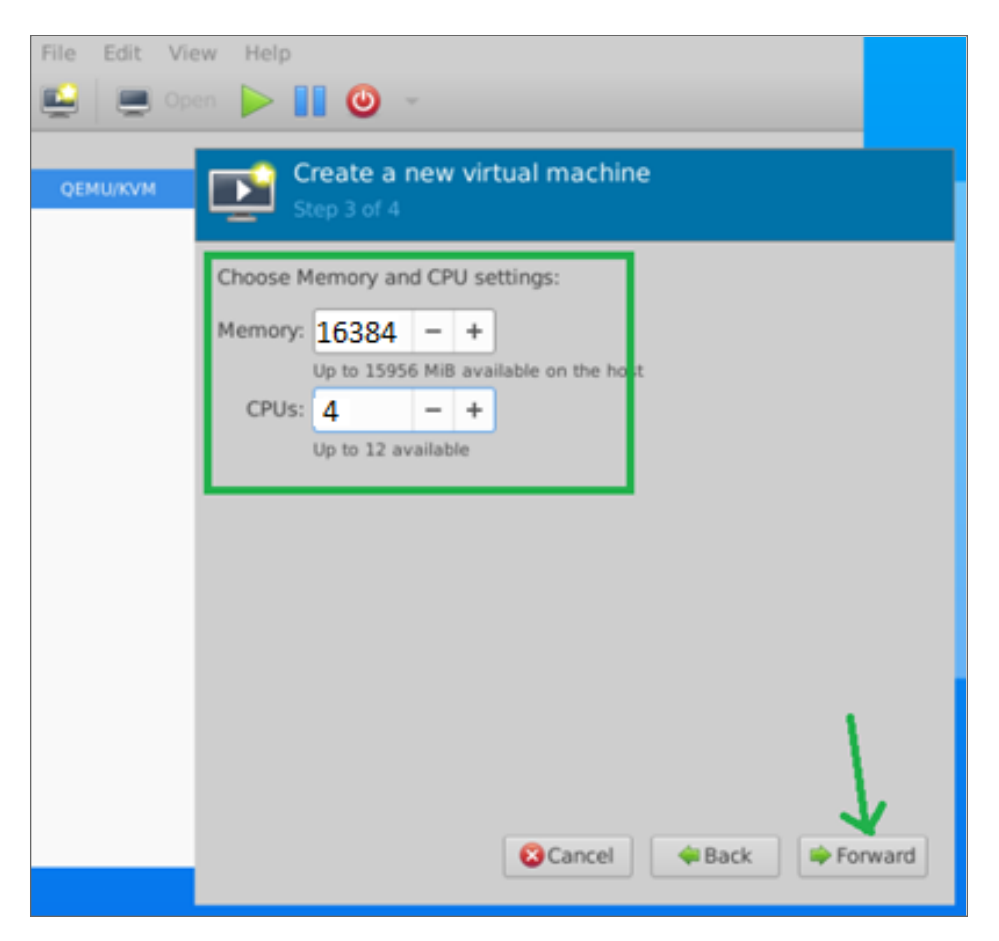

- 8. Set the VM name.
- 9. Choose the network option (default is NAT).
- 10. Click **Finish**. You can access the NSM UI from the host system only if the Network selection is in NAT mode. For the public access, please configure the Network to **Bridge** mode.

| Create a new virtual machine<br>Step 4 of 4                                         |        |
|-------------------------------------------------------------------------------------|--------|
| Ready to begin the installation Name: nsm                                           |        |
| OS: Generic default<br>Install: Import existing OS image<br>Memory: 16384 MiB       |        |
| CPUs: 4 Storage:On-Prem_For_QEMU_VM_1787.img Customize configuration before install |        |
| ✓ Network selection Virtual network 'default' : NAT                                 |        |
|                                                                                     |        |
| 😢 Cancel 🛛 🐳 Back                                                                   | Finish |

Once it's done, you should see the Management Console. You can navigate to the **Network Interface** section to get the IPv4 address of VM and access the NSM UI by using it.

|                                   | vm1 on QEMU/KVM        | -                 | • 🛛 |
|-----------------------------------|------------------------|-------------------|-----|
| File Virtual Machine View Send Ke | y .                    |                   |     |
| 📃 💡 ト 🗉 😃 🗸                       |                        |                   | 6D  |
| Menu                              | Network Interfaces     | <br>_             |     |
| System Info                       | Network interface      | ens3              |     |
| Network Interfaces                | DHCP                   | Enabled           |     |
| NTP Server                        | IPv4 Address           | 10.11.53.241      |     |
| System Update                     | Netmask                | 255.255.255.0     |     |
| Reboot   Shutdown                 | Mac address            | 52:54:00:83:8c:74 |     |
| Logs                              | Gateway                | 10.11.55.1        |     |
| 2090                              | Global DNS nameservers |                   |     |
|                                   | DNS 1                  | 8.8.8.8           |     |
|                                   | DNS 2                  | 8.8.4.4           |     |
|                                   |                        |                   |     |
|                                   |                        |                   |     |
|                                   |                        |                   |     |
|                                   |                        |                   |     |
|                                   |                        |                   |     |
|                                   |                        |                   |     |
|                                   |                        |                   |     |
|                                   |                        |                   |     |
|                                   |                        |                   |     |
|                                   |                        |                   |     |
|                                   |                        |                   |     |
|                                   |                        |                   |     |
|                                   |                        |                   |     |
|                                   |                        |                   |     |
|                                   |                        |                   |     |
|                                   |                        |                   |     |
|                                   |                        |                   |     |
|                                   |                        |                   |     |

| F                              | ile Edit View Help                                        |             |
|--------------------------------|-----------------------------------------------------------|-------------|
|                                | 🚔 📃 Open 🕨 🔢 🥹 👻                                          |             |
|                                | QEMURVM                                                   |             |
|                                | Running                                                   | $\sim$      |
| File Virtual Machine View Send | d Key                                                     |             |
| 💻 🕡 🕨 🖬 🥹 🔹 🤻                  | 6                                                         | E Sa Carlor |
|                                |                                                           |             |
|                                |                                                           |             |
|                                |                                                           |             |
|                                |                                                           |             |
|                                |                                                           |             |
|                                |                                                           |             |
|                                |                                                           |             |
|                                | Initializing services: IMPORTANT, DO NOT POWEROFF OR REBO | T           |
|                                | Initializing services: 11 × complete                      | ****        |
|                                |                                                           |             |
|                                |                                                           |             |

To open NSM in browser, provide the network information in the management console. When the installation and reboot is complete, go to NSM Settings and Registration to configure the network settings and register NSM.

# Installing NSM on Azure

6

This chapter provides you with the information on how to deploy the NSM file on your Azure server.

#### To deploy from Azure Marketplace:

- 1. Navigate to the Azure services portal.
- 2. Select Marketplace.
- 3. Find the SonicWall-Network Security Manager tile and select Create.

| SonicWall-Network :<br>Manager -BYOL | Security    |
|--------------------------------------|-------------|
| SonicWall Inc                        |             |
| Virtual Machine                      |             |
| SonicWall Network Securi<br>(NSM)    | ity Manager |
| Bring your own license               |             |
|                                      |             |

4. On the Basics tab to Create a virtual machine, select Create new in the Resource group field.

| ×             | Create a virtual mac                                                                                                   | hine                                                                                                    |                            |
|---------------|----------------------------------------------------------------------------------------------------|----------------------------------------------------------------------------------------------------|----------------------------|
|               | Basics Disks Networking                                                                                                | Management Advanced Tags Review + create                                                                                                    |                            |
| 🔀 Tile view ∨ | Create a virtual machine that runs Lin<br>image. Complete the Basics tab then<br>tab for full customization. Learn mor | nux or Windows. Select an image from Azure marketplace or use your own<br>Review + create to provision a virtual machine with default parameters or<br>re 🖻     | customized<br>review each  |
|               | Project details                                                                                                    |                                                                                                    |                            |
|               | Select the subscription to manage de<br>your resources.                                                                | eployed resources and costs. Use resource groups like folders to organize a                                                                                     | nd manage a                |
|               | Subscription * (i)                                                                                                    | Microsoft Azure Enterprise                                                                                                    | ~                          |
|               | Resource group * ①                                                                                                    | (New) Resource group                                                                                                    | ~                          |
|               | Academice group                                                                                                    | Create new                                                                                                    |                            |
|               | Instance details                                                                                                    |                                                                                                    |                            |
|               | Virtual machine name * ①                                                                                               |                                                                                                    |                            |
|               | Region * 🕕                                                                                                    | (US) Central US                                                                                                    | ~                          |
|               | Availability options 🕕                                                                                                 | No infrastructure redundancy required                                                                                                    | ~                          |
|               | Image * 🛈                                                                                                    | SonicWall Network Security Manager-BYOL - Gen1                                                                                                    | ~                          |
|               |                                                                                                    | See all images                                                                                                    |                            |
|               | Azure Spot instance ①                                                                                                  |                                                                                                    |                            |
|               | Size * ①                                                                                                    | Standard_D8_v3 - 8 vcpus, 32 GiB memory (\$321.20/month)                                                                                                    | ~                          |
|               |                                                                                                    | See all sizes                                                                                                    |                            |
|               | Administrator account                                                                                                  |                                                                                                    |                            |
|               | Authentication type ①                                                                                                  | <ul> <li>SSH public key</li> </ul>                                                                                                    |                            |
|               |                                                                                                    | O Password                                                                                                    |                            |
|               |                                                                                                    | Azure now automatically generates an SSH key pair for you and al<br>store it for future use. It is a fast, simple, and secure way to conne-<br>virtual machine. | llows you to<br>ct to your |
|               | Username * 🛈                                                                                                    | management                                                                                                    |                            |
|               | SSH public key source                                                                                                  | Generate new key pair                                                                                                    | ~                          |
|               |                                                                                                    |                                                                                                    |                            |

- 5. Type an easy-to-identify name in the **Name** field and click **OK**.
- 6. Enter the Virtual machine name. It can be the same as the Resource group name, if you want.
- 7. Set the **Region**.
- 8. From the Image drop-down list, select the SonicWall-Network Security Manager -BYOL.
- 9. Leave Azure Spot instance unchecked.
- 10. Select the size of your virtual machine. The recommended sizes have been tested with NSM. You can see the Capacity Requirements section to learn more about the recommended machine sizes.
- 11. In Authentication type, select SSH public key.

- 12. Define the **Username** as **"management**". If you fail to do so, you will not be able to access NSM console and need to redeploy the NSM image.
- 13. Generate a public key through command lin: ssh -keygen.
- 14. Copy and paste that key in SSH public key field.
- 15. Click **Next : Disks >**.

| Create                   | a vi              | rtual mac                              | hine                                     |                                    |                       |                                                                         |             |
|--------------------------|-------------------|----------------------------------------|------------------------------------------|------------------------------------|-----------------------|-------------------------------------------------------------------------|-------------|
| Basics                   | Disks             | Networking                             | Management                               | Advanced                           | Tags                  | Review + create                                                         |             |
| Azure VMs<br>The size of | have on<br>the VM | e operating syste<br>determines the ty | em disk and a temp<br>/pe of storage you | orary disk for s<br>can use and th | hort-term<br>e number | storage. You can attach additional of of data disks allowed. Learn more | data disks. |
| Disk optio               | ns                |                                        |                                          | l.                                 | ÷.                    |                                                                         |             |
| OS disk typ              | e * 🕕             |                                        | Standard                                 | SSD (locally-red                   | lundant s             | torage)                                                                 | $\sim$      |
| Encryption               | type *            |                                        | (Default) E                              | Encryption at-re                   | est with a            | platform-managed key                                                    | $\sim$      |
| Enable Ultr              | a Disk co         | ompatibility 🛈                         | Ultra disk is                            | available only                     | for Availa            | bility Zones in centralus.                                              |             |
| Data disks               | 5                 |                                        |                                          |                                    |                       |                                                                         |             |
| You can ad temporary     | d and co<br>disk. | onfigure addition                      | al data disks for you                    | ur virtual machi                   | ne or atta            | ach existing disks. This VM also come                                   | s with a    |
| LUN                      | N                 | ame                                    | Size (GiB)                               | Disk t                             | ype                   | Host caching                                                            |             |
| Create and               | aitach a          | i new disk At                          | tach an existing dis                     | k                                  |                       |                                                                         |             |
| ✓ Adva                   | anced             |                                        |                                          |                                    |                       |                                                                         |             |
|                          |                   |                                        |                                          |                                    |                       |                                                                         |             |

- 16. Use the defaults on the Disks tab.
- 17. Click Next : Networking >.

| Create a virtual mach                                                                         | line                                                                                                    |
|-----------------------------------------------------------------------------------------------|----------------------------------------------------------------------------------------------------|
| Pasies Dieles Naturating                                                                      | Management Advanced Toos Devices create                                                                                                    |
| basics Disks Networking                                                                       | Management Advanced Tags Review + create                                                                                                    |
| Define network connectivity for your v<br>ports, inbound and outbound connect<br>Learn more 😅 | irtual machine by configuring network interface card (NIC) settings. You can control<br>ívity with security group rules, or place behind an existing load balancing solution. |
| Network interface                                                                             |                                                                                                    |
| When creating a virtual machine a net                                                         | work interface will be created for you                                                                                                    |
| When creating a writian machine, a ner                                                        | work interface will be created for you.                                                                                                    |
| Virtual network * 🕕                                                                           | (new) nsmazuredoc-vnet                                                                                                    |
|                                                                                               | Create new                                                                                                    |
| Subnet * 🛈                                                                                    | (new) default (10.6.0.0/24)                                                                                                    |
| Public IP 🛈                                                                                   | (new) nsmazuredoc-ip                                                                                                    |
|                                                                                               | Create new                                                                                                    |
| NIC network security aroup                                                                    | ○ None                                                                                                    |
| ·····                                                                                         | Basic                                                                                                    |
|                                                                                               | Advanced                                                                                                    |
|                                                                                               | 0                                                                                                    |
|                                                                                               | 1 This VM image has preconfigured NSG rules                                                                                                    |
|                                                                                               |                                                                                                    |
| Configure network security group *                                                            | (new) nsmazuredoc-nsg                                                                                                    |
|                                                                                               | Create new                                                                                                    |
| Accelerated networking                                                                        |                                                                                                    |
| , <u> </u>                                                                                    | The selected image does not support accelerated networking                                                                                                    |
| Lead below does                                                                               |                                                                                                    |
| Load balancing                                                                                |                                                                                                    |
| You can place this virtual machine in the                                                     | high ackend pool of an existing Azure load balancing solution. Learn more 🖻                                                                                                   |
| Place this virtual machine behind an<br>existing load balancing solution?                     |                                                                                                    |
|                                                                                               |                                                                                                    |
|                                                                                               |                                                                                                    |

- 18. Configure the network settings for your environment. The default settings can also work.
- 19. Click Next : Management >.

| Basics                | Disks              | Networking          | Management           | Advanced               | Tags        | Review + create                  |                 |
|-----------------------|--------------------|---------------------|----------------------|------------------------|-------------|----------------------------------|-----------------|
| Configure             | e monitori         | ing and manager     | nent options for yo  | ur VM.                 |             |                                  |                 |
| Azure Se              | curity Ce          | enter               |                      |                        |             |                                  |                 |
| Azure See<br>Learn mo | curity Cen<br>re 🖻 | ter provides unifi  | ed security manage   | ement and adv          | anced thre  | eat protection across hybrid c   | loud workloads. |
| 🛛 You                 | r subscript        | tion is protected   | by Azure Security C  | enter basic pla        | in.         |                                  |                 |
| Monitor               | ing                |                     |                      |                        |             |                                  |                 |
| Boot diag             | nostics (          | D                   | C Enable             | with managed           | d storage a | account (recommended)            |                 |
|                       |                    |                     | O Enable             | with custom s          | storage ac  | count                            |                 |
|                       |                    |                     | Disabl               | e                      |             |                                  |                 |
| Enable O              | S guest di         | agnostics 🕕         |                      |                        |             |                                  |                 |
| Identity              |                    |                     |                      |                        |             |                                  |                 |
| System a              | ssigned m          | nanaged identity    | 0                    |                        |             |                                  |                 |
| Azure Al              | D                  |                     |                      |                        |             |                                  | 1               |
| Login wit             | h Azure A          | D (Preview) 🕕       |                      |                        |             |                                  |                 |
| A Th                  | iis image d        | loes not support Lo | ogin with Azure AD.  |                        |             |                                  |                 |
| Auto-sh               | utdown             |                     |                      |                        |             |                                  |                 |
| Enable au             | ito-shutdo         | i) nwa              |                      |                        |             |                                  |                 |
| Guest O               | S update           | s                   |                      |                        |             |                                  |                 |
| Patch orc             | hestration         | options 🕕           | Image de             | fault                  |             |                                  | $\sim$          |
|                       |                    |                     | Some pa<br>Learn m   | atch orchestrat<br>ore | ion optior  | ns are not available for this im | age.            |
|                       |                    |                     |                      |                        |             |                                  |                 |
| A Th                  | is image d         | loes not support A  | zure-orchestrated pa | tching, Learn m        | ore of      |                                  |                 |

- 20. Disable the Boot Diagnostics setting.
- 21. Set the rest of the management options as you want for your implementation. The default settings can also work.
- 22. Click Next : Advanced >.
- 23. Keep the defaults on the **Advanced** tab.
- 24. Click **Next : Tags >**.

| Basics [                         | Disks               | Networking       | Management                     | Advanced         | Tags        | Review + create             |                     |
|----------------------------------|---------------------|------------------|--------------------------------|------------------|-------------|-----------------------------|---------------------|
| Tags are na<br>multiple res      | ime/valu            | e pairs that ena | ble you to categoria           | ze resources and | d view cor  | solidated billing by apply  | ing the same tag to |
| manupicies                       | Jources             | ind resource gr  | Sups. count more a             | bout tags o      |             |                             |                     |
| Note that if                     | f you cre           | ate tags and the | en change resource             | settings on oth  | er tabs, yo | our tags will be automatica | ally updated.       |
| Note that if                     | f you cre           | ate tags and the | en change resource             | settings on oth  | er tabs, yo | our tags will be automatica | ally updated.       |
| Note that if<br>Name ①           | f you cre           | ate tags and the | en change resource<br>Value ①  | settings on oth  | er tabs, yo | our tags will be automatica | ally updated.       |
| Note that if<br>Name ①<br>NSMAzu | f you cre<br>ureDoc | ate tags and the | en change resource<br>Value () | settings on oth  | er tabs, yc | Resource                    | ally updated.       |

- 25. Define tags for you NSM instance. Using easy-to-remember tags can help you when searching a long list of VMs for a particular instance. You can set the **Value** the same as the **Name**.
- 26. Click Next : Review = Create >.
- 27. Review the settings that make up your VM to ensure accuracy. Click **Previous** to make corrections on prior tabs, if necessary.
- 28. Click Create to validate your VM and create the NSM instance. This step a few minutes to complete.

| CreateVm-  | ite | amional nan-azure gravie 20210221                                                                                                    | i stalili   Overview 🖈 …                              |         |                   |
|------------|-----|----------------------------------------------------------------------------------------------------|-------------------------------------------------------|---------|-------------------|
|            |     | Delete 🚫 Cancel 🕕 Redeploy 🖒 Refresh                                                                                                    | •                                                     |         |                   |
| 🙏 Overview | 0   | We'd love your feedback! →                                                                                                    |                                                       |         |                   |
| 😨 Inputs   |     |                                                                                                    |                                                       |         |                   |
| š≣ Outputs |     | Deployment is in progress                                                                                                    |                                                       |         |                   |
| Template   | ۲   | Deployment name: CreateVm-sonicwall-inc.sonicwall-nsm-azure-pr<br>Subscription: Microsoft Azure Enterprise<br>Resource group: nsmazuredoc | Start time: 5/21/2021, 10:39:29 AM<br>Correlation ID: |         |                   |
|            | ^   | Deployment details (Download)                                                                                                    |                                                       |         |                   |
|            |     | Resource                                                                                                    | Туре                                                  | Status  | Operation details |
|            |     | osmazuredoc606                                                                                                    | Microsoft.Network/networkInterfaces                   | Created | Operation details |
|            |     | onsmazuredoc-vnet                                                                                                    | Microsoft.Network/virtualNetworks                     | ок      | Operation details |
|            |     | 📀 nsmazuredoc-ip                                                                                                    | Microsoft.Network/publicIpAddresses                   | ок      | Operation details |
|            |     | onsmazuredoc-nsg                                                                                                    | Microsoft.Network/networkSecurityGroups               | ок      | Operation details |
|            |     |                                                                                                    |                                                       |         |                   |

A message displays when the deployment is complete.

| Ø      | Your deployment is complete                                                                                                    |                                                    |
|--------|----------------------------------------------------------------------------------------------------|----------------------------------------------------|
| ۲      | Deployment name: CreateVm-sonicwall-inc.sonicwall-nsm-azure-pr Sta<br>Subscription: Microsoft Azure Enterprise<br>Resource group: nsmazuredoc | art time: 5/21/2021, 10:39:29 AM<br>prrelation ID: |
| $\sim$ | Deployment details (Download)                                                                                                    |                                                    |
| ^      | Next steps                                                                                                    |                                                    |
|        | Setup auto-shutdown Recommended                                                                                                    |                                                    |
|        | Monitor VM health, performance and network dependencies Recommende                                                                            | ed                                                 |
|        | Run a script inside the virtual machine Recommended                                                                                           |                                                    |
|        | Go to resource Create another VM                                                                                                    |                                                    |

- 29. Click **Go to resource** from the deployment complete page.
- 30. Navigate to **Overview**.
- 31. Copy the IP address and paste it into a browser window. If the window returns an error, that's an indicator that deployment activity is still taking place.

You can set up the IP address through the NSM Management Console. Refer to Configuring Interface Settings for details.

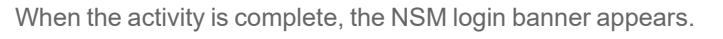

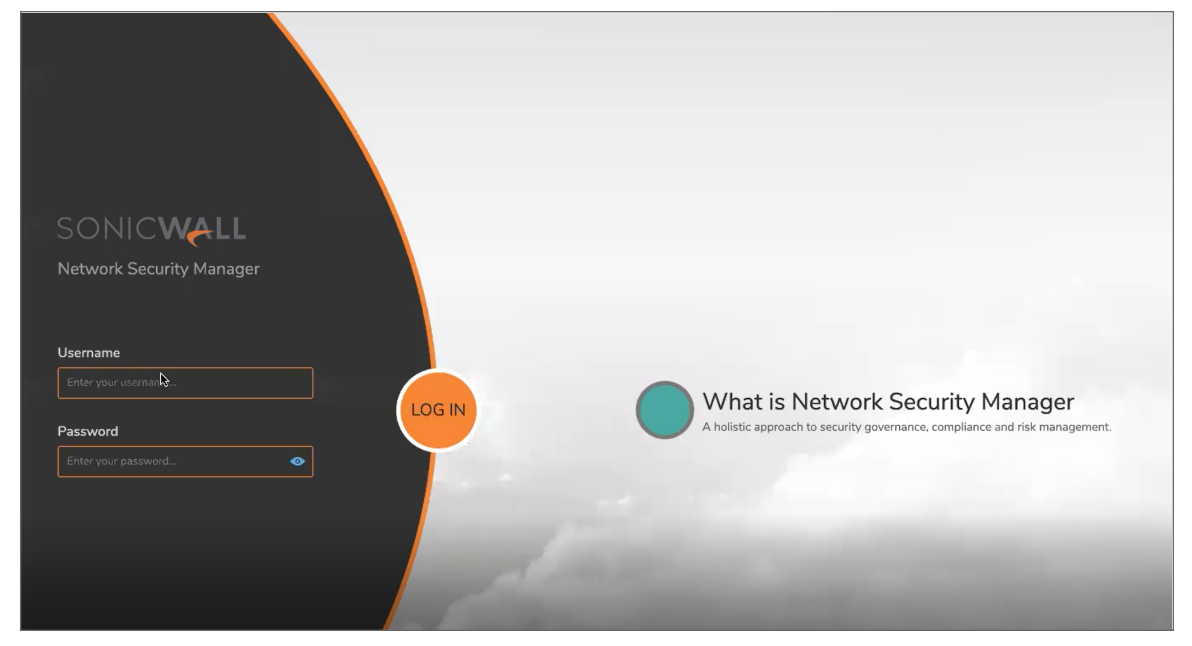

Now you can begin configuring the network settings and licensing NSM. Refer to Registering NSM for the next steps.

# NSM Settings and Registration

After the installation of the NSM image is complete, you need to define the network settings and register your product.

#### Topics:

- Configuring NSM Network Settings
- Registering NSM
- Associating Firewalls on MSW
- Unregistering NSM

# **Configuring NSM Network Settings**

1. Open the NSM Management Console.

| System Into       System Into         Heining       Billion:         Heining       System Time:         Privation       System Time:         System Time:       System Time:         System Time:       System Time:         System:       System Time:         System:       System Time:         System:       System Time:         System:       System Time:         System:       System Time:         System:       System:         System:       System Time:                                                                                                    | SonicWall_NSM_On-Prem_2.2.0-366_R366RG |              |                                        | Enforce US Keyboard Layout View Fullscreen Send Ctrl+Alt+Delete                                                  |
|----------------------------------------------------------------------------------------------------|----------------------------------------|--------------|----------------------------------------|----------------------------------------------------------------------------------------------------|
| Spring Bridge<br>Returns interfaces<br>Dispose in the fraces<br>Rebuck 1 Skitchan<br>Robot 1 Skitchan<br>Robot                                                                                                    |                                        |              |                                        |                                                                                                    |
| Spitom from<br>Spitom from<br>Hetwork later faces<br>Higher faces<br>Higher fac                                                                                                    |                                        |              |                                        |                                                                                                    |
| Up ← Down to select items                                                                                                    | Henu-                                  | System Info- | 1 42220EA1 EDEC 2221 DOTE DAA2210E0606 |                                                                                                    |
| <pre>Network interfaces Biggmostics hTP devoet Pheboot 1 Shutdeen Photo 1 Shutdeen Photo 1 Shutdeen Photo 2 Shutdeen Photo 2</pre>                                                                                                    | Storage                                | GOTE         | · 12332301-3010-7211-0071-010321030030 |                                                                                                    |
| Biagmontine<br>hTF Searce<br>Phone<br>Notest<br>Logs<br>Up_r Rean to select items                                                                                                    | Network Interfaces                     |              |                                        |                                                                                                    |
| MT Server<br>bytate<br>bytate<br>by | Diagnostics                            | System Time  | : Fri 2021-04-23 16:28:48 UTC          |                                                                                                    |
| ibiard generation<br>initiaries de la constante de la constante de la constante de la constante<br>logy<br>Ug ∠ Roun to select items                                                                                                    | NTP Server                             | Up Tine      | 3 minutes 5 seconds                    |                                                                                                    |
| ibot<br>Logi<br>Ug ∕ Roun to select Lines                                                                                                    | Beboot I Shutdown                      | Load noerage | . 2.0 1010 1.3 3010 0.3 10010          |                                                                                                    |
| Logz<br>Ug_ Poun to select item                                                                                                    | About                                  |              |                                        |                                                                                                    |
| Ug ≠ Roun to scient items                                                                                                    | Logs                                   |              |                                        |                                                                                                    |
| lg ∕ Roun to select Lines                                                                                                    |                                        |              |                                        | and the second second second second second second second second second second second second second second second |
| lg_r Roun to select Lines                                                                                                    |                                        |              |                                        |                                                                                                    |
| lg ∕ Roun to select Lines                                                                                                    |                                        |              |                                        |                                                                                                    |
| lg_r Roun to select lines                                                                                                    |                                        |              |                                        | THE PARTY PARTY PARTY AND A                                                                                      |
| Ug ≠ Roun to scient items                                                                                                    |                                        |              |                                        |                                                                                                    |
| Ug ≠ Roun to select items                                                                                                    |                                        |              |                                        |                                                                                                    |
| Ug ≠ Boun to scient items                                                                                                    |                                        |              |                                        |                                                                                                    |
| Ug ≠ Boun to scient itons                                                                                                    |                                        |              |                                        | THE PROPERTY PROPERTY AND A DESCRIPTION OF A DESCRIPTION OF A DESCRIPTION OF A DESCRIPTION OF A DESCRIPTION OF   |
| Ug ≠ Boun to scient items                                                                                                    |                                        |              |                                        |                                                                                                    |
| Ug ≠ Boun to scient itons                                                                                                    |                                        |              |                                        |                                                                                                    |
| ųg,∠ Poun to select items                                                                                                    |                                        |              |                                        |                                                                                                    |
| ųg,∡ poun to select items                                                                                                    |                                        |              |                                        |                                                                                                    |
| ųg,∡ Poun to select items                                                                                                    |                                        |              |                                        |                                                                                                    |
| ųg,∡ poun to select items                                                                                                    |                                        |              |                                        |                                                                                                    |
| lg_r∕Roun to select items                                                                                                    |                                        |              |                                        |                                                                                                    |
| Ug.∠ Down to select items                                                                                                    |                                        |              |                                        |                                                                                                    |
| ųg_√ Roun to select items                                                                                                    |                                        |              |                                        |                                                                                                    |
| Up,∞ Down to select items                                                                                                    |                                        |              |                                        |                                                                                                    |
| Up ≠ Down to select itoms                                                                                                    |                                        |              |                                        |                                                                                                    |
| Up ≠ Down to science itoms                                                                                                    |                                        |              |                                        |                                                                                                    |
| Up ∞ Down to select items                                                                                                    |                                        |              |                                        |                                                                                                    |
| Up ≠ Bown to scheet items                                                                                                    |                                        |              |                                        |                                                                                                    |
| Up ≠ Down to select items                                                                                                    |                                        |              |                                        |                                                                                                    |
| Up / Down to select items                                                                                                    |                                        |              |                                        |                                                                                                    |
| Up / Down to select items                                                                                                    |                                        |              |                                        | and the state of the state of the state of the                                                                   |
|                                                                                                    | Up / Down to select items              |              |                                        |                                                                                                    |

2. Navigate to the **Network Interface** setting, and press **Enter**.

| SonicWall_NSM_On-Prem_2.2.0-366_ | _R366RG                                                   |                                 |                  | Enforce US Keyboard Layout | View Fullscreen Send Ctrl+Alt+Delete |
|----------------------------------|-----------------------------------------------------------|---------------------------------|------------------|----------------------------|--------------------------------------|
|                                  |                                                           |                                 |                  |                            |                                      |
|                                  | - Henu                                                    | -Network Interfaces             |                  |                            |                                      |
|                                  | System Info                                               | Network interface               | I ens160 J       |                            |                                      |
|                                  | Storage<br>Network Interfaces                             | DHCP                            | Disabled 1       |                            |                                      |
|                                  | Diagnostics                                               | IPud Addresse                   | A DESCRIPTION OF |                            |                                      |
|                                  | System Update                                             | Netnask                         | i an an i        |                            |                                      |
|                                  | Reboot I Shutdown<br>About                                | Mac address<br>Gateway          |                  |                            |                                      |
|                                  | Logs                                                      |                                 |                  |                            |                                      |
|                                  |                                                           | Global DMS nameservers<br>DMS 1 | 1                |                            |                                      |
|                                  |                                                           | DNS 2                           | 1                |                            |                                      |
|                                  |                                                           |                                 |                  |                            |                                      |
|                                  |                                                           |                                 |                  |                            |                                      |
|                                  |                                                           |                                 |                  |                            |                                      |
|                                  |                                                           |                                 |                  |                            |                                      |
|                                  |                                                           |                                 |                  |                            |                                      |
|                                  |                                                           |                                 |                  |                            |                                      |
|                                  |                                                           |                                 |                  |                            |                                      |
|                                  |                                                           |                                 |                  |                            |                                      |
|                                  |                                                           |                                 |                  |                            |                                      |
|                                  |                                                           |                                 |                  |                            |                                      |
|                                  |                                                           |                                 |                  |                            |                                      |
|                                  |                                                           |                                 |                  |                            |                                      |
|                                  |                                                           |                                 |                  |                            |                                      |
|                                  |                                                           |                                 |                  |                            |                                      |
|                                  |                                                           |                                 |                  |                            |                                      |
|                                  |                                                           |                                 |                  |                            |                                      |
|                                  |                                                           |                                 |                  |                            |                                      |
|                                  | Up / Down to select items                                 |                                 |                  |                            |                                      |
|                                  | TAB to move between views<br>Enter to action/edit an item |                                 |                  |                            |                                      |

- 3. Select ens160.
- 4. Navigate to the **DHCP** field, and press **Enter**.
- 5. Select No and press Enter to confirm.
- 6. Update the IPv4 Address, the Netmask, and Gateway.
- 7. Save the settings.
- 8. Enter the **DNS 1** and **DNS 2** and Save **Changes**.
- 9. To verify that all the network settings were defined correctly, ping the IPv4 address from the command prompt to make sure you can access NSM.

## **Registering NSM**

After setting up your virtual machine and downloading the NSM image, the next step is to synchronize the NSM instance with the MSW licensing information.

#### To register and configure NSM:

1. Enter the IPv4 address of the NSM instance in a web browser.

| SONICWALL                   |                                                                                                    |
|-----------------------------|----------------------------------------------------------------------------------------------------|
|                             |                                                                                                    |
| Login with your credentials |                                                                                                    |
| Usemame                     |                                                                                                    |
| enter saeraante             |                                                                                                    |
|                             | What is SonicWall Analytics?<br>SonicWall Reporting and Analytics Platform                                                           |
|                             | SonicWall Analytics Live Demo<br>Larm more about SonicWall Analytics by watching the five damo                                       |
| 18 20                       | Empowered by Capture Security Center<br>Rebuse operating service agility by partnering with ServicWat<br>Analytics and Capture Cloud |

- 2. For initial access, log in using **admin** and **password** as our credentials. The first time you access NSM, it presents an initialization wizard.
  - (i) **NOTE:** It is recommended to change the default password after the initial configuration.

| Register NSM              |          |
|---------------------------|----------|
| MySonicWall Username      |          |
| MySonicWall Password      |          |
| MySonicWall Friendly Name |          |
| Serial Number             |          |
| Auth Code                 |          |
| Cancel                    | Register |

- 3. Enter your MySonicWall Username and Password.
- 4. Enter a MySonicWall Friendly Name.
- 5. Enter the Serial Number and Authorization Code received from your sales representative.
- 6. Click Register.
- 7. To confirm registration, navigate to Manager View | System > Settings > Licenses.
- 8. Validate that the status of your NSM is **Licensed**.
- 9. Click **Synchronize** to synchronize your NSM instance with the License Manager on MSW.

While working on MSW, you can also associate firewalls with the NSM On-Premises instance.

# Associating Firewalls on MSW

Rather than adding firewalls for management through NSM, you can opt to associate the firewalls to NSM through MySonicWall.

- 1. After signing into MySonicWall, navigate to My workspace and click on Register Products.
- 2. Choose the same tenant as chosen for the NSM On-Premises instance.
- 3. Type in the serial number, authentication code and friendly name of the firewall.
- 4. Chose On-Prem in the management options.

| Register Products                                                      |                              |                    |
|------------------------------------------------------------------------|------------------------------|--------------------|
|                                                                        |                              | 3                  |
| CHOOSE A TENANT                                                        | PRODUCT REGISTRATION DETAILS | MANAGEMENT OPTIONS |
| 1 Firewall selected<br>Firewall Management through:                    |                              |                    |
| Cloud <sup>1</sup>                                                     |                              |                    |
| <ul> <li>On-Prem</li> <li>Enable Zero Touch</li> <li>On-Box</li> </ul> |                              |                    |

- 5. Enable Zero Touch.
- 6. Select the NSM On-Premises IP from the GMS Server Public IP/FQDN drop-down list.

| GMS Server Public IP/FQDN       Choose On-Premise GMS Server         Choose On-Premise GMS Server         1.1.1.1-0040103C903D | ON-PREMISE GMS SERVER CONFIGURATION: |                                  |  |  |  |
|----------------------------------------------------------------------------------------------------|--------------------------------------|----------------------------------|--|--|--|
| ✓ Choose On-Premise GMS Server<br>1.1.1.1-0040103C903D                                                                         | GMS Server Public IP/FQDN            | Choose On-Premise GMS Server 🛛 🔻 |  |  |  |
| 1.1.1.1-0040103C903D                                                                                                    |                                      | ✓ Choose On-Premise GMS Server   |  |  |  |
|                                                                                                    |                                      | 1.1.1.1-0040103C903D             |  |  |  |
| 10.5.41.88-00401029FF0F                                                                                                    |                                      | 10.5.41.88-00401029FF0F          |  |  |  |

7. Click Save/Register.

## **Unregistering NSM**

You can unregister your NSM On-Premises instance directly from the management interface. Deregistration puts the instance into the unregistered state. You need to contact customer support team to do trust reset before you can reuse the NSM serial number. Then you can use the serial number to register the same or another instance. Only one NSM On-Premises instance is allowed per serial number. Be sure to delete the old, now unused VM.

# **Console Operations**

The NSM Management Console provides additional options for viewing and changing system and network settings. You can also use it to run diagnostics, reboot the system and other functions.

#### **Topics:**

- Management Console Operations
- NSM Management Console Menu
- Using SafeMode on the Management Console

## **Management Console Operations**

#### To access the Management Console:

1. Navigate to the virtual machine manager, select your NSM On-Premises, and right-click on **Connect**. The Management Console appears:

| r-Menu             | Tr-System Info |                               |
|--------------------|----------------|-------------------------------|
| System Info        | GUID           |                               |
| Network Interfaces |                |                               |
| Diagnostics        | 11             |                               |
| NTP Server         | System Time    | : Wed 2022-07-27 14:15:19 UTC |
| System Update      | Up Time        | : 3 minutes 17 seconds        |
| Reboot I Shutdown  | Load Average   | : 2.2 1min 1.3 5min 0.6 10min |
| About              | 11             |                               |
| Logs               | 11             |                               |
|                    | 11             |                               |

- 2. The main menu is displayed in the side menu (left panel). Use the up/down arrow keys to move the focus between menu items. As the focus shifts, the right pane displays the options and information for that menu item. The currently selected item is highlighted in black.
- 3. Press the Tab key to move the focus from side menu to the main view (right pane), or vice versa.
- 4. In the main view, use the up/down arrow keys to move the focus between options. Items shown inside square brackets denote actionable items.

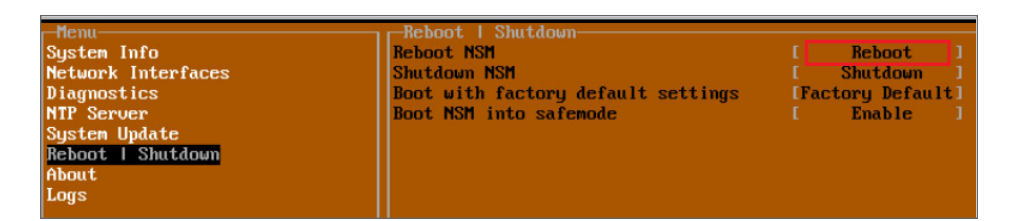

5. To select an option for editing or to choose the associated action, use the up/down arrow keys to move the focus to the editable/actionable items and press **Enter**.

An edit/selection dialog is displayed in the middle of the main view below the option list. Some dialogs have selectable actions and some are only for information:

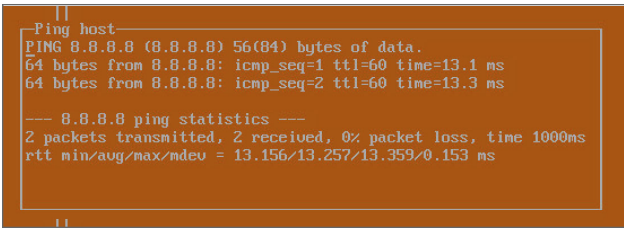

Some dialogs are for input:

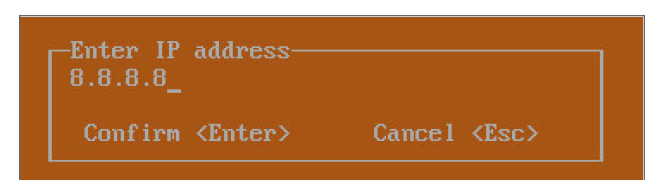

 Use the arrow keys as needed to move between selections in the dialog. To change a value, press Backspace to erase each character, then type in the new value. When ready, press Enter to commit the change or perform the selected action. You can dismiss the dialog by pressing Esc.

## NSM Management Console Menu

NSM on-premises management menu choices are described in the following sections:

- System Info
- Network Interfaces
- Diagnostics
- NTP Server
- System Update
- Reboot/Shutdown
- About
- Logs

## System Info

| Menu<br>System Info<br>Network Interfaces                                |                                        |                                                                                          | I |
|--------------------------------------------------------------------------|----------------------------------------|------------------------------------------------------------------------------------------|---|
| Diagnostics<br>NTP Server<br>System Update<br>Reboot I Shutdown<br>Ahout | System Time<br>Up Time<br>Load Average | : Wed 2022-07-27 14:15:19 UTC<br>: 3 minutes 17 seconds<br>: 2.2 1min 1.3 5min 0.6 10min |   |
| Logs                                                                     |                                        |                                                                                          |   |

Some of the information in the **System Info** screen is dynamic. The following information is displayed:

- GUID Every On-Premises Analytics instance has a GUID which is displayed here.
- System Time This is the current system time on the NSM On-Premises instance.
- Up Time This is the total time that the NSM On-Premises instance has been running.
- Load Average This shows the average CPU load for the last 1 minute, 5 minutes and 10 minutes. You can change the Average load time durations to view the CPU load over longer or shorter time periods.

### Network Interfaces

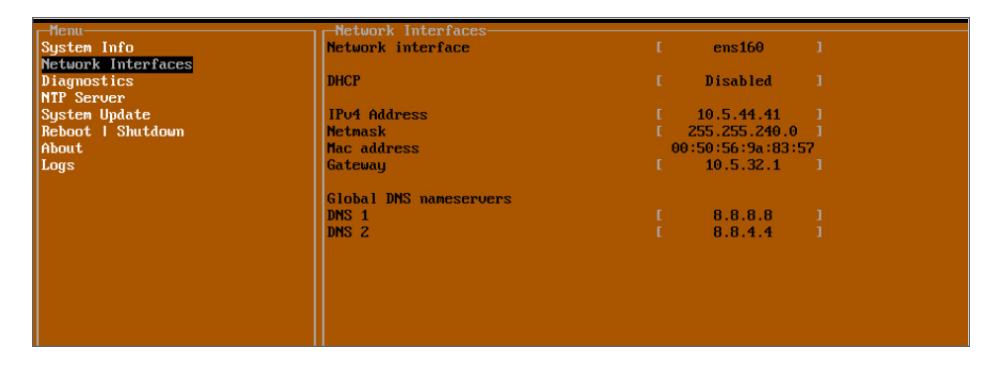

In the Network Interface screen, you can configure these settings.

- **Network Interface** This is the current interface serving as the management interface. This defaults to ens160.
- **DHCP** This displays if the DHCP is enabled or disabled.
- IPv4 Address This is the IPv4 address currently assigned to the management interface.
- Netmask This is the netmask currently assigned to the management interface.
- Mac Address This is the MAC address of the management interface.
- Gateway This is the default gateway currently in use by the NSM On-Premises instance.
- DNS This is a list of the DNS servers currently being used by the NSM On-Premises instance.

### Diagnostics

The **Diagnostics** screen provides the **Ping** and **Nslookup** tools to test connectivity between the management interface and the local network. **Ping** is used to test whether hosts in the network are reachable. **Nslookup** is available for sending DNS queries from the NSM On-Premises instance. Another option is to **Send diagnostics to SonicWall support**.

| r-Menu             | -Diagnostics                          |           |  |
|--------------------|---------------------------------------|-----------|--|
| System Info        | Ping                                  | Ping      |  |
| Network Interfaces | Nslookup                              | Ns lookup |  |
| Diagnostics        | Send diagnostics to SonicWall support | Send      |  |
| NTP Server         |                                       |           |  |
| System Update      |                                       |           |  |
| Reboot   Shutdown  |                                       |           |  |
| About              |                                       |           |  |
| Logs               |                                       |           |  |
|                    |                                       |           |  |

To use ping:

- 1. Select **Diagnostics** in the Menu and press **Tab** to move the focus into the **Diagnostics** screen.
- 2. Select **Ping** to highlight it and then press **Enter** to display the **Enter IP address** dialog.
- 3. Navigate into the dialog, press **Backspace** to clear the current value, and then type in the IP address that you want to ping.
- 4. Press Enter.

The ping output is displayed in the Ping host dialog.

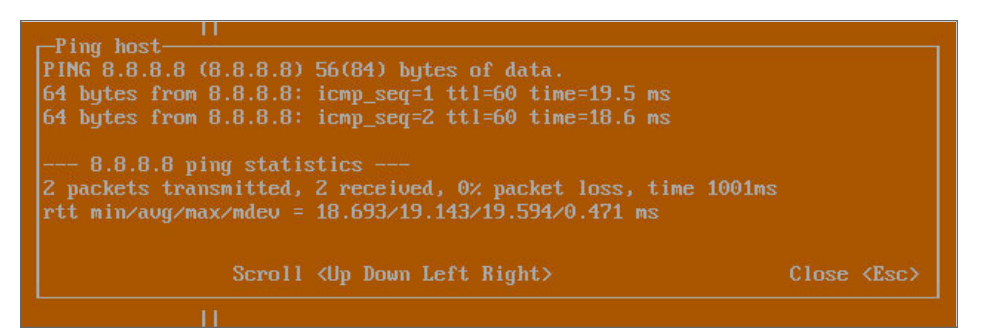

5. Press the **Esc** key to close the dialog.

#### To use Nslookup:

- 1. Select **Diagnostics** in the Menu and press **Tab** to move the focus into the **Diagnostics** screen.
- 2. Select Nslookup to highlight it and press Enter to display the Enter hostname dialog.
- 3. Navigate into the dialog, press **Backspace** to clear the current value, and then type in the hostname that you want to look up with a DNS query.
- 4. Press Enter.

The Nslookup query results are displayed in an information dialog. You can scroll up and down within the dialog by using the up/down arrow keys.

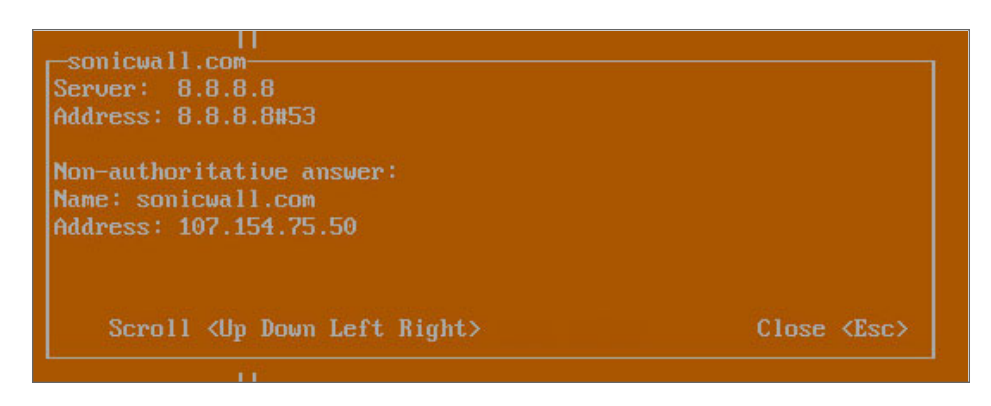

5. Press the **Esc** key to close the dialog.

#### To send Diagnostic Report:

In the **Diagnostics** screen, you can send diagnostics to SonicWall Technical Support.

(i) **NOTE:** Your NSM On-Premises instance must have internet access to send the diagnostics report to SonicWall Support.

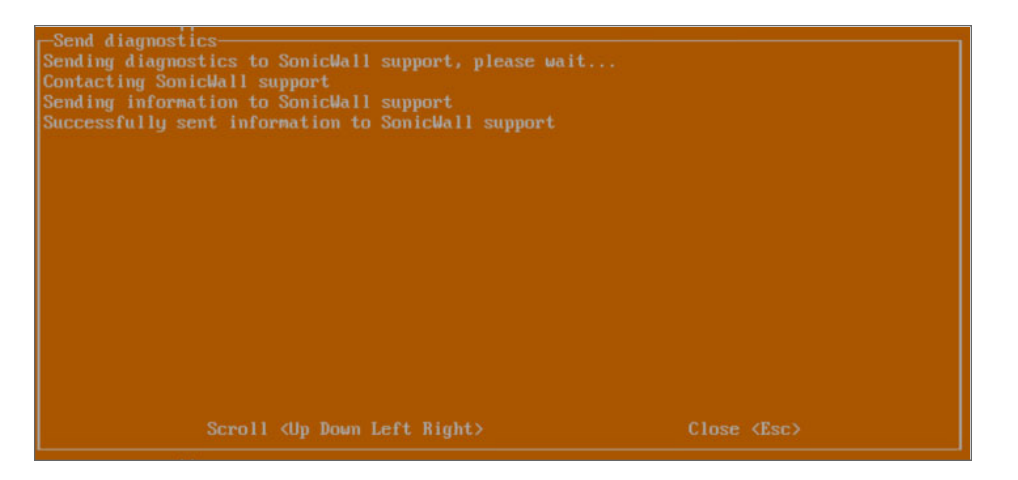

- 1. To send the diagnostics report, select Send in the main view to highlight it.
- 2. Press **Enter**. A dialog box showing the diagnostics send output is displayed. The last message indicates success or failure.
- 3. Press the **Esc** key to close the dialog.

Any errors during the Send process are displayed in the Send diagnostics dialog box.

Common reasons for the report failing to send include:

- Misconfigured/missing default gateway
- Misconfigured/missing DNS servers
- Inline proxy

(i) **NOTE:** The Send Diagnostics tool does not currently work through HTTP proxies.

### **NTP Server**

In the **NTP Server** screen, you can synchronize with an NTP server. For complete NTP Server configuration options, log into the SonicOS management interface and navigate to the **MANAGE | Appliance > System Time** page.

| Henu<br>System Info<br>Network Interfaces<br>Diagnostics<br>NTP Server<br>System Update<br>Reboot I Shutdown<br>About<br>Logs | NTP Server<br>Sync with NTP server<br>Current time<br>Network time enabled<br>NTP synchronized | l Perform sync 1<br>Wed 2022-07-27 14:26:19 UTC<br>No<br>Yes |
|----------------------------------------------------------------------------------------------------|------------------------------------------------------------------------------------------------|--------------------------------------------------------------|
|----------------------------------------------------------------------------------------------------|------------------------------------------------------------------------------------------------|--------------------------------------------------------------|

The **NTP Server** screen displays the following information:

- Sync with NTP server This button forces the NSM On-Premises instance's NTP client to perform a sync with the configured NTP server(s).
- Current time The current time on the NSM On-Premises instance.
- **Network time enabled** A Yes/No value determining whether the NTP client is currently configured to keep in sync with an NTP server.
- NTP synchronized A Yes/No value determining if the NSM On-Premises instance is currently synchronized with the configured NTP servers.

### System Update

The System Update screen provides function to start the system update.

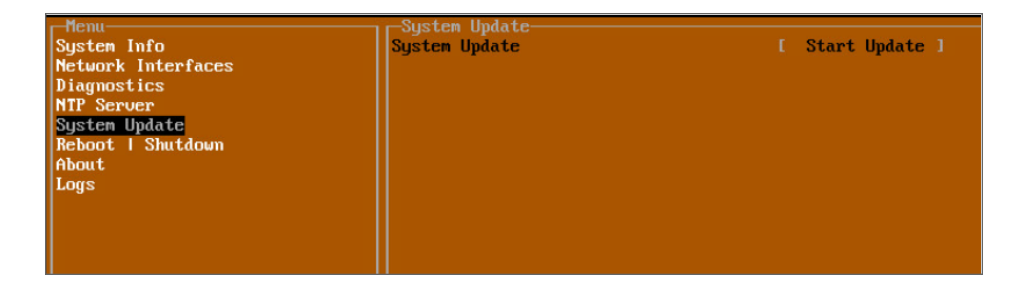

### Reboot/Shutdown

The **Reboot | Shutdown** screen provides functions for rebooting the instance, returning to factory defaults, and enabling SafeMode.

| Menu                      | -Reboot   Shutdown                 |                   |
|---------------------------|------------------------------------|-------------------|
| System Info               | Reboot NSM                         | I Reboot J        |
| Network Interfaces        | Shutdown NSM                       | I Shutdown 1      |
| Diagnostics <sup>14</sup> | Boot with factory default settings | [Factory Default] |
| NTP Server                | Boot NSM into safemode             | I Enable 1        |
| System Update             |                                    |                   |
| Reboot   Shutdown         |                                    |                   |
| About                     |                                    |                   |
| Logs                      |                                    |                   |

To perform an action, position the focus and then press **Enter** to select the desired action. Select **Yes** in the confirmation dialog, then press **Enter** again.

The actions available on the Reboot | Shutdown screen are:

- Reboot GMS- Restarts the instance with current configuration settings.
- Shutdown GMS Powers off the instance.
- **Boot with factory default settings** Restarts the instance using factory default settings. All configuration settings are erased.
- **Boot GMS into safeMode** Puts the NSM On-Premises instance into SafeMode. In this product, SafeMode does not offer additional functionality.

### About

The About screen provides information about the software version and build.

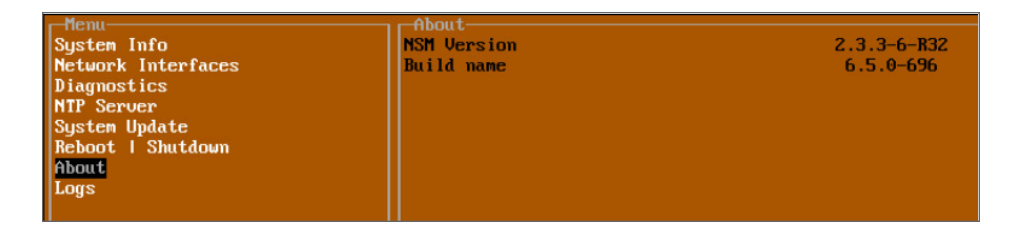

### Logs

The Logs screen displays log events for the instance.

| Menu                         | Jul 28 A5:39:35 Finished running self-tests (Known Answer Tests)            |
|------------------------------|-----------------------------------------------------------------------------|
| Sustem Info                  | Jul 28 A5:39:35 TIS 1 3 KDF test nassed                                     |
| Netuenk Intenfaceo           | In 20 AC 30:30:30 TIS TIS ANT CLASS ANT ANT ANT ANT ANT ANT ANT ANT ANT ANT |
| Discussion                   | Jul 20 05.35.35 ILS NOT LEST passed                                         |
| Diagnostics                  |                                                                             |
| nir server                   | Jul 28 05:39:34 SHH2-384 test passed                                        |
| System Update                | Jul 28 05:39:34 SHA2-256 test passed                                        |
| Reboot I Shutdown            | Jul 28 05:39:33 SHA-1 test passed                                           |
| About                        | Jul 28 05:39:32 RSA Verify test passed                                      |
| Logs                         | Jul 28 05:39:32 RSA Sign test passed                                        |
|                              | Jul 28 05:39:31 RSA PCT test passed                                         |
|                              | Jul 28 05:39:30 HMAC-SHA2-512 test passed                                   |
|                              | Jul 28 05:39:30 HMAC-SHA2-384 test passed                                   |
|                              | Jul 28 05:39:29 HMAC-SHA2-256 test passed                                   |
|                              | Jul 28 05:39:29 HMAC-SHA-1 test passed                                      |
|                              | Jul 28 05:39:29 ECDSA Verifu test passed                                    |
|                              | Jul 28 A5:39:29 ECDSA Sign test passed                                      |
|                              | Jul 28 05:39:29 FCDSA PCT test passed                                       |
|                              | Jul 28 A5:39:29 FCDH test passed                                            |
|                              | Jul 28 05:39:29 CTR DRRC test passed                                        |
|                              | Jul 20 05:35:25 CIN DADG (Est passed                                        |
|                              | Jul 20 05:35:25 HES GEN (Encrypt a Decrypt) test passed                     |
|                              | Jul 28 05:39:29 HES UBU (Encrypt & Decrypt) test passed                     |
|                              | Jul 28 05:39:29 AES ECB (Decrypt) test passed                               |
|                              | Jul 28 05:39:28 AES ECB (Encrypt) test passed                               |
|                              | Jul 28 05:39:28 Started running self-tests (Known Answer Tests)             |
|                              | Jul 28 05:39:28 Image Verification Done                                     |
|                              | Jul 28 05:34:21 /usr/bin/update_engine_clientstatus                         |
|                              | Jul 28 05:34:21 /usr/bin/update_engine_clientstatus                         |
|                              | Jul 28 05:34:21 MgmtCnsle: Management console has started                   |
|                              | Jul 28 05:34:07 Start Verify Image                                          |
|                              |                                                                             |
|                              |                                                                             |
|                              |                                                                             |
|                              |                                                                             |
|                              |                                                                             |
|                              |                                                                             |
|                              |                                                                             |
|                              |                                                                             |
|                              |                                                                             |
|                              |                                                                             |
|                              |                                                                             |
|                              |                                                                             |
| Up / Down to select items    |                                                                             |
| TAB to move between views    |                                                                             |
| Enter to action/edit an item |                                                                             |
| Space to hide/show side menu |                                                                             |
|                              |                                                                             |
|                              | Arrow keus: Navigate view Current Line: 1 Lines: 29                         |

# Using SafeMode on the Management Console

- Enabling SafeMode
- Disabling SafeMode
- Configuring Network Interfaces in SafeMode
- Configuring Interface Settings
- Disabling an Interface
- Installing a Software Upgrade in SafeMode
- Downloading Logs in SafeMode

## Enabling SafeMode

SafeMode can be enabled from the management console.

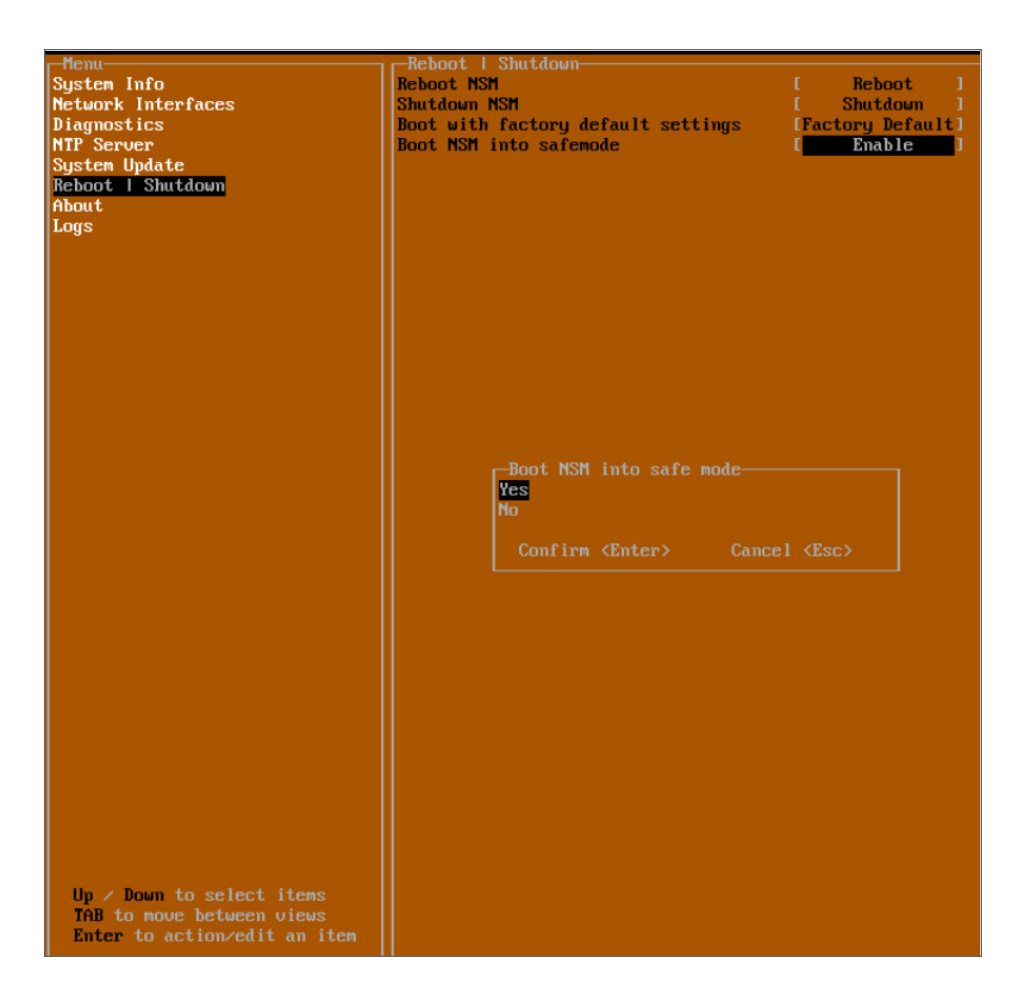

#### To enable SafeMode:

- 1. Access the NSM On-Premises through the respective virtual machine monitor remote console.
- 2. In the console, select the Reboot | Shutdown option and then press Enter.
- 3. Navigate down to the Boot SonicWall into safemode option to highlight Enable, and then press Enter.
- 4. Select **Yes** in the confirmation dialog.
- 5. Press Enter.

The NSM On-Premises instance immediately reboots and comes back up in SafeMode.

(i) **NOTE:** In SafeMode, the web interface is served from an HTTP server. The HTTPS server is not started in SafeMode.

## **Disabling SafeMode**

#### To disable SafeMode:

- 1. In the SafeMode menu in the Management Console, select the **Reboot | Shutdown** option and press **Enter**.
- 2. In the **Reboot | Shutdown** screen, navigate down to the **Boot SonicWall into SafeMode** option to highlight **Disable**, and then press **Enter**.
- 3. Select Yes in the confirmation dialog.
- 4. Press Enter.

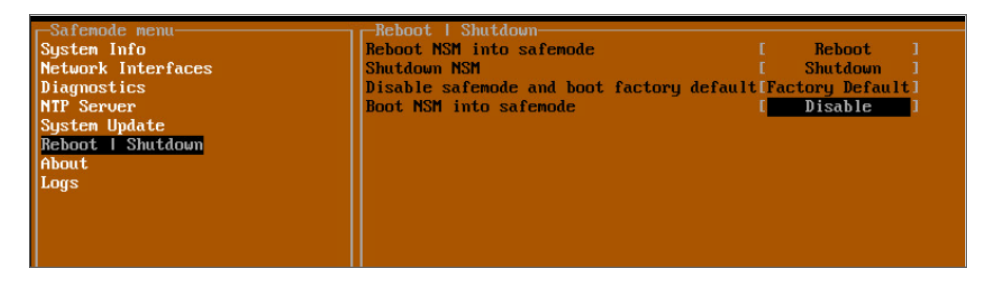

The NSM On-Premises instance immediately reboots and boots up in normal mode.

### Configuring Network Interfaces in SafeMode

When the Management Console is in SafeMode, the **Network Interfaces** screen in the NSM On-Premises Console provides features to configure the NSM On-Premises interfaces:

() | NOTE: Changes made to interfaces in SafeMode are not persistent between reboots.

- **Network Interface** This is the currently selected interface. This defaults to **ens160**. Use this to select any of the NSM On-Premises interfaces.
- **DHCP** Determines whether addressing is static or handled automatically and dynamically by a DHCP server.
- IPv4 Address The current IPv4 address currently assigned to the Management Interface.
- Netmask The current Netmask assigned to the Management Interface.
- Mac Address The MAC address of the Management Interface.
- IPv6 Address The currently assigned IPv6 address of the Management Interface.
- Gateway The current Default Gateway currently in use by the NSv appliance.
- **DNS** A list of the current DNS servers currently being used by the NSv appliance.

Topics:

- Configuring Interface Settings
- Disabling an Interface

### **Configuring Interface Settings**

In SafeMode, the **Network Interfaces** screen includes editable and actionable items which are read-only when the management console is in normal mode.

| Network interface      | E                                                                                                    | ens160                                                                                                    | 1                                                                                                    |
|------------------------|----------------------------------------------------------------------------------------------------|----------------------------------------------------------------------------------------------------|----------------------------------------------------------------------------------------------------|
|                        |                                                                                                    |                                                                                                    |                                                                                                    |
| DHCP                   |                                                                                                    | Disabled                                                                                                    |                                                                                                    |
|                        |                                                                                                    |                                                                                                    |                                                                                                    |
| IPu4 Address           |                                                                                                    | 10.5.44.41                                                                                                    |                                                                                                    |
| Netmask                |                                                                                                    | 255.255.240.                                                                                                    | 01                                                                                                    |
| Mac address            |                                                                                                    | 00 : 50 : 56 : 9a : 83                                                                                                    | :57                                                                                                    |
| Gateway                |                                                                                                    | 10.5.32.1                                                                                                    |                                                                                                    |
|                        |                                                                                                    |                                                                                                    |                                                                                                    |
| GIODAI DHS NAMESERVERS |                                                                                                    |                                                                                                    |                                                                                                    |
|                        |                                                                                                    | 8.8.8.8                                                                                                    |                                                                                                    |
| JMS Z                  |                                                                                                    | 8.8.4.4                                                                                                    |                                                                                                    |
| -Select Interface      |                                                                                                    |                                                                                                    |                                                                                                    |
|                        | -Network Interfaces<br>Network interface<br>DHCP<br>IPo4 Address<br>Netmask<br>Mac address<br>Gateway<br>Global DNS nameservers<br>DNS 1<br>DNS 2<br>-Select Interface<br>ens160<br>ens192<br>Confirm (Enter) | Network Interfaces<br>Network interface          Network interface       [         DHCP       [         IPu4 Address       [         Metnask       [         Mac address       [         Gateway       [         Global DNS nameservers       [         DNS 1       [         DNS 2       [         Select Interface       [         ems160       [         confirm <enter>       Cancel</enter> | Network Interfaces       ems160         DHCP       I Disabled         IPu4 Address       I 0.5.44.41         Netmask       I 255.255.240.         Mac address       00:50:56:9a:83         Gateway       I 10.5.32.1         Global DNS nameservers       I 8.8.8.8         DNS 1       I 8.8.4.4         Select Interface       ens160         ems192       Confirm (Enter)         Cancel (Esc) |

To edit an interface:

- In the SafeMode Network Interfaces screen, select the Network interface option and then press Enter. The Select Interface list appears, displaying all of the interfaces available on the NSM On-Premises instance.
- Select the interface you wish to edit and press Enter. The IPv4 and IPv6 addresses, Netmask, MAC address, Gateway, and DNS settings are displayed on the screen above the interface selection dialog.
- To edit the IPv4 address, select IPv4 Address on the screen and press Enter. The on-screen dialog displays the current IP address.
- 4. Navigate into the dialog and make the desired changes, then press **Enter** to close the dialog or press **Esc** to cancel and close the dialog.
- 5. Two new buttons appear on the screen after you make changes to an interface setting: **Save changes** and **Cancel**. You can use the **Tab** key to navigate to these buttons.

| Henu                                                   | -Network Interfaces    |         |         |  |
|--------------------------------------------------------|------------------------|---------|---------|--|
| System Info                                            | Network interface      | ens160  |         |  |
| Network Interfaces                                     |                        |         |         |  |
| Diagnostics                                            | DHCP                   | Enabled |         |  |
| NTP Server                                             | TRud Allows            |         |         |  |
| System Update                                          | IPU4 Address           |         |         |  |
| About                                                  | Mag address            |         |         |  |
| Logs                                                   | Gateway                |         |         |  |
|                                                        | in course              |         |         |  |
|                                                        | Global DNS nameservers |         |         |  |
|                                                        | DNS 1                  | 8.8.8.8 |         |  |
|                                                        | DNS 2                  | 8.8.4.4 |         |  |
|                                                        |                        |         |         |  |
|                                                        |                        |         |         |  |
|                                                        |                        |         |         |  |
|                                                        |                        |         |         |  |
|                                                        |                        |         |         |  |
|                                                        |                        |         |         |  |
|                                                        |                        |         |         |  |
|                                                        |                        |         |         |  |
|                                                        |                        |         |         |  |
|                                                        |                        |         |         |  |
|                                                        |                        |         |         |  |
|                                                        |                        |         |         |  |
|                                                        |                        |         |         |  |
|                                                        |                        |         |         |  |
|                                                        |                        |         |         |  |
|                                                        |                        |         |         |  |
|                                                        |                        |         |         |  |
|                                                        |                        |         |         |  |
|                                                        |                        |         |         |  |
|                                                        |                        |         |         |  |
|                                                        |                        |         |         |  |
|                                                        | Save changes           |         | Cance 1 |  |
|                                                        |                        |         |         |  |
|                                                        |                        |         |         |  |
|                                                        |                        |         |         |  |
|                                                        |                        |         |         |  |
| I Im ∠ Down to select items — I                        |                        |         |         |  |
| Up / Down to select items<br>TAB to move between views |                        |         |         |  |

(i) **NOTE:** You cannot navigate to the left navigation pane until you either save changes or cancel using these buttons.

Changes made to interfaces in SafeMode are not persistent between reboots.

Do one of the following:

- To make changes to other settings for this interface, navigate to the desired setting, press **Enter**, make the changes in the dialog, then press **Enter** to close the dialog for that setting. Repeat for other settings, as needed.
- If finished making changes to the settings for this interface, press **Tab** to navigate to the **Save changes** button and then press **Enter** to save your changes.
- Press **Tab** to navigate to the **Cancel** button and then press **Enter** to cancel all changes to the settings for this interface.

### **Disabling an Interface**

You can disable an interface while in SafeMode.

#### To disable an interface:

- 1. In the SafeMode Network Interfaces screen, select the Network interfaces option.
- 2. Select the interface you wish to edit and press Enter.

The IPv4 and IPv6 addresses, Netmask, MAC address, Gateway, and DNS settings are displayed on the screen above the interface selection dialog.

3. For example, select IPv4 Address and press Enter.
The on-screen dialog displays the current IP address.

4. Navigate into the dialog and change the IP address to **0.0.0.0**, then press **Enter**.

| r-Menu             |                        |       |               |     |
|--------------------|------------------------|-------|---------------|-----|
| System Info        | Network interface      |       | ens160        |     |
| Network Interfaces |                        |       |               |     |
| Diagnostics        | DHCP                   |       | Disabled      |     |
| NTP Server         |                        |       |               |     |
| System Update      | IPu4 Address           | E     | 10.5.44.41    | 1   |
| Reboot   Shutdown  | Netmask                | L. L. | 255.255.240.0 | 9 ] |
| About              | Mac address            | 0     | 0:50:56:9a:83 | :57 |
| Logs               | Gateway                |       | 10.5.32.1     |     |
|                    |                        |       |               |     |
|                    | Global DNS nameservers |       |               |     |
|                    | DNS 1                  |       | 8.8.8.8       |     |
|                    | DNS 2                  |       | 8.8.4.4       |     |
|                    |                        |       |               |     |
|                    |                        |       |               |     |
|                    |                        |       |               |     |
|                    |                        |       |               |     |
|                    |                        |       |               |     |
|                    |                        |       |               |     |
|                    |                        |       |               |     |
|                    |                        |       |               |     |
|                    | Enter IP address       |       |               |     |
|                    | 0.0.0                  |       |               |     |
|                    |                        |       |               |     |
|                    | Confirm (Enter)        |       |               |     |
|                    |                        |       |               |     |
|                    |                        |       |               |     |
|                    |                        |       |               |     |

5. Press Tab to select the Save changes button and then press Enter.

| r Menu             | Network Interfaces     |                   |        |
|--------------------|------------------------|-------------------|--------|
| Sustem Info        | Network interface      | [ ens160 ]        |        |
| Network Interfaces |                        |                   |        |
| Diagnostics        | DUCD                   | I Disabled 1      |        |
| Diagnostics        | DHCT                   | i Disabica i      |        |
| MIP Server         |                        |                   |        |
| System Update      | IPu4 Address           | [ 0.0.0.0 ]       |        |
| Reboot   Shutdown  | Netmask                | [ 255.255.240.0 ] |        |
| About              | Mac address            | 00:50:56:9a:83:57 |        |
| Lows               | Gateway                | F 10 5 32 1 1     |        |
| 2093               | du cowig               | 101010111         |        |
|                    | Clarks I DNC services  |                   |        |
|                    | Global DMS nameservers |                   |        |
|                    | DNS 1                  | [ 8.8.8.8 ]       |        |
|                    | DNS 2                  | [ 8.8.4.4 ]       |        |
|                    |                        |                   |        |
|                    |                        |                   |        |
|                    |                        |                   |        |
|                    |                        |                   |        |
|                    |                        |                   |        |
|                    |                        |                   |        |
|                    |                        |                   |        |
|                    |                        |                   |        |
|                    |                        |                   |        |
|                    |                        |                   |        |
|                    |                        |                   |        |
|                    |                        |                   |        |
|                    |                        |                   |        |
|                    |                        |                   |        |
|                    |                        |                   |        |
|                    |                        |                   |        |
|                    |                        |                   |        |
|                    |                        |                   |        |
|                    |                        |                   |        |
|                    |                        |                   |        |
|                    |                        |                   |        |
|                    |                        |                   |        |
|                    |                        |                   |        |
|                    |                        |                   |        |
|                    |                        |                   |        |
|                    |                        |                   |        |
|                    | Sava altanuas          |                   | 0      |
|                    | Save changes           |                   | Cancel |
|                    |                        |                   |        |
|                    |                        |                   |        |

6. The interface is disabled.

(i) **NOTE:** Disabling DHCP may be sufficient to disable the interface.

#### Installing a Software Upgrade in SafeMode

SWI files are used to upgrade NSM On-Premises. You can download the latest SWI image file from MySonicWall.

In SafeMode, you can upload a new SWI image and apply it to the NSM On-Premises instance. The SafeMode web management interface is used to perform an upgrade, rather than SafeMode in the Management Console. When viewing the Management Console in SafeMode, the URL for the SafeMode web interface is displayed at the bottom of the screen.

(i) NOTE: In SafeMode, the web management interface is only available via http (not https).

To install a new system image from SafeMode:

- 1. With the NSM On-Premises instance in SafeMode, view the management console. At the bottom of the screen, the URL for the SafeMode web management interface is displayed.
- 2. In a browser, navigate to the URL provided at the bottom of the Management Console screen. The SafeMode web management interface displays.

| SONICWALL                      |                           |         |                                   |               |
|--------------------------------|---------------------------|---------|-----------------------------------|---------------|
| NSM 📮 FIRMWARE 🔎 DIAG          | inostics 💄 administration |         |                                   |               |
| Firmware Images Application Ba | ackups                    |         |                                   |               |
|                                |                           |         | 🕹 Upload Image 🔱 Exit Safe Mode 🧃 | Factory Reset |
| SYSTEM                         |                           |         |                                   |               |
| # VERSION                      | BUILD NUMBER              | INSTALL |                                   |               |
| 1 Current Version              |                           |         |                                   |               |
| 6.5.0-696<br>Total: 1 item(s)  |                           |         |                                   |               |

3. Click the **Upload Image** button to select an SWI file and then click **Upload** to upload the image to the appliance. A progress bar provides feedback on the file upload progress. Once the upload completes, the image is available in the **Image Management** list in the SafeMode web interface.

| Upload Image                                                                                                    |                                                                                                    |
|----------------------------------------------------------------------------------------------------|----------------------------------------------------------------------------------------------------|
| Upload Image                                                                                                    | Browse                                                                                                    |
| Uploading a new image will overwrite any existing uploaded image                                                                          | je.                                                                                                    |
| You can get the latest images at www.mysonicwall.com.                                                                                     |                                                                                                    |
| Download the image to your local disk, and then upload it to your<br>Images have a file extension of .swi, e.g., update.swi. After the im | SonicWall using this dialog. Use the "Browse" button to find the file you want to upload. System<br>age has uploaded, you will be able to install the new version of the System. |
|                                                                                                    | Cancel Upload                                                                                                    |

- 4. In the row with the uploaded image file, click the **Boot** button and select one of the following:
  - · Boot Uploaded Image with Current Configuration
  - Boot Uploaded Image with Factory Default Configuration

The NSM On-Premises Instance reboots with the new image.

#### Downloading Logs in SafeMode

When the NSM On-Premises instance is in SafeMode, extra logging information is kept that can be downloaded. The logs are available from the SafeMode web management interface, which can be accessed via the URL provided at the bottom of the Management Console screen.

() NOTE: In SafeMode, the web management interface is only available via http (not https).

#### To download logs from SafeMode:

- 1. Login to NSM management console in SafeMode.
- 2. Navigate **DIAGNOSTICS** tab.

| SONIC              | LC               |                        |
|--------------------|------------------|------------------------|
| NSM 📃 FIRMWARE     |                  |                        |
|                    | •                |                        |
|                    |                  | 💩 Download System Logs |
| SYSTEM INFORMATION |                  |                        |
| Build Version      | 6.5.0-696        |                        |
| System Time        | 08:57:08         |                        |
| Uptime             | 50 Minutes       |                        |
| CPU Load Averages  | 0.12, 0.04, 0.01 |                        |
|                    |                  |                        |

3. Click the **Download System Logs** button. On prompting for confirmation, click on **Confirm**. A compressed file is downloaded which contains a number of files, including a **console\_logs** file that contains detailed logging information.

# Using NSM

9

Once your NSM instance is operational, you can begin setting it up to manage your network. The instructions provided here are intended to help you get started, but for more detailed information refer to the *Network Security Manager Administration Guide* which is available at the Technical Documentation portal.

#### **Topics:**

- Interface Overview
- Dashboard
- Creating a Tenant
- Creating a New User
- Adding a Device

#### **Interface Overview**

Understanding the NSM interface design and layout can help you more easily navigate the functions within NSM. When you first log into NSM, the Inventory table is the default page shown. Using the Inventory table as an example, the general interface layout is mapped in the following figure.

| SCNCWALL                 | 2 NSM Manager V       | iew   🞆 HOME 🔒 SYSTEM        | 7          |                      | 🕞 Commit                         | : & Deploy 良        | C Q NA               |
|--------------------------|-----------------------|------------------------------|------------|----------------------|----------------------------------|---------------------|----------------------|
| ``                       | Global Default Tenant | Home / Firewalls / Inventory |            |                      |                                  | ~ (~)               | ៃ 🗗 🐔                |
| '≣ Dashboard             |                       |                              | OFFINE     | ONLINE &             |                                  |                     |                      |
| — System                 |                       | DEVICES 25% MANAGED          | 75% 3      | 0% UNMANAG           | SED 100% 4                       | 0%                  | 0                    |
| Firewalls                |                       |                              |            |                      |                                  |                     |                      |
| — Inventory     — Groups | Q. Search             | Group By: No Grouping        |            | + Add 🗂 Delete 📑 Ext | port 🖏 Refresh 🛛 🔅 Grid Settings | <b>≣ List</b> ♀ Map | : More Options       |
| — Backups                | # NAME 🔶              | SERIAL NUMBER                | GROUP      | MODEL                | TAGS CONNECTIVITY                | CONFIGURATION       | ACTION               |
| 🗮 Templates              | 1 <b>)</b>            |                              | Unassigned | TZ 670               | Offline                          | 🔀 Unmanaged         | =                    |
| 🞒 Global Objects         | 2 🕨 👫                 |                              | Unassigned |                      | Offline                          | Unmanaged           | ≡                    |
| S VPN Topology           | 3 <b>▶ Å</b> ∰        |                              | Unassigned | TZ 500 wireless-AC   | Online                           | Managed             | =                    |
| SD-WAN Topology          | 4 ▶ ♠∺ -              |                              | Unassigned | TZ 470W              | Offline                          | Unmanaged           | =                    |
|                          |                       |                              |            | ــ/_                 | )                                |                     |                      |
| Conng Management         |                       |                              |            | 11                   |                                  |                     |                      |
| 🜲 Tenant                 |                       |                              |            |                      | ,                                |                     |                      |
| ' User Management        |                       |                              |            |                      |                                  |                     |                      |
| 💼 Reports                |                       |                              |            |                      |                                  |                     |                      |
| 🞽 Logs & Alerts          |                       |                              |            |                      |                                  |                     |                      |
| Legal Information        |                       |                              |            |                      |                                  |                     |                      |
| 🔶 API                    |                       |                              |            |                      |                                  |                     | Displaying 4 devices |
|                          |                       |                              |            |                      |                                  |                     | Displaying 4 devices |

| Reference | Interface<br>Item             | Description                                                                                                    |
|-----------|-------------------------------|----------------------------------------------------------------------------------------------------|
| 1         | Left<br>command<br>menu       | Displays the primary tasks and commands that can be selected. The command menu varies depending upon which view you are in and the command option you have selected.                                                                                               |
| 2         | Show/hide<br>commands<br>icon | Acts as a switch to show or hide the left command menu. Click it to hide the command menu; click it again to show it.                                                                                                    |
| 3         | Tenant<br>name                | Shows the name of the tenant whose data you are viewing. This is also a drop-<br>down menu; click the tenant name to see all the tenants associated with your<br>NSM instance.                                                                                     |
| 4         | View name                     | Shows which view is active in the interface. The Manager View is active in the example and is the default. The view represents the top level grouping of related tasks and commands. Refer to NSM Views for more details.                                          |
| 5         | Command<br>path               | Shows the series of menu items selected to get to the information shown in the work space. In the documentation this same path is represented as <b>HOME &gt; Firewall View&gt; Inventory</b> . Sometimes this series of commands is also called the bread crumbs. |
| 6         | Home<br>Command               | Acts as the Home command for the selected option.                                                                                                    |
| 7         | System                        | Displays the System overview of NSM.                                                                                                    |
| 8         | Notification icon             | Opens the Notification Center. The number above the icon indicates the number of alerts detected. Refer to Notification Center for more details.                                                                                                    |
| 9         | Help icon                     | Opens the Technical Documentation website where you can access the product documentation.                                                                                                    |
| 10        | User icon                     | Shows the initials of the user that's logged in but it also acts as a drop-down list. It shows the user name, user profile, the version of the product and the <b>Log Out</b> option.                                                                              |
| 11        | Work space                    | Displays the data associated with the menu options or commands selected. This can be a table, as shown in the example, a dashboard or a series of options to select or define.                                                                                     |

(i) **NOTE:** Information on the **Commit & Deploy Wizard** is provided in the *Network Security Manager Administration Guide*.

## Dashboard

SonicWall offers the option to host NSM on-premises hosted on your organization's local server. When you log in, NSM on-prem provides is the Manager View .

(i) **NOTE:** When user logs in for the first time, a pop-up displays to enable/disable the **Allow NSM to collect anonymized usage data** to help improve the NSM. The pop-up continues to display till the action is performed once.

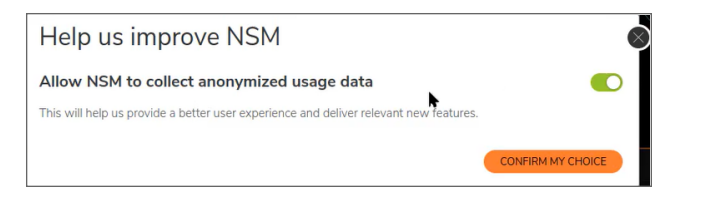

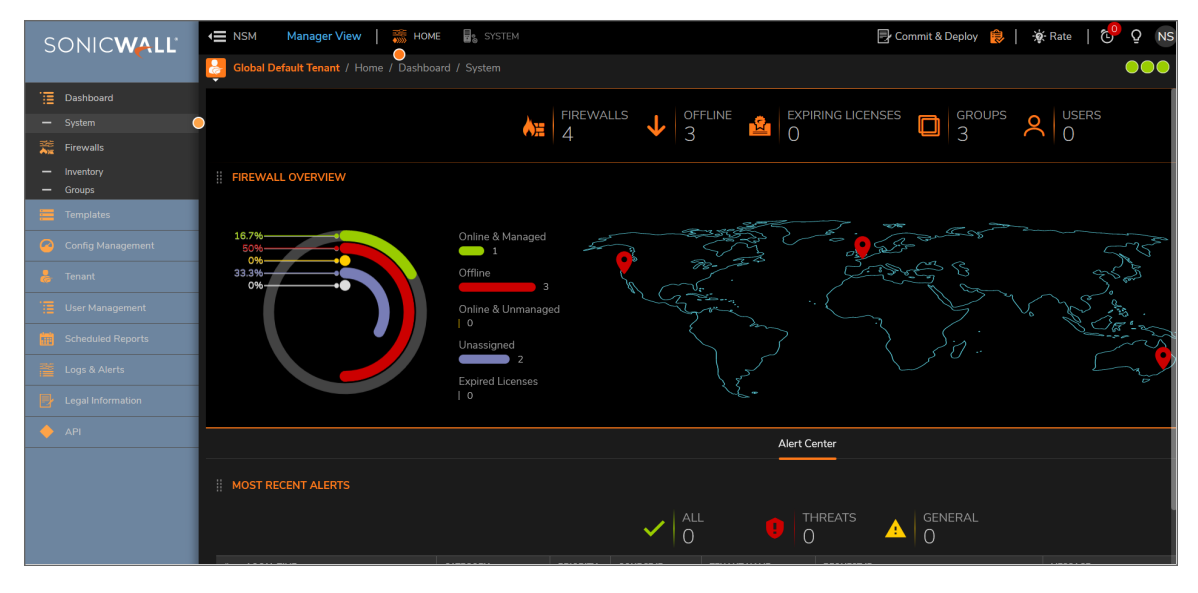

The three green notification icons at the top of the interface display more information on CPU Utilization, Memory Utilization, and Disk Utilization. Click on **View Details** to take a deep dive into the system monitoring details:

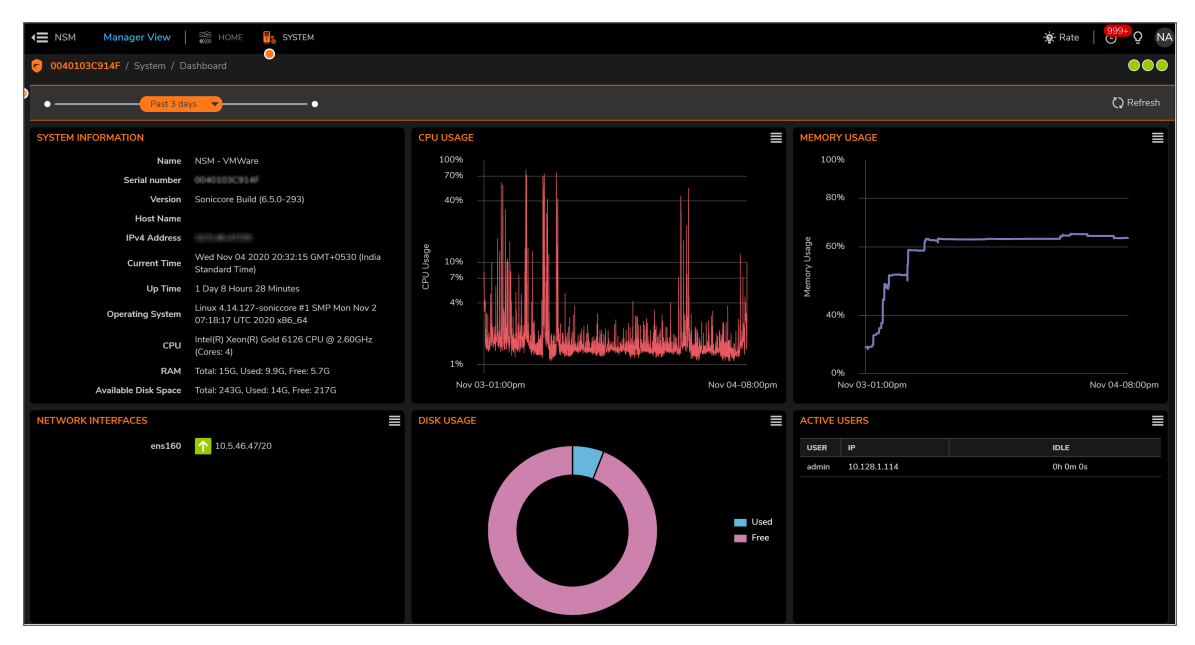

## Creating a Tenant

To create a tenant on NSM:

1. In Home view, click Tenant.

| SONICWALL         | € изм     | Manager View            | SYSTE             | М                      |  | 🛃 Con | nmit & Deploy | 😥   🔅     | Rate   😌 Q NA      |
|-------------------|-----------|-------------------------|-------------------|------------------------|--|-------|---------------|-----------|--------------------|
|                   | Global    | Default Tenant / Home / | Tenant            |                        |  |       |               |           | •••                |
| 📜 Dashboard       | Q Search. |                         |                   |                        |  | + Add | 🗑 Delete      | 🗘 Refresh | 🔅 Column Selection |
| - System          |           | NAME                    | 41145             | DEFAULT ADMIN          |  |       | _             |           |                    |
| 💥 Firewalls       |           |                         | ALIAS             | DEPAGLI ADMIN          |  |       |               |           |                    |
| - Inventory       | I         | All Tenants             | All Tenants       |                        |  |       |               |           |                    |
| - Groups          | 2         | 🕨 💩 Global Default Tena | ant DefaultTenant | nsmadmin@sonicwall.com |  |       |               |           |                    |
| 🧮 Templates       |           |                         |                   |                        |  |       |               |           |                    |
| Config Management |           |                         |                   |                        |  |       |               |           |                    |
| ᡖ Tenant          | •         |                         |                   |                        |  |       |               |           |                    |
| ' User Management |           |                         |                   |                        |  |       |               |           |                    |
| Scheduled Reports |           |                         |                   |                        |  |       |               |           |                    |
| Logs & Alerts     |           |                         |                   |                        |  |       |               |           |                    |
|                   | 1         |                         |                   |                        |  |       |               |           |                    |
| 🔶 API             |           |                         |                   |                        |  |       |               |           |                    |

- 2. Click Add icon.
- 3. In the Add Tenant window, enter Tenant Name, and select Log Level and Alert Level.

| Add Tenant    |       |   | •  |
|---------------|-------|---|----|
| Tenant Name * |       |   |    |
| Log Level *   | Error | • |    |
| Alert Level * | Alert | - |    |
|               | Close |   | dd |

- 4. Click Add.
- 5. Register devices under the tenant.

## Creating a New User

To create users:

1. In **Home** view, navigate to **User Management > Users**.

| SONICWALL                                  | A Manager View                             | SYSTEM       |                                              | 🕞 Commit & Deploy  🌔 🔆 Rate 🛛 | 999+<br>Q NA  |
|--------------------------------------------|--------------------------------------------|--------------|----------------------------------------------|-------------------------------|---------------|
|                                            | 📙 All Tenants / Home / User Management / U | Isers        |                                              |                               | •••           |
| Dashboard                                  | ALL USERS                                  | ADMIN        | USERS OPERATOR                               | CUSTOM ROLE                   |               |
| - System                                   | 2                                          | 0% 0         | 0% OSERS                                     | 0% OSERS                      |               |
| — Inventory                                |                                            |              |                                              | Add User                      |               |
| — Groups                                   | Q Search Role(s):                          | Tenant(s):   | Authentication Server(s):                    | Add Us Delete U Refre Expo    | 🏟 Column Sele |
| Templates                                  |                                            |              |                                              |                               |               |
| Config Management                          | # USERNAME                                 | ROLE         | User with full                               | BETA FEATURES                 | ACTION        |
| 👃 Tenant                                   | 1. 🕨 admin                                 | S SuperAdmin | permission in this system                    |                               | ••••          |
| 📜 User Management                          | 2. > ztadmin                               | S SuperAdmin | Zero Touch User with full permission in this |                               |               |
| — Status<br>— Users                        |                                            |              | system                                       | 9                             |               |
| <ul> <li>Roles and Permissions</li> </ul>  |                                            |              |                                              |                               |               |
| <ul> <li>Authentication Servers</li> </ul> |                                            |              |                                              |                               |               |
| Scheduled Reports                          |                                            |              |                                              |                               |               |
| Logs & Alerts                              |                                            |              |                                              |                               |               |
| - Legal Information                        |                                            |              |                                              |                               |               |
| 🔶 API                                      |                                            |              |                                              |                               |               |

- 2. Click Add User.
- 3. In the Add New User window, enter details of the new user.

| Add New User     |                       |                |                           |                   |
|------------------|-----------------------|----------------|---------------------------|-------------------|
| General Access   |                       |                |                           |                   |
|                  | Authentica            | ation Server * | Local Authentication 🛛 🔻  | ype: Local)       |
| Username *       | Enter Username        |                | First Name                | Enter First Name  |
| Primary Email *  | Enter Primary Email   |                | Middle Name               | Enter Middle Name |
| Secondary Email  | Enter Secondary Email |                | Last Name                 | Enter Last Name   |
| Password *       | Enter Password        |                | Timeout                   | 15                |
| Confirm Password | Confirm Password      |                | Two-Factor Authentication |                   |
| Phone            | Enter Phone Number    |                |                           |                   |
| Comment          | Enter Comment         |                |                           |                   |
| Notifications    |                       |                |                           |                   |
|                  |                       |                |                           | Cancel Next       |

4. Click **Next** to go to the **Access** tab.

| Add New User      |             |
|-------------------|-------------|
| General Access    |             |
|                   |             |
| USINGRAE(W        |             |
| ROLE              |             |
|                   |             |
| TENANTS & DEVICES |             |
| No Tenant / Group |             |
|                   | Cancel Save |

- 5. Click the **Edit** icon for **ROLE**.
- 6. Select the role from the drop-down list and click **Save**.
- 7. Return to the main **Access** tab.
- 8. Click the Edit icon for TENANTS & DEVICES.

| Add New User                 |   |                     |                         |
|------------------------------|---|---------------------|-------------------------|
| General Access               |   |                     |                         |
| 5 TENANTS / GROUPS / DEVICES |   |                     |                         |
| TENANTS / GROUPS             |   | DEVICES             |                         |
| Q Search for Tenant / Group  | Q | Q Search for Device | ( 0/1 )                 |
| Selected Devices             | 0 | No devices          |                         |
| 🛄 🋕 Global Default Tenant    | 0 |                     | TENANTS / GROUPS        |
|                              |   |                     | 0/0<br>SELECTED DEVICES |

- 9. Select **TENANTS/GROUPS** and **DEVICES** from the options provided.
- 10. Click Apply.

## Adding a Device

#### To add a device to firewall inventory:

- 1. Log in to NSM.
- 2. Click **Firewall > Inventory**.

| SONICWALL           | Image NSM Manager View   mage HOM Image NSM Manager View   mage HOM Image NSM Manager View   mage HOM Image HOM Image HOM | E 📑 SYSTEM    |            |            | 🛃 Con                           |
|---------------------|----------------------------------------------------------------------------------------------------|---------------|------------|------------|---------------------------------|
|                     | Biobal Default Tenant / Home / Firewall                                                                                                    | s / Inventory |            |            |                                 |
| Dashboard           |                                                                                                    |               | ONLINE &   | •          |                                 |
| — System            | $(\mathbf{O})$                                                                                                    | ALL DEVICES   | 0% MANAGED | 0% OFFLINE | 0% UNMANAGED 100%               |
| 👫 Firewalls         |                                                                                                    | 27            | 0          | 0          | 0                               |
| — Inventory         | •                                                                                                    |               |            |            |                                 |
| — Groups            | Q Search                                                                                                    |               |            |            | 🕇 🕂 Add 🖉 📅 Delete 🛛 🖆 Export 🕻 |
| Templates           | # NAME                                                                                                    | SERIAL NUMBER | GROUP      | MODEL      | TAGS CONNECTIVITY               |
| O Config Management | 🗌 1 🗼 🙀 NSADummy1068                                                                                                    | C0EAE1000068  | Unassigned |            | Offline                         |
|                     | 2 🕨 🙀 NSADummy1069                                                                                                    | C0EAE1000069  | Unassigned |            | Offline                         |
| 👃 Tenant            | 🔲 3 🕨 🙀 NSADummy1070                                                                                                    | C0EAE1000070  | Unassigned |            | Offline                         |

- 3. Click Add > Add Unit.
- 4. Enter the serial number and other information.

| Serial Number *                                |   |
|------------------------------------------------|---|
| Friendly Name                                  |   |
| IP Address with Port (Example: 34.25.61.2:443) |   |
| Verify SSL Certificate                         | 0 |
| Username                                       |   |
| Password                                       |   |
| Tags (Example:TZ, BranchA)                     | 0 |

5. Click Save.

## Integrate On-Prem Analytics with NSM

On-prem NSM integrates with SonicWall On-prem Analytics to provide integrated user interface to manage firewall policy and monitor network traffic. On-prem NSM can be integrated with SonicWall IPFIX or Syslog based analytics. After integration of on-prem NSM and on-prem analytics, data collected by the SonicWall analytics is available within NSM user interface. To integrate on-prem NSM and analytics requires specifying detail of analytics system in NSM, then enabling firewall to view analytic data and accessing firewall analytic data

- (i) NOTE: Before proceeding with NSM integration please ensure desired SonicWall Analytics is working fine and firewall is configured to send data to analytics.
  - Integrate SonicWall Analytics in NSM
  - Enable Analytics While Adding a New Device
  - Enable Firewall to View Analytics Data
  - Accessing Analytics Data

## Integrate SonicWall Analytics in NSM

To add On-Prem Analytics details in NSM:

- 1. Access NSM using IP address. Login with username and password.
- 2. Under System, navigate to Settings > Analytics Agent.
- 3. Click on Add.

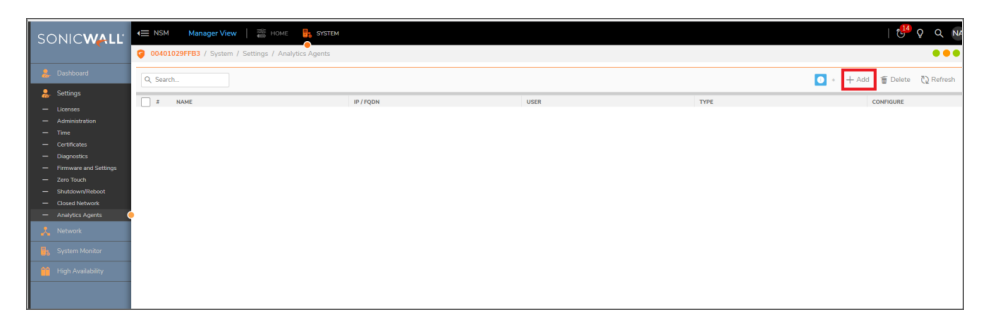

- 4. Enter the **Name** of the analytics agent and select **Type of Analytics Install** from the drop down. You can select Flow Analytics for Analytics On-Prem IPFIX and Syslog Analytics for Analytics On-Prem Syslog.
- 5. Enter the login details of the analytics agent.

| Add Analytics             | Agent            |
|---------------------------|------------------|
| Name                      |                  |
| Type of Analytics Install | Flow Analytics 👻 |
| LOGIN DETAILS FOR ANALYT  | TICS AGENT       |
| IP Address / FQDN         |                  |
| Username                  |                  |
| Password                  |                  |
|                           | Cancel Save      |

6. Click Save.

### Enable Analytics While Adding a New Device

To add an analytics agent while adding a new device:

- 1. Under Home, navigate to **Firewalls > Inventory**.
- 2. Click on Add.
- 3. Add the new device information.
- 4. Under Reporting and Analytics, enable the Integrate External Analytics Agent for this device button.
- 5. Select the added analytics agent from the dropdown of **Analytics Agent** field.
  - INOTE: You can also add a new agent here by clicking on ✓ icon and selecting Add Analytics Agent in Analytics Agent field.

| Add Device                                         | •                         |
|----------------------------------------------------|---------------------------|
| Serial Number *                                    |                           |
| Friendly Name                                      |                           |
| IP Address with Port (Example: 34.25.61.2:443)     |                           |
| Username                                           |                           |
| Password                                           |                           |
| Verify SSL Certificate                             | 0                         |
| Tags (Example: TZ, BranchA)                        | 0                         |
| REPORTING & ANALYTICS                              |                           |
| Integrate External Analytics Agent for this device | 0                         |
| Analytics Agent                                    | Select Agent 💌 💉          |
|                                                    | Cancel Save Acquire Again |

6. Click Save.

### **Enable Firewall to View Analytics Data**

To add an analytics agent for zero-touch enabled or already added device in NSM::

- 1. Under Home, navigate to Firewalls > Inventory.
- 2. Select the firewall on which Analytics is running and click on  $\equiv$  icon below **Action** column and click on **Edit Settings**.

| SONICWALL         | ← NSM Manager View         | HOME 📑 SYSTEM              |                         | 🕞 Commit & Do               | eploy 😥   🥙 Q 🛛 🗤     |
|-------------------|----------------------------|----------------------------|-------------------------|-----------------------------|-----------------------|
|                   | Blobal Default Tenant / Ho | me / Firewalls / Inventory |                         |                             | •••                   |
| Dashboard         |                            |                            |                         |                             |                       |
| — System          | DEVICES 50%                | MANAGED 50%                | offline 0%              | UNMANAGED 0%                | UNASSIGNED 50%        |
| 🚎 Firewalls       | 4                          | 12                         |                         | 0                           | U                     |
| — Inventory       |                            |                            |                         |                             |                       |
| — Groups          | Q Search                   | Group By: No Grou 💌 🕂 🕂    | Add 🍵 Delete 🛛 📩 Export | 🕽 Refresh 🛛 🛱 Grid Setting: | More Options          |
| — Backups         | # NAME 🕇                   | SERIAL NUMBER GROU         | JP MODEL                | TAGS CONNECTIVITY           | CONFIGURATION ACTION  |
| Templates         | 🗌 1 🔹 🕨 📩 gen6 Swit        | 2CB8ED038F80 swite         | h NSa 4650              | 😑 Online                    | Managed 📃             |
| 📫 Global Objects  | 🗌 2 🕨 📐 NSA 5600           | COEAE4EB4FB0 swite         | h NSA 5600              | 😑 Of 😝 Swit                 | ch to Firewall View   |
|                   | 🔄 3 🔹 🕨 🛵 SONICWA          | 2CB8ED695848 gen7          | switch TZ 470           | ei 🖌 Edit :                 | Settings              |
| S VPN Topology    | 🗌 4 🔹 🕨 🙀 TZ 570P          | 2CB8ED6DF240 gen7          | switch TZ 570P          |                             | -<br>hronize Firewall |
| 🔅 SD-WAN Topology |                            |                            |                         | دو دربر ا                   | rade Firmware         |
| 0                 |                            |                            |                         | ↓                           | to Config Audit       |
| Config Management |                            |                            |                         |                             |                       |
| Tenant            |                            |                            |                         | 99 00 0                     | Coning Audit          |
|                   |                            |                            |                         | Mana                        | age Commits           |
| User Management   |                            |                            |                         | 🛱 Expo                      | rt to Template        |
| Reports           |                            |                            |                         | 🚷 Com                       | mit Certificates      |
|                   |                            |                            |                         | 🖪 Crea                      | te Report Rule Vices  |

- 3. Under Reporting and Analytics, enable the Integrate External Analytics Agent for this device button.
- 4. Select the added analytics agent from the dropdown of **Analytics Agent** field.
- 5. Click Save.

### Accessing Analytics Data

#### To access analytics data in NSM:

- 1. Under Home, navigate to **Firewalls > Inventory**.
- 2. Click on the firewall which you have integrated with either IPFIX or Syslog to view that particular Firewall View.

|                                                                  | E NSM Manager View           | HOME 📑 SYSTEM           |                              | 🕞 Commit & Deploy | 🏚   🤁 O 🔍 NA         |
|------------------------------------------------------------------|------------------------------|-------------------------|------------------------------|-------------------|----------------------|
|                                                                  | Biobal Default Tenant / Home | / Firewalls / Inventory |                              |                   | •••                  |
| <ul> <li>Dashboard</li> <li>System</li> <li>Firewalls</li> </ul> | ALL<br>DEVICES 100%          | ONLINE & 0%             | OFFLINE 0% ONLINE UNMAN 0    | & 100%            | UNASSIGNED 50%       |
| — Inventory (<br>— Groups                                        | Q. Search Grou               | p By: No Grou ▼ + Add   | 🗑 Delete 📑 Export 🛯 💭 Refres | F 🛱 Grid Setting: | More Option:         |
| — Backups                                                        | # NAME 🔶                     | SERIAL NUMBER GROUP     | MODEL TAG                    | S CONNECTIVITY    | CONFIGURATION ACTION |
| Templates                                                        | 1 ) NSa3650                  | 2CB8ED191E00 Unassign   | ed NSa 3650                  | Online            | Managed              |
| Global Objects                                                   | 2                            | 18B169091270 Unassign   | ed TZ 400 wireless-AC        | Online            | Managed =            |
| S VPN Topology                                                   |                              |                         |                              |                   |                      |
| 🔅 SD-WAN Topology                                                |                              |                         |                              |                   |                      |
| Config Management                                                |                              |                         |                              |                   |                      |
| 👃 Tenant                                                         |                              |                         |                              |                   |                      |
| ' User Management                                                |                              |                         |                              |                   | Displaying 2 devices |

- 3. Navigate to the Monitor View to see the various analytics data as per the tabs on the left of the page.
  - IPFIX

|                        | ✓ NSM Firewall View          | 🔅 🕂 🎆 MONITOR 👻             |                           | 🔓 Commit & Deploy 🏻 😩  | :   🔩 🧬 🔉 Q NA                |
|------------------------|------------------------------|-----------------------------|---------------------------|------------------------|-------------------------------|
|                        | Global Default Tenant   TZ40 | 0W_HQ_FW (TZ 400 wireless-  | AC) / Monitor / Analytics |                        | •••                           |
| 📺 Overview             | LIST                         |                             |                           |                        | 🗮 List 📈 Graph 🔒 Log          |
| 🐌 Summary              | Q + O - 5 Mins -             |                             | Custom                    | All Traffic 🗸          | Limit: 50 💌 🔹 🚍               |
| 🐌 Details              | Applications Sources         | Destinations Users          | Web Activities Threats    | Devices Blocked        | Group By: Applications        |
| to Analytics           | # APPLICATIONS               | SESSIONS                    | TOTAL PACKETS             | TOTAL DATA TRANSFERRED | THREATS                       |
|                        | 1 App-10253                  | 56                          | 1.37K                     | 963.38 KB              | 0                             |
| Alerts & Notifications | 2 App-7841                   | 5                           | 10                        | 940 B                  | 0                             |
|                        | 3 App-49175                  | 3                           | 16                        | 900 B                  | 0                             |
|                        | 4 App-6820                   | 5                           | 10                        | 880 B                  | 0                             |
|                        | 5 App-5183                   | 1                           | 4                         | 574 B                  | 0                             |
|                        | 6 App-13547                  | 56                          | 641                       | 355.43 KB              | 0                             |
|                        | 7 App-10678                  | 1                           | 2                         | 272 B                  | 0                             |
|                        | 8 App-5147                   | 3                           | 32                        | 2.51 KB                | 0                             |
|                        | 9 App-7927                   | 56                          | 2.79K                     | 1.43 MB                | 0                             |
|                        | Total: 12 item(s)            | 198                         | 4.91K                     | 2.73 MB                | 0                             |
|                        | Grouped 12                   | entries out of 250000 Flows |                           |                        | Last Updated 2022-03-17T18:11 |

Syslog

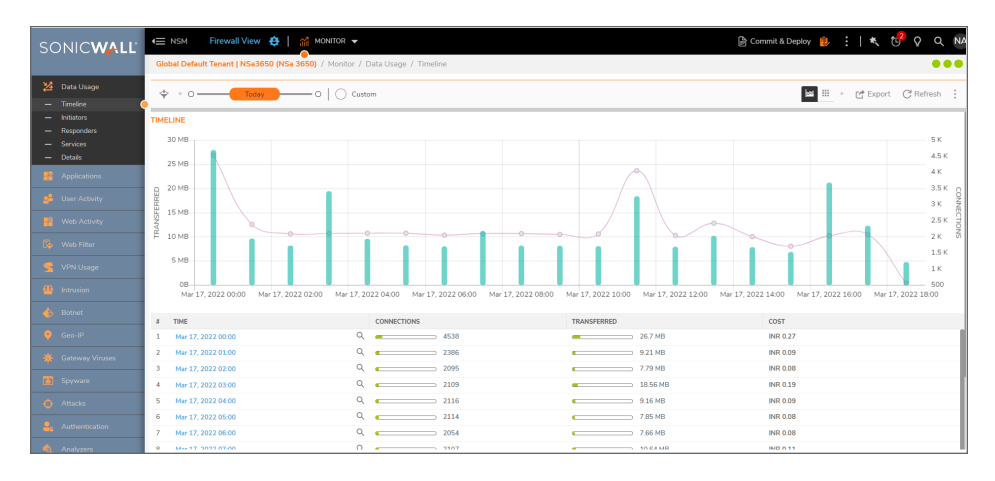

11

## **Upgrade Instructions**

This section describes more about the following topics:

- Upgrade Using Management Console
- Upgrading SonicOS Firmware
- (i) **IMPORTANT:** Before upgrading your NSM system, take a backup of your configuration. Follow the steps provided in Taking Backup of NSM On-Premises before Upgrade.

### Upgrade Using Management Console

When upgrading from NSM 2.3.3 to NSM 2.3.4, the Firmware Settings page provides you a tool tip that directs you to upgrade using the NSM Management Console. The settings and configuration data is preserved across upgrades.

- 1. Open the NSM Management Console in an NSM On-Premises Virtual Machine.
- 2. Right click the VM and click **Open Console**. Ensure that NSM on-premises virtual machine has access to internet.
- 3. Open Network Interfaces menu and make any changes to network configuration, if required.
- 4. Navigate to System Update.
- 5. Click Start Update and then click Yes to check for new available updates.

| Menu                          | -Sustem Undate               |                  |
|-------------------------------|------------------------------|------------------|
| System Info                   | System Update                | [ Start Update ] |
| Storage                       |                              |                  |
| Network Interfaces            |                              |                  |
| Diagnostics                   |                              |                  |
| NTP Server                    |                              |                  |
| System Update                 |                              |                  |
| Reboot I Shutdown             |                              |                  |
| About                         |                              |                  |
| rogz                          |                              |                  |
|                               |                              |                  |
|                               |                              |                  |
|                               |                              |                  |
|                               |                              |                  |
|                               |                              |                  |
|                               |                              |                  |
|                               |                              |                  |
|                               |                              |                  |
|                               |                              |                  |
|                               | -Check for new sustem undate | 7                |
|                               | Ves                          |                  |
|                               | No                           |                  |
|                               |                              |                  |
|                               | Confirm (Enter) Cance        | 1 (Esc)          |
|                               |                              |                  |
|                               |                              |                  |
|                               |                              |                  |
|                               |                              |                  |
|                               |                              |                  |
|                               |                              |                  |
|                               |                              |                  |
|                               |                              |                  |
|                               |                              |                  |
|                               |                              |                  |
|                               |                              |                  |
|                               |                              |                  |
|                               |                              |                  |
|                               |                              |                  |
|                               |                              |                  |
| Her a Name An and have strong |                              |                  |
| ToP to much between us        |                              |                  |
| For the setion ordit an item  |                              |                  |
| Enter to action/east an item  |                              |                  |

6. Press Ctrl+P to view or edit the update channel.

| - Menu                       | -Susten Indate                                                                                                    |                  |  |
|------------------------------|----------------------------------------------------------------------------------------------------|------------------|--|
| Sustem Info                  | Susten Undate                                                                                                    | [ Start Undate ] |  |
| Storage                      |                                                                                                    |                  |  |
| Network Interfaces           |                                                                                                    |                  |  |
| Diagnostics                  |                                                                                                    |                  |  |
| NTP Server                   | 11                                                                                                    |                  |  |
| System Update                |                                                                                                    |                  |  |
| Reboot I Shutdown            |                                                                                                    |                  |  |
| About                        |                                                                                                    |                  |  |
| Logs                         |                                                                                                    |                  |  |
|                              |                                                                                                    |                  |  |
|                              |                                                                                                    |                  |  |
|                              | 11                                                                                                    |                  |  |
|                              |                                                                                                    |                  |  |
|                              |                                                                                                    |                  |  |
|                              |                                                                                                    |                  |  |
|                              |                                                                                                    |                  |  |
|                              |                                                                                                    |                  |  |
|                              |                                                                                                    |                  |  |
|                              |                                                                                                    |                  |  |
|                              | -Enter Update Channel (or                                                                                                    |                  |  |
|                              | stable                                                                                                    |                  |  |
|                              |                                                                                                    |                  |  |
|                              | Confirm (Enter)                                                                                                    |                  |  |
|                              |                                                                                                    |                  |  |
|                              | I Contraction of the second second second second second second second second second second second second second                                                                                                    |                  |  |
|                              |                                                                                                    |                  |  |
|                              |                                                                                                    |                  |  |
|                              |                                                                                                    |                  |  |
|                              |                                                                                                    |                  |  |
|                              |                                                                                                    |                  |  |
|                              |                                                                                                    |                  |  |
|                              | 11                                                                                                    |                  |  |
|                              |                                                                                                    |                  |  |
|                              |                                                                                                    |                  |  |
|                              |                                                                                                    |                  |  |
|                              |                                                                                                    |                  |  |
|                              |                                                                                                    |                  |  |
|                              |                                                                                                    |                  |  |
| Up / Down to select items    |                                                                                                    |                  |  |
| TAB to move between views    |                                                                                                    |                  |  |
| Enter to action/edit an item |                                                                                                    |                  |  |
|                              | and the second second se |                  |  |

**IMPORTANT:** Updates are provided over update channels. The default channel is **Stable**.

7. When the upgrade version is displayed, click **Enter** to begin the update. This downloads and installs the update. During this process, you can close the downloading window by tapping **Esc**.

| Menu                       | Sustem Undate                      |                  |  |
|----------------------------|------------------------------------|------------------|--|
| Susten Info                | Susten Undate                      | [ Start Undate ] |  |
| Storage                    |                                    |                  |  |
| Network Interfaces         |                                    |                  |  |
| Diamostics                 |                                    |                  |  |
| NTP Server                 |                                    |                  |  |
| Sustem Undate              |                                    |                  |  |
| Reboot 1 Shutdown          |                                    |                  |  |
| About                      |                                    |                  |  |
| Logo                       |                                    |                  |  |
| Logs                       |                                    |                  |  |
|                            |                                    |                  |  |
|                            |                                    |                  |  |
|                            |                                    |                  |  |
|                            |                                    |                  |  |
|                            |                                    |                  |  |
|                            |                                    |                  |  |
|                            |                                    |                  |  |
|                            |                                    |                  |  |
|                            | sten Update                        |                  |  |
| 1 1                        | ew version is available.           |                  |  |
|                            | ore applying new firmware. it is a |                  |  |
|                            |                                    |                  |  |
|                            |                                    |                  |  |
|                            |                                    |                  |  |
|                            |                                    |                  |  |
|                            |                                    |                  |  |
|                            |                                    |                  |  |
|                            | Begin opdate (Enter)               |                  |  |
|                            |                                    |                  |  |
|                            |                                    |                  |  |
|                            |                                    |                  |  |
|                            |                                    |                  |  |
|                            |                                    |                  |  |
|                            |                                    |                  |  |
|                            |                                    |                  |  |
|                            |                                    |                  |  |
|                            |                                    |                  |  |
|                            |                                    |                  |  |
|                            |                                    |                  |  |
|                            |                                    |                  |  |
|                            |                                    |                  |  |
| In / Down to colocit itoms |                                    |                  |  |
| TAP to move between winner |                                    |                  |  |
| Patra to not in tell       |                                    |                  |  |
|                            |                                    |                  |  |

IMPORTANT: The NSM On-Premises VM is operational during update process.

8. Restart your system when the update is complete. Rebooting your system re-initializes the NSM On-Premises services

| r Menu                       | r Reboot I Shutdown                                                                                             |
|------------------------------|----------------------------------------------------------------------------------------------------|
| Sustem Info                  | Rehaat NSM Rehaat                                                                                               |
| Stonage                      | Chutdown NCH Chutdown                                                                                           |
| Storage                      |                                                                                                    |
| Metwork Interfaces           | BOOU MSH INTO SAIEMODE L LMADIE J                                                                               |
| Diagnostics                  |                                                                                                    |
| NTP Server                   |                                                                                                    |
| Susten Indate                |                                                                                                    |
| Pahaat I Shutdaux            |                                                                                                    |
| Al mut                       |                                                                                                    |
| HDOUT                        |                                                                                                    |
| Logs                         |                                                                                                    |
|                              |                                                                                                    |
|                              |                                                                                                    |
|                              |                                                                                                    |
|                              |                                                                                                    |
|                              |                                                                                                    |
|                              |                                                                                                    |
|                              |                                                                                                    |
|                              |                                                                                                    |
|                              |                                                                                                    |
|                              |                                                                                                    |
|                              |                                                                                                    |
|                              |                                                                                                    |
|                              | Reboot NSN?                                                                                                    |
|                              | Yes Control of the second second second second second second second second second second second second second s |
|                              | No                                                                                                    |
|                              |                                                                                                    |
|                              | Confirm (Entro) Concel (Enc)                                                                                    |
|                              | CONTITA CENCERS CANCEL CESCS                                                                                    |
|                              |                                                                                                    |
|                              |                                                                                                    |
|                              |                                                                                                    |
|                              |                                                                                                    |
|                              |                                                                                                    |
|                              |                                                                                                    |
|                              |                                                                                                    |
|                              |                                                                                                    |
|                              |                                                                                                    |
|                              |                                                                                                    |
|                              |                                                                                                    |
|                              |                                                                                                    |
|                              |                                                                                                    |
|                              |                                                                                                    |
|                              |                                                                                                    |
|                              |                                                                                                    |
|                              |                                                                                                    |
|                              |                                                                                                    |
| Up / Down to select items    |                                                                                                    |
| TAB to move between views    |                                                                                                    |
| Enter to actionzedit an item |                                                                                                    |
| and the and the care an item |                                                                                                    |
|                              |                                                                                                    |

9. Log in and navigate to **SYSTEM > Settings > Firmware and Settings** to confirm that the firmware is updated.

|   |                                                |            |                     |           | C* Import/Export Settings | 🕹 Upload Firmware | 🔆 Column Selection |
|---|------------------------------------------------|------------|---------------------|-----------|---------------------------|-------------------|--------------------|
| = | FILE NAME                                      | BUILD DATE | LOAD DATE           | FILE SIZE | VERSION                   | ACTIONS           |                    |
| 1 | Current Firmware Version 🗸<br>Current Firmware |            | 2021-02-16 01:34:51 | 0 B       | 2.2.0-R4-8c09e2df         | Ċ                 |                    |
|   |                                                |            |                     |           |                           |                   |                    |
|   |                                                |            |                     |           |                           |                   |                    |

#### Upgrading SonicOS Firmware

To upgrade SonicOS firmware on a firewall:

- 1. Navigate to Manager View | Firewalls > Inventory page.
- 2. Hover a firewall, click **Ellipses** icon in the **ACTION** column, and then select **Upgrade Software**. The **Software Upgrade** dialog is displayed.

|               |                                                      | 1                                                          |                             |                 |
|---------------|------------------------------------------------------|------------------------------------------------------------|-----------------------------|-----------------|
|               |                                                      | UPGRADE S                                                  | TATUS                       |                 |
| VCTEM DI      | ETAIL C                                              |                                                            |                             |                 |
| TSTEM DE      | ETAILS                                               |                                                            |                             |                 |
|               | Name Gen7_270W_fw                                    |                                                            | Current Version SonicOS 7.  | 0.1-5119        |
|               |                                                      |                                                            |                             |                 |
| VAILABLE      | E SOFTWARE VERSION(S)                                |                                                            |                             |                 |
| 1 Please      | e select a Firmware to Upload.                       |                                                            |                             | A Browse        |
|               | select a r in male to oproud.                        |                                                            |                             | • Sionse Opioad |
| #             | VERSION                                              | FILENAME                                                   | RELEASE DATE                | RELEASE TYPE    |
| 1             | local_firmware_Maintanance_sw_tz_2<br>5119-R4713.bin | 7( Maintanance_sw_tz_270w_eng.7.0.1-<br>5119-R4713.bin.sig | Tue Jul 4 03:52:30 UTC 2023 | Local Firmware  |
|               |                                                      |                                                            |                             |                 |
|               |                                                      |                                                            |                             |                 |
|               |                                                      |                                                            |                             |                 |
|               |                                                      |                                                            |                             |                 |
| Total: 1 iter | m(s)                                                 |                                                            |                             |                 |
| Total: 1 Iter | m(s)                                                 |                                                            |                             |                 |
| Total: 1 Iter | m(s)<br>D UPGRADE                                    |                                                            |                             |                 |

- 3. Do one of the following:
  - To upgrade to any available version on your Local system:
    - 1. In the **NEW SOFTWARE VERSION(S)** section, click **Browse** and select the setup file in your system.
    - 2. Click Upload.
  - To upgrade to any available version instantly:
    - 1. Select the required software version In AVAILABLE SOFTWARE VERSION(S).
    - 2. Select Now in SCHEDULED UPGRADE, if not selected.
    - 3. Click Upgrade.

- To schedule software upgrade:
  - 1. Select the required software version in **AVAILABLE SOFTWARE VERSION(S)**.
  - 2. Select Later in SCHEDULED UPGRADE and set the schedule for upgrade in Upgrade Time box.
  - 3. Click Upgrade.

12

# SonicWall Support

Technical support is available to customers who have purchased SonicWall products with a valid maintenance contract.

The Support Portal provides self-help tools you can use to solve problems quickly and independently, 24 hours a day, 365 days a year. To access the Support Portal, go to https://www.sonicwall.com/support.

The Support Portal enables you to:

- View knowledge base articles and technical documentation
- View and participate in the Community forum discussions at https://community.sonicwall.com/technology-and-support.
- View video tutorials
- Access https://mysonicwall.com
- Learn about SonicWall Professional Services
- Review SonicWall Support services and warranty information
- Register for training and certification
- Request technical support or customer service

To contact SonicWall Support, visit https://www.sonicwall.com/support/contact-support.

## About This Document

Network Security Manager On-Premises Getting Started Guide Updated - July 2023 232-005716-00 Rev F

Copyright © 2023 SonicWall Inc. All rights reserved.

The information in this document is provided in connection with SonicWall and/or its affiliates' products. No license, express or implied, by estoppel or otherwise, to any intellectual property right is granted by this document or in connection with the sale of products. EXCEPT AS SET FORTH IN THE TERMS AND CONDITIONS AS SPECIFIED IN THE LICENSE AGREEMENT FOR THIS PRODUCT, SONICWALL AND/OR ITS AFFILIATES ASSUME NO LIABILITY WHATSOEVER AND DISCLAIMS ANY EXPRESS, IMPLIED OR STATUTORY WARRANTY RELATING TO ITS PRODUCTS INCLUDING, BUT NOT LIMITED TO, THE IMPLIED WARRANTY OF MERCHANTABILITY, FITNESS FOR A PARTICULAR PURPOSE, OR NON-INFRINGEMENT. IN NO EVENT SHALL SONICWALL AND/OR ITS AFFILIATES BE LIABLE FOR ANY DIRECT, INDIRECT, CONSEQUENTIAL, PUNITIVE, SPECIAL OR INCIDENTAL DAMAGES (INCLUDING, WITHOUT LIMITATION, DAMAGES FOR LOSS OF PROFITS, BUSINESS INTERRUPTION OR LOSS OF INFORMATION) ARISING OUT OF THE USE OR INABILITY TO USE THIS DOCUMENT, EVEN IF SONICWALL AND/OR ITS AFFILIATES HAVE BEEN ADVISED OF THE POSSIBILITY OF SUCH DAMAGES. SonicWall and/or its affiliates make no representations or warranties with respect to the accuracy or completeness of the contents of this document and reserves the right to make changes to specifications and product descriptions at any time without notice. and/or its affiliates do not make any commitment to update the information contained in this document.

For more information, visit https://www.sonicwall.com/legal.

#### End User Product Agreement

To view the SonicWall End User Product Agreement, go to: https://www.sonicwall.com/legal/end-user-product-agreements/.

#### Open Source Code

SonicWall Inc. is able to provide a machine-readable copy of open source code with restrictive licenses such as GPL, LGPL, AGPL when applicable per license requirements. To obtain a complete machine-readable copy, send your written requests, along with certified check or money order in the amount of USD 25.00 payable to "SonicWall Inc.", to:

General Public License Source Code Request Attn: Jennifer Anderson 1033 McCarthy Blvd Milpitas, CA 95035